## ANNEXE 1 – Foire aux questions

| QUESTIONS                                                                                                    | REPONSES                                                                                                    |
|----------------------------------------------------------------------------------------------------|----------------------------------------------------------------------------------------------------|
| Comment effectuer sa<br>demande de<br>subvention ?                                                                                       | Demande à déposer via Le Compte Asso :<br><u>https://lecompteasso.associations.gouv.fr</u><br>Pour l'utilisation optimale du Compte Asso, il est conseillé d'utiliser la<br>dernière version des navigateurs Google Chrome ou Firefox.<br>Pour plus d'informations et vous aider dans votre démarche, vous pouvez<br>consulter <u>le manuel utilisateur « Le Compte Asso »</u> .<br>Seules les demandes de subvention déposées via ce canal seront traitées.                                                                                                    |
| Comment être certain<br>que son dossier sera<br>bien transmis à la<br>fédération ?                                                       | Pour déposer un dossier de demande de subvention, le code (spécifié<br>en annexe 6, selon la région) doit être <u>impérativement</u> saisi en début de<br>procédure sur le Compte Asso afin que le dossier puisse parvenir à la<br>fédération (et non pas auprès d'une autre fédération ou autre organisme).                                                                                                    |
| Comment construire<br>son dossier de<br>demande de<br>subvention ?                                                                       | Un seul dossier par structure peut être déposé car un dossier peut contenir<br>plusieurs actions.<br>L'ajout d'action(s) sera possible tant que le dossier n'aura pas été<br>définitivement transmis à la fédération.                                                                                                    |
| Combien d'actions<br>peut-on déposer dans<br>son dossier de<br>demande de<br>subvention ?                                                | <ul> <li>Chaque type de structure est limité en nombre d'actions à déposer :</li> <li>Pour les comités régionaux : 4 actions au maximum</li> <li>Pour les comités départementaux : 4 actions au maximum</li> <li>Pour les clubs : 2 actions au maximum</li> </ul>                                                                                                    |
| Existe-t-il un seuil<br>minimal de<br>financement fixé par<br>l'Agence Nationale du<br>Sport ?                                           | Le seuil minimal d'aide financière pour un bénéficiaire s'élève à 1 500€<br>(seuil abaissé à 1 000€ pour les structures dont le siège social se situe en<br>Zone de Revitalisation Rurale (ZRR) ou dans une commune inscrite dans<br>un contrat de ruralité ou dans un bassin de vie comprenant au moins 50%<br>de la population en ZRR). <i>Cf annexe 8</i><br>De plus, la subvention PSF attribuée n'excèdera pas 40% du coût total du<br>projet.<br>Par conséquent, cela signifie que le total des coûts des actions présentées<br>doit être au minimum de 2750 € (seuil abaissé à 2200€ pour les structures<br>dont le siège social se situe en ZRR). |
| Quels sont les<br>éléments et<br>documents à fournir<br>obligatoirement lors<br>du dépôt des<br>demandes de<br>subvention ?              | <ul> <li>Numéro d'inscription au Répertoire National des Associations</li> <li>Numéro de SIRET de l'association</li> <li>Statuts</li> <li>Liste des dirigeants</li> <li>Rapport d'activité approuvé lors de la dernière assemblée générale</li> <li>Comptes approuvés du dernier exercice clos</li> <li>Budget prévisionnel annuel (pour l'année en cours)</li> <li>RIB de l'association lisible et récent (au nom de l'association)</li> <li>Projet associatif / Plan de développement</li> <li>Contrat d'engagement républicain. <i>Cf annexe 7</i></li> </ul>                                                                                          |
| En cas de problèmes<br>ou de questions<br>relatifs au dossier de<br>demande de<br>subvention, quelles<br>sont les modalités<br>prévues ? | <ul> <li>questionnements des clubs.</li> <li>Un interlocuteur fédéral est identifié pour répondre aux questionnements des CR/CD. Ces questions seront à formuler par voie électronique et à envoyer à : projet-sportif-federal@ff-boxe.com</li> <li>Les CR ont un rôle primordial d'accompagnement de par leur connaissance du contexte et des enjeux territoriaux : <ul> <li>Diffusion de l'information relative à cette campagne PSF 2024</li> <li>Orientation sur des actions en lien avec les thématiques retenues dans le projet du comité</li> <li>Avis sur les dossiers déposés.</li> </ul> </li> </ul>                                            |

## ANNEXE 2 – Pièces justificatives à renseigner

#### Pour toutes les demandes, munissez-vous au préalable de votre :

- numéro SIRET : identifiant numérique composé de 14 chiffres (extension du N° de SIREN par l'ajout de 5 chiffres);
- numéro **RNA** : identifiant numérique composé d'un W suivi de 9 chiffres. Il peut être demandé à la préfecture (sauf pour les associations d'Alsace-Moselle).

#### Pièces obligatoires à joindre à votre dossier :

- un exemplaire des statuts déposés ou approuvés de l'association, s'ils ont été modifiés depuis le dépôt éventuel d'une demande initiale (éléments éventuellement récupérés du greffe des associations déjà présents dans l'application);
- la liste des dirigeants (personnes chargées de l'administration de l'association) régulièrement déclarée si elle a été modifiée depuis le dépôt éventuel d'une demande initiale (éléments éventuellement récupérés du greffe des associations déjà présents dans l'application). Cette liste doit être conforme à l'affiliation de la structure à la FFBoxe;
- le plus récent rapport d'activité approuvé par l'Assemblée générale ;
- le dernier budget prévisionnel annuel approuvé par l'Assemblée générale ;
- les comptes annuels approuvés du dernier exercice clos par l'Assemblée générale : le compte de résultat comporte la liste de toutes les recettes (produits) et de toutes les dépenses (charges) de l'association enregistrés au cours de l'exercice comptable ;
- le bilan annuel financier du dernier exercice clos : Le bilan financier se compose de l'actif (ensemble des biens dont l'association est propriétaire) et le passif (les différentes sources de financement de l'association, essentiellement son épargne et ses dettes);
- un relevé d'identité bancaire au nom de l'association (et non au nom du président ou de la présidente ou de la section), portant une adresse correspondant à celle du n° SIRET;
- le projet associatif de l'année pour laquelle la demande est faite ;
- si la démarche n'est pas réalisée par le représentant légal de l'association, le pouvoir donné par ce dernier;
- le rapport du commissaire aux comptes pour les associations qui en ont désigné un, notamment celles qui ont reçu annuellement plus de 153 000€ de dons ou de subventions ;
- le compte-rendu financier PSF 2024 (selon l'état d'avancement des dépenses subventions PSF 2024)
- le **contrat d'engagement républicain** dûment signé par le/la Président(e) du club (obligatoire depuis le 1er janvier 2022) *Cf annexe 7*

Ces pièces doivent être déposées sur le Compte Asso dans leur intégralité. Une vérification du dépôt sera effectuée avant étude du dossier de demande de subvention.

Le Compte Asso doit être mis à jour lors de chaque changement et chaque année suivant les pièces demandées.

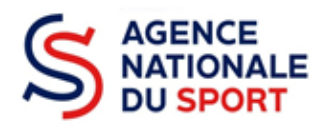

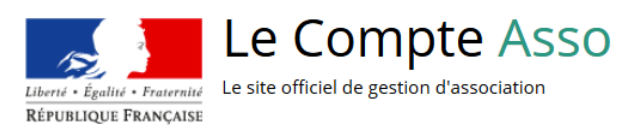

# LE COMPTE ASSO

## FAIRE UNE DEMANDE – PROJET SPORTIF FEDERAL

Ce guide est destiné aux structures désireuses d'effectuer une demande de subvention au titre des Projets Sportifs Fédéraux (PSF) de l'Agence nationale du Sport.

Il reprend, pour chaque page, les éléments à compléter par l'association.

Il permet, en cas de blocage(s), de trouver la solution adéquate.

Il comporte de nombreux points d'attention ainsi que des conseils pour que l'association puisse mener à bien sa démarche.

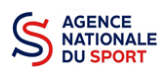

## Table des matières

| AVA  | NT DE COMMENCER                                                                                                   |
|------|----------------------------------------------------------------------------------------------------|
| 1.1  | PRÉCAUTIONS D'USAGE                                                                                               |
| 1.2  | ÉTAPES À SUIVRE POUR FAIRE SA DEMANDE DE SUBVENTION                                                               |
| 1.3  | PIÈCES JUSTIFICATIVES                                                                                             |
| ACC  | ÉDER AU COMPTE ASSO                                                                                               |
| FAIR | E UNE DEMANDE DE SUBVENTION                                                                                       |
| 3.1  | Étape 1 – Sélection de la subvention demandée5                                                                    |
| 3.2  | Étape 2 – Sélection du demandeur7                                                                                 |
| 3.3  | Étape 3 – Pièces à joindre au dossier11                                                                           |
| 3.4  | Étape 4 – Description des projets13                                                                               |
| 3.5  | Étape 5 – Attestation et soumission19                                                                             |
| RÉC  | JPERER LE CERFA AU FORMAT PDF                                                                                     |
| SUIV | I DE VOS DOSSIERS                                                                                                 |
| 5.1  | Pour revenir sur un dossier en cours (pas encore transmis) :                                                      |
| 5.2  | Pour suivre un de vos dossiers (déjà transmis) : 21                                                               |
| ASSI | STANCE                                                                                                    |
|      | AVA<br>1.1<br>1.2<br>1.3<br>ACCI<br>FAIR<br>3.1<br>3.2<br>3.3<br>3.4<br>3.5<br>RÉCI<br>SUIV<br>5.1<br>5.2<br>ASSI |

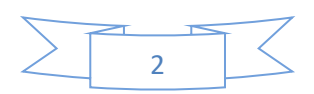

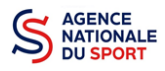

## **1 AVANT DE COMMENCER**

## **1.1 PRÉCAUTIONS D'USAGE**

Au cours de la saisie de votre dossier, vous devrez renseigner des informations relatives à votre association, aux actions à financer et joindre des pièces justificatives.

Afin d'optimiser le temps de saisie de votre dossier, il est **important de préparer en amont les éléments requis** et de **numériser les pièces à joindre** avant de commencer la démarche. Vous pouvez également, pour vous aider, télécharger le CERFA 12156\*05 disponible sur <u>https://www.servicepublic.fr/associations/vosdroits/F3180 (les champs à renseigner sont similaires à ceux de la demande <u>en ligne)</u>.</u>

Il est également conseillé de **mettre à jour et de configurer votre navigateur** (dans les options internet) pour qu'il accepte la saisie semi-automatique dans les formulaires. L'idéal est d'utiliser les navigateurs MOZILLA FIREFOX, GOOGLE CHROME ou SAFARI.

La politique de sécurité entraîne une déconnexion de l'application au bout de 30 minutes si l'usager ne change pas de page ou s'il ne clique pas sur un bouton « enregistrer ».

Pour obtenir la production du CERFA de la demande de subvention au format PDF, il faut impérativement remplir dans la fiche administrative de l'association, la partie « moyens humains » pour l'année en cours. Cette partie est obligatoire. Si vous n'avez pas encore les données, veuillez quand même remplir la case en mettant 0.

### **1.2 ÉTAPES À SUIVRE POUR FAIRE SA DEMANDE DE SUBVENTION**

Pour votre demande de subvention, il est impératif que vous suiviez les étapes ci-dessous, dans l'ordre indiqué :

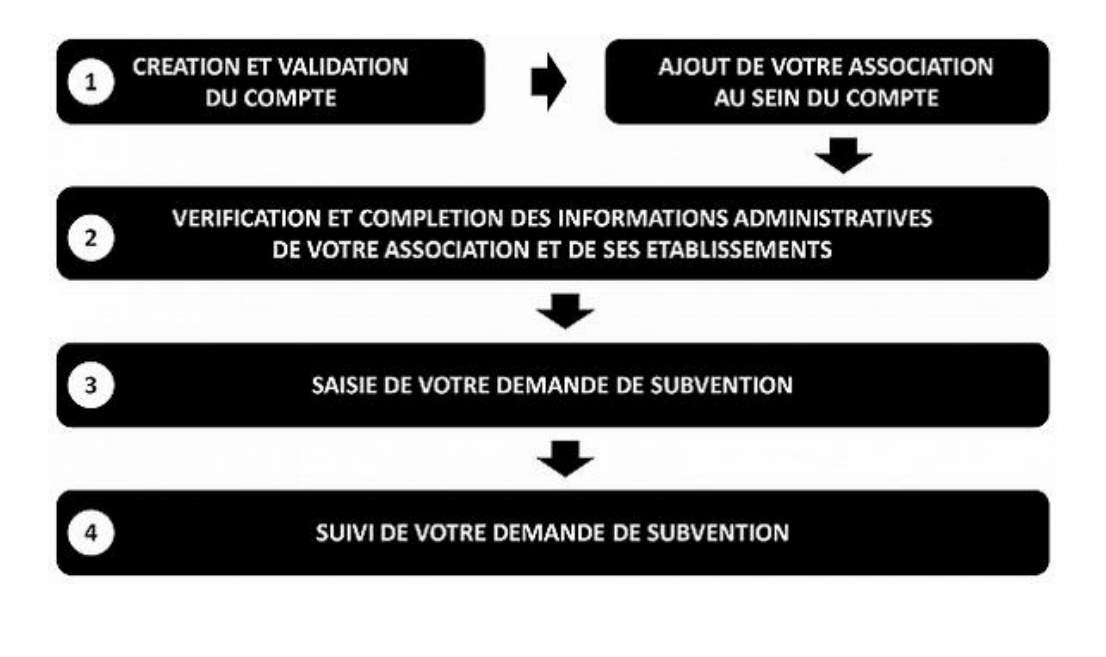

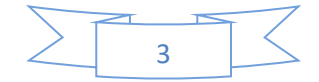

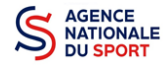

1

## **1.3 PIÈCES JUSTIFICATIVES**

#### Points d'attention :

La taille maximum acceptée est de 10Mo par pièce. Les formats acceptés sont : doc, docx, xls, xlsx, odt, ods, jpg, jpeg, pdf et zip.

- ✓ Pour toutes les demandes, munissez-vous au préalable de votre :
- numéro SIRET : identifiant numérique composé de 14 chiffres (extension du N° de SIREN par l'ajout de 5 chiffres) ;
- numéro RNA : identifiant numérique composé d'un W suivi de 9 chiffres. Il peut être demandé à la préfecture (sauf pour les associations d'Alsace-Moselle).
- ✓ Pièces à joindre à votre dossier :
  - un exemplaire des statuts déposés ou approuvés de l'association, s'ils ont été modifiés depuis le dépôt éventuel d'une demande initiale (éléments éventuellement récupérés du greffe des associations déjà présentes dans l'application);
  - Ia liste des dirigeants (personnes chargées de l'administration de l'association) régulièrement déclarée si elle a été modifiée depuis le dépôt éventuel d'une demande initiale (éléments éventuellement récupérés du greffe des associations déjà présentes dans l'application);
  - Ie plus récent rapport d'activité approuvé;
  - Ie dernier budget prévisionnel annuel approuvé;
  - les comptes annuels approuvés du dernier exercice clos :
     Le compte de résultat comporte la liste de toutes les recettes (produits) et de toutes les dépenses (charges) de l'association enregistrés au cours de l'exercice comptable;
  - le bilan annuel financier du dernier exercice clos :
     Le bilan financier se compose de l'actif (ensemble des biens dont l'association est propriétaire) et le passif (les différentes sources de financement de l'association, essentiellement ses fonds associatifs et ses dettes);
  - un relevé d'identité bancaire au nom de l'association (et non au nom du président ou de la présidente ou de la section), portant une adresse correspondant à celle du n° SIRET.

Attention, le nom de l'association doit également correspondre à celui utilisé pour la demande de subvention ;

- Ie projet associatif de l'année pour laquelle la demande est faite;
- si la démarche n'est pas réalisée par le représentant légal de l'association, le **pouvoir** donné par ce dernier;
- Ile rapport du commissaire aux comptes pour les associations qui en ont désigné un, notamment celles qui ont reçu annuellement plus de 153 000€ de dons ou de subventions.

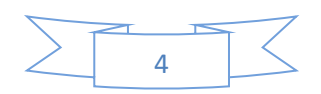

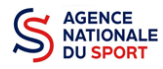

## 2 ACCÉDER AU COMPTE ASSO

Vous accédez à la télé-démarche via ce lien :

Le compte Asso (jeunesse-sports.gouv.fr)

## **3 FAIRE UNE DEMANDE DE SUBVENTION**

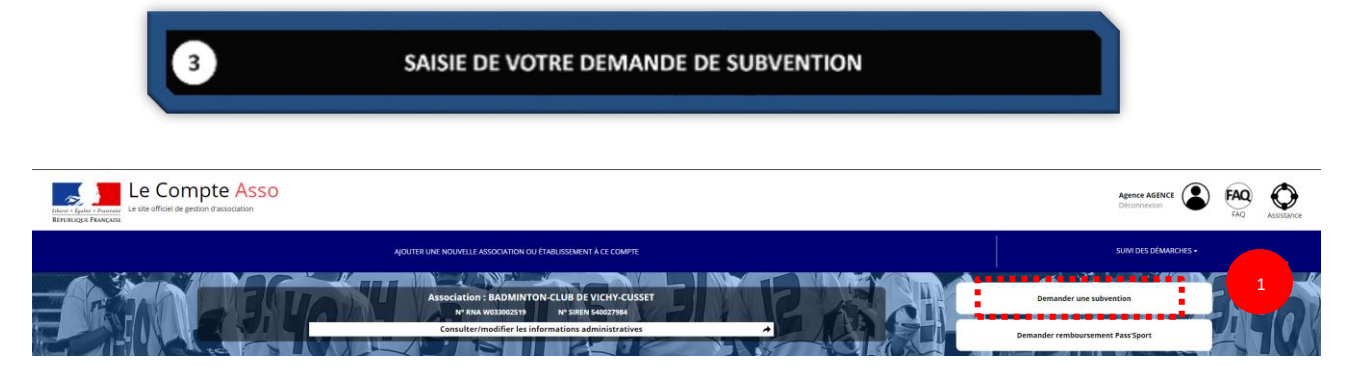

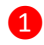

Cliquez sur « Demander une subvention »

## 3.1 Étape 1 – Sélection de la subvention demandée

|                                                                     |                                                                                            | DEMANDE DE SUBVENTION                                                              |                              |                              |
|---------------------------------------------------------------------|--------------------------------------------------------------------------------------------|------------------------------------------------------------------------------------|------------------------------|------------------------------|
| 5 Sélection de la Subvention                                        | 2<br>Stäcton du demandrur                                                                  | 3<br>Parces justificatives                                                         | d<br>Description des projets | 5<br>Attention et Sourreston |
|                                                                     | RE                                                                                         | ECHERCHER UNE SUBVENTION                                                           |                              |                              |
| Les subventions proposées sont filtrées automatiquement à partir de | l'adresse du siège de l'association. Il est possible de retirer ce fitre en activant le bo | uton "Afficher toutes les subventions".                                            | 2                            |                              |
| 1                                                                   | Ne dispositif. Tinanceur<br>US DE CRITIFUS                                                 | Nom du dispositif<br>Selectionner un dispositif<br>Afficher toutes les subventions |                              | · ·                          |
| Niveau                                                              | a territorial                                                                              | Type instructeur ou financeur                                                      |                              |                              |
| Service<br>Service<br>Voir se                                       | Anomed, en moreau en moreau                                                                | Seeconnez un type instructeur e                                                    |                              |                              |

Inscrivez dans la case « recherche » le code correspondant à votre service financeur (code transmis en début de campagne par votre fédération au sein de la note de cadrage que vous trouverez sur le site de l'Agence nationale du Sport : <u>Notes de cadrage PST/PSF | Agence nationale du sport</u> (agencedusport.fr)).

Vous pouvez également faire une recherche par nom de la fédération.

Si vous ne connaissez pas le code, vous pouvez utiliser le filtre « financeur » pour rechercher la fédération à laquelle vous souhaitez déposer votre demande.

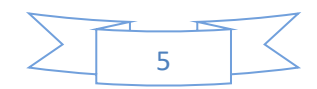

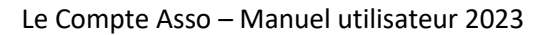

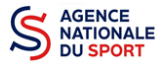

2 Si vous ne connaissez pas ce code, vous pouvez rechercher la fiche de votre fédération en utilisant les autres filtres :

- Nom du dispositif : « Agence du sport »
- Afficher toutes les subventions : Pour avoir accès à l'ensemble des fiches de subventions et pas uniquement celles liées à votre territoire.
- Service instructeur ou financeur : Ecrivez le nom de la fédération recherchée.

| 1     State     State |        |        | SÉLECTION                     | NER UN | NE SUBVENTION (1)                                      |      |                                  |
|----------------------------------------------------------------------------------------------------|--------|--------|-------------------------------|--------|--------------------------------------------------------|------|----------------------------------|
|                                                                                                    | • 6ade | 18-016 | Arence du Sport - Eédérations | Action | Sevice astrockers                                      | 2021 | régional : Auxergne-Rhône-Alnes  |
|                                                                                                    |        | ss     | Agence ou sport - redenations | Action | Реченация направае не наколнития - коледитенни петерез |      | regional - Advergine and and the |

**1** Sélectionnez la subvention en cliquant sur votre Fédération d'affiliation dans le cadre des Projets sportifs fédéraux.

Une description détaillée du service financeur apparait dans « **Description de la subvention** », où vous pouvez retrouver les coordonnées du correspondant de votre territoire ou au sein de votre fédération.

| FFBadminton - Auvergne-Rhône-Alpes - Projet sportif fédéral (c                                                                                                    | DESCRIPTION DE LA SUBVENTION                                                                                                    |
|----------------------------------------------------------------------------------------------------|----------------------------------------------------------------------------------------------------|
| Dispositif :<br>Agence du Sport - Fédérations                                                                                                    | Coverture :<br>regional - Auverge Rhôte Alpes<br>Descriptione :                                                                                                    |
| Type de projet :<br>Action                                                                                                    | Subertrion riservie à lague, au comtés et aux cluis Texte de référence / a la lague, aux comtés et aux cluis Note de calange PS Ara 2021 et laurent FBAD : https://mythud.fractualites/detailu/sidu/f_ancement/delacampgneAV32021                                                                                                    |
| Service(s) Instructeur(s) :<br>Fédération française de Badminton - Auvergne-Rhône-Alpes<br>Référent : FAAT CATHERINE<br>catherine pratibulationation-aux.org<br>07 8 24 015 55 | Criteres d'étigolité :<br>CRITERES DE RECCYABUTE DES DOSSIERS Dépôt lund 10 mai 2021, 10h00 au plus tard Un seul dosier par structure Nombre d'actions limité à :-3 pour les clubs4 pour les comités dont 1 action tête de réseau6 pour les ligues. Chaque<br>structure a la possibilité d'ajouter 1 action litée au plain de relance facultative; Chaque des actions deva correspondre à Tunc des actions del clubbles intede de cadage. Pour que vorte dossier soit eligible, vous devrez :- jondre<br>les giètes juites substratives des liguesRespecter le seul de subvention par béfordance de 1 300¢ (flores action de une al pland relance), et la que sande de subvention nue devalance de 1 soute des actions de voite dossier :- L'action devra débuter durant Tannée civile 2021 et se<br>terminer le 30 jui 2022 au plus tard. |
|                                                                                                    |                                                                                                    |
|                                                                                                    | SÉLECTIONNER UN SOUS-DISPOSITIF                                                                                                    |
| Projets sportifs fédéraux : du 09/04/2021 au 10/05/2021                                                                                                    |                                                                                                    |
|                                                                                                    | ¢ 1949.02                                                                                                    |

1

Choisissez dans le menu déroulant le sous-dispositif :

Si vous avez sélectionné la fiche de votre « Fédération – Projet Sportif Fédéral », vous ne pourrez sélectionner que :

« Projets sportifs fédéraux ».

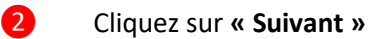

3 La note des priorités et des orientations de votre fédération PSF 2023 est disponible à « Texte de référence/ site Internet »

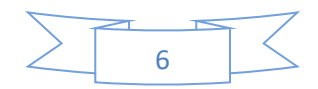

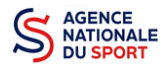

1

## 3.2 Étape 2 – Sélection du demandeur

|   |                           |                            | SÉLECTIONNER L'ÉTABLISSEMENT DEMAN                           | IDEUR (PERSONNE MORALE) |                            |
|---|---------------------------|----------------------------|--------------------------------------------------------------|-------------------------|----------------------------|
|   |                           |                            |                                                              |                         |                            |
|   | Cliquez sur un établissem | nent pour le sélectionner. |                                                              |                         |                            |
|   |                           |                            | Recherche sur le code NIC : \$40027984 Recherche             |                         |                            |
|   | NIC                       | Enseigne                   | Adresse                                                      |                         | Type établissement         |
| 1 | 00025                     | Etablissement siège        | Complexe des Darcins<br>Maison des Sports<br>03300 Curset    |                         | 55m)                       |
|   | 00017                     |                            | ECOLE KINE - CENTRE HOSPITALIER<br>BD DENIERE<br>03200 VICHY | Etablissement fermé     | (Etablissement secondaire) |
|   |                           |                            |                                                              |                         |                            |

Sélectionnez le demandeur : Cliquez sur votre structure (elle apparaitra en bleu).

Si votre association comporte des établissements secondaires, sélectionnez l'établissement qui souhaite faire une demande.

#### a. Identité (obligatoire) :

| Régime de l'association                         | Loi 1901    |  |
|-------------------------------------------------|-------------|--|
| Champ d'action territorial                      | Local       |  |
| Domaine                                         | Sport       |  |
| Type de structure sportive                      | dub         |  |
| Dispositif Pass'sport                           |             |  |
| Activités proposées dans le cadre du Pass'sport | Badminton - |  |
| Structure en capacité d'accueillir un jeune:    |             |  |
| - en situation de handicap moteur ou sensoriel  |             |  |
| - en situation de handicap psychique ou mental  |             |  |
| Association assujettie aux impôts commerciaux   |             |  |
| Notes at commentaires                           |             |  |

Si vous n'avez pas complété les données administratives (à mettre à jour dès que possible : cf. Guide « Compléter les informations administratives »), il faut renseigner les champs obligatoires cidessus pour que votre dossier soit traité par le service instructeur :

- « Régime de l'association » : loi 1901 ou Alsace-Moselle
- « Champ d'action territorial » :

Si vous êtes un club, renseignez « Club » et « local »;

Si vous êtes un comité départemental, renseignez « **Comité Départemental** » et « **départemental** »;

Si vous êtes un comité régional ou une ligue régionale, renseignez « Ligue/Comité Régional » et « régional ».

- « Domaine » : « Sport » (ce domaine doit être sélectionné par toutes les associations qui souhaitent faire une demande de subvention même celles qui ne sont pas du champ sport);
- **« Type de structure sportive »** (qui apparait après avoir rempli le domaine) et pour les **associations d'Alsace-Moselle**, d'autres champs supplémentaires sont à remplir :

« Volume », « Folio », « Date d'inscription au registre », « Tribunal d'instance ».

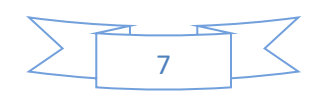

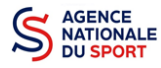

2 Cliquez sur « Enregistrer » pour sauvegarder les données saisies.

#### b. Adresse et Coordonnées (Obligatoire) :

| Adressed usiges         Inregistrement actual augreffe des associations (RMA)         Complete de barrins         Matori des Sports         Sport aufrit         Vacourere Lucaresse Du stoce Aurress Du stoce Aurress Du s                                                                                                    | Adresses et coordonnées                                                          | Siège: Maison des Sports 03300 Cusset                                   |
|----------------------------------------------------------------------------------------------------|----------------------------------------------------------------------------------|-------------------------------------------------------------------------|
| Inregistrement actual a graffe des associations (RMA)       Inregistrement actual à PIASEE (Sireen)         Corputere des Darcins Mission des sorts des sorts des sorts des sorts des sorts des de Correspondance (ou de gestion)       Inregistrement actual à PIASEE (Sireen)         Vacorres Actuales Courses du Sociations (RMA)       Inregistrement actual à PIASEE (Sireen)         Vacorres Actuales de Correspondance (ou de gestion)       Inregistrement actual à PIASEE (Sireen)         Verteur *       Télépone *         Mason des sorts       Conserve         Servere de transpe       Conserve         Per *       Conserve *         Conserve *       Mason des response         Socialitie       Conserve *         Conserve *       Mason des response         Servere de transpe       Mason des response         Socialitie       Mason des response         Socialitie       Mason des response         Socialitie       Mason des response         Socialitie       Mason des response         Socialitie       Mason des response         Socialitie       Mason des response         Socialitie       Mason des response         Socialitie       Mason des response         Socialitie       Mason des response         Conserve       Mason des response <t< th=""><th>Adresse du siège</th><th></th></t<>                                                                                                    | Adresse du siège                                                                 |                                                                         |
| Complete de Darcing<br>uspon des Sports       COMPLEEE DARCINS-MAISON DES SPORTS         Spon des Sports       Stan des Lauring         Condentées de correspondance (ou de gestion)       ////////////////////////////////////                                                                                                    | Enregistrement actuel au greffe des associations (RNA)                           | Enregistrement actuel à l'INSEE (Sirene)                                |
| Image: Notable Rev Advects Du States Advects Des Adsorder Notable (en modification)     Image: Notable Rev Advects Des Advects Des Advec | Complexe des Darcins<br>Mation des Sports<br>03300 Cusset                        | COMPLEXE DARCINS MARSON DES SPORTS<br>42 AV DE L'EUROPE<br>03500 CUSSET |
| Coordonnées de correspondance (ou de gestion)         N° «t vol *         Mation de Sports         Conplement dadresse         isrende l'europe         D*         D*                                                                                                    | ✓ MODIFIER L'ADRESSE DU SIEGE AUPRES DU GREFFE DES ASSOCIATIONS (e-modification) | MODIFIER L'ADRESSE DU SIEGE A L'INSEE                                   |
| Yet viet *     Télépéne *       Maton des sports     0000000       Commer é dansaux     Comme *       Berton de heurope     See tertonet       Berton de heurope     See tertonet       Code Posta *     Intp://www.bcc.fr       Code Posta *     Tertonet       Code Posta *     Tertonet       Code Posta *     Tertonet       Code Posta *     Tertonet       Code Posta *     Tertonet       Code Posta *     Tertonet       Code Posta *     Tertonet       Code Posta *     Tertonet       Code Posta *     Tertonet       Code Posta *     Tertonet       Pos *     Tertonet                                                                                                    | Coordonnées de correspondance (ou de gestion)                                    |                                                                         |
| Maion des Spors         0000000           Compent dadesse         Coursel*           areno de l'europe         Xondigmation           p*         Ste Marcin           Code Postal*         Imp//www.boc/f           03000         Toppent           Code Postal*         Toppent           Code Postal* <td>N° et voie *</td> <td>Téléphone *</td>                                                                                                    | N° et voie *                                                                     | Téléphone *                                                             |
| Complement darbesse         Courrie*           invent darbesse         Socialization           BP         Site Internet           IIP         Internet           0300         Internet           Constart         Internet           Costart         Internet           Costart         Internet           Costart         Internet           Costart         Internet           Costart         Internet           Costart         Internet           Costart         Internet           Page*         Internet                                                                                                    | Maison des Sports                                                                | 00000000                                                                |
| wence de treuroge         xxxx08gmail.com           p*         Ste Internet           p:         March           p:         March           p:         March           p:         March           p:         March           p:         March           p:         March           p:         March           p:         March           p:         March                                                                                                    | Complément d'adresse                                                             | Courriel *                                                              |
| BP     Site Internet       Ipin     Intg//www.boc.fr       Code Postal*     Intg//www.boc.fr       Costra     Intg//www.boc.fr       Commune*     Intg//www.boc.fr       Costra     Intg//www.boc.fr       Costra     Intg//www.boc.fr       Pag*     Intg//www.boc.fr                                                                                                    | avenue de l'europe                                                               | xxxxx@gmail.com                                                         |
| Impl/www.boc/r           Code Posta*           G300           Comme*           Cusstr           Celex           Codex           Pgs*                                                                                                    | BP                                                                               | Site Internet                                                           |
| Code Postat*         03300           Commune *         0           Custat *         0           Custat *         0           Code Postat *         0           Code Postat *         0           Custat *         0           Code Postat *         0           Codes         0           Codes         0           Paga *         0                                                                                                    | BP                                                                               | http://www.bcvc.fr                                                      |
| 03300         Image: Comparison of the second of the second of the s       | Code Postal *                                                                    |                                                                         |
| Commune *  Cussar  Codex  Codex  Codex  Pays *                                                                                                    | 03300                                                                            |                                                                         |
| Custat         1           Cedex         1           Cedex         1           Page*         1                                                                                                    | Commune *                                                                        |                                                                         |
| Cedex         1           Cedex                                                                                                    | CUSSET                                                                           |                                                                         |
| Codex Ppg*                                                                                                    | Cedex                                                                            |                                                                         |
| Pays *                                                                                                    | Cedex                                                                            |                                                                         |
|                                                                                                    | Pays *                                                                           |                                                                         |
| FRANCE                                                                                                    | FRANCE                                                                           |                                                                         |
| Ces données peuvent être publiées sur internet                                                                                                    | Ces données peuvent être publiées sur internet                                   |                                                                         |
| N ENBERGISTER                                                                                                    | H ENG                                                                            | IFGISTRER                                                               |
|                                                                                                    |                                                                                  |                                                                         |

Si vous n'avez pas complété **les données administratives** (à mettre à jour dès que possible : Cf. Guide « Compléter les informations administratives »), alors il faut renseigner les champs obligatoires ci-dessus pour que votre dossier soit traité par la fédération et pour sauvegarder ces données, cliquez sur le bouton « Enregistrer ».

#### c. Affiliations (Obligatoire) :

Pour les demandes de subvention, le champ « Affiliation aux fédérations sportives » doit être rempli.

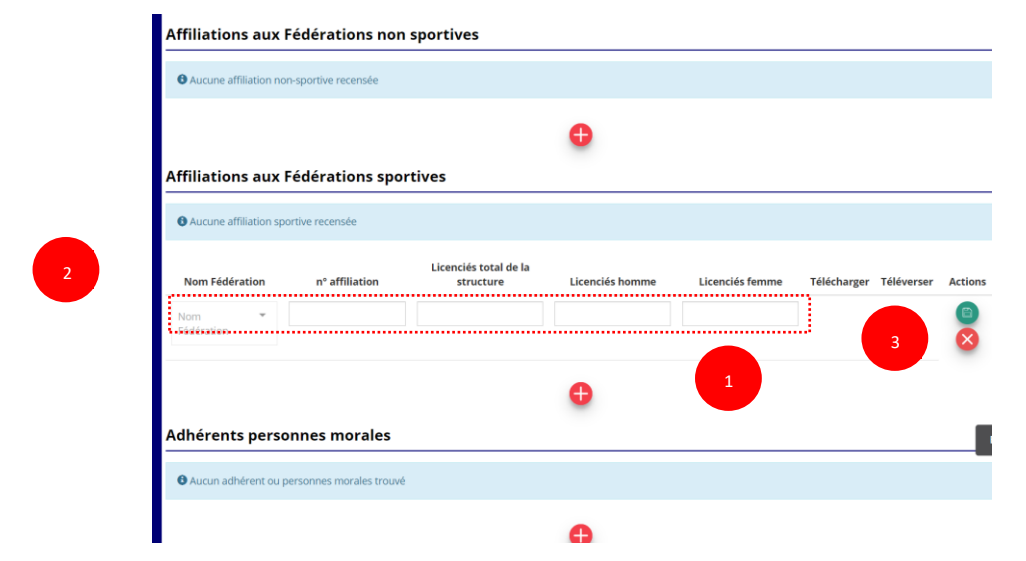

Quel que soit votre cas de figure (pas d'affiliation, une affiliation ou plusieurs affiliations) :

1 Cliquez sur le <table-cell-rows> pour faire apparaître les champs « Nom fédération », « Numéro d'affiliation » ...

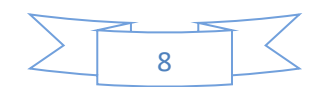

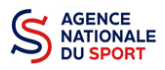

Renseignez les champs demandés :

- Pour les associations avec une seule affiliation, il faut remplir une seule affiliation
- Pour les associations avec plusieurs affiliations, il convient d'ajouter chaque affiliation en cliquant sur le 🔒 et en remplissant les champs demandés

Pour les associations non affiliées à une fédération sportive, il faut sélectionner dans le champ : Nom de la fédération = « Autre »

Le nombre de « Licenciés total » correspond à la somme « Licenciés homme » + « Licenciés femme » de votre association (et non pas de la fédération).

| 3 Cliquez sur le bou              | ton « enr   | registrer » 🕒 pou | r sauvegard     | er les donné    | es          |            |         |
|-----------------------------------|-------------|-------------------|-----------------|-----------------|-------------|------------|---------|
| Affiliations aux Fédération       | ns sportive | S                 | Licenciés homme | Licenciés femme | Télécharger | Téléverser | Actions |
| FEDERATION FRANCAISE D'ATHLETISME | ALSFC2023   | 9775              | 5232            | 4543            | 4           | \$         |         |
|                                   |             | •                 |                 |                 |             |            |         |

4 Une fois l'enregistrement réalisé, cliquez sur le logo 💮 pour charger l'attestation. Le logo 👜 apparait pour signifier que le document est chargé et vous pouvez cliquer dessus pour visualiser le document. Pour les associations non affiliées à une fédération, merci de joindre une copie de votre agrément.

Pour déclarer les sections de votre club, il faut indiquer l'ensemble des affiliations de vos différentes sections.

L'attestation d'affiliation est très souvent disponible sur l'espace personnel de votre association dans l'intranet de la fédération.

#### d. Agrément (non Obligatoire) :

|   | Agréments administratifs |    |        |              |                  | 0 a        | grément déclaré |
|---|--------------------------|----|--------|--------------|------------------|------------|-----------------|
|   | Туре                     | n° | Niveau | Attribué par | Date attribution | Certificat | Actions         |
| 2 |                          |    | •      |              | jj/mm/aaaa       |            | <b>(B) (X)</b>  |
|   |                          |    | 0      |              |                  |            |                 |
|   |                          |    | 1      |              |                  |            | 3               |

Pour les associations non affiliées à une fédération sportive agréée par le ministère des sports, vous devez ajouter votre agrément ici mais il faut au préalable renseigner la partie e. « Affiliation »

Cliquez sur le 🔒 pour ajouter un agrément

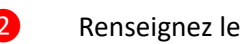

1

Renseignez les champs nécessaires

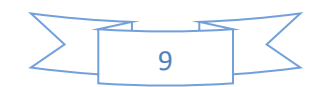

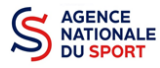

Cliquez sur le bouton « Enregistrer » 📄 pour sauvegarder les données

| Agréments a | dministrati | fs     |              |                  |            | 1 agrément déclaré |
|-------------|-------------|--------|--------------|------------------|------------|--------------------|
| Туре        | n°          | Niveau | Attribué par | Date attribution | Certificat | Actions            |
| Sport       | 15          | local  | DDJS         | 1970-05-01       | \$         |                    |

#### e. Moyens humains (Obligatoire) :

|      | Adhérents total | Adhérents<br>masculin | Adhérents féminin | Bénévoles | Volontaires | Salariés total | Salariés ETPT | Emplois aidés | Personnels autorité<br>publique |
|------|-----------------|-----------------------|-------------------|-----------|-------------|----------------|---------------|---------------|---------------------------------|
| 2019 | 0               | 0                     | 0                 | 0         | 0           | 0              | 0             | 0             | 0                               |
| 2018 |                 |                       |                   |           |             |                |               |               | 3                               |
| 2017 |                 |                       |                   |           |             |                |               |               |                                 |

- 2 Renseignez les champs nécessaires
  - Cliquez sur 💼 pour enregistrer

3

#### f. <u>Représentant légal et Coordonnées Bancaires</u> (Obligatoire) :

|                              | SÉLECTIONNER LE REPRÉSENTANT LÉGAL, LE SIGNATAIRE ET LA PERSONNE CHARGÉE DU DOSSIER |        |           |           |                      |              |            |                   |         |
|------------------------------|-------------------------------------------------------------------------------------|--------|-----------|-----------|----------------------|--------------|------------|-------------------|---------|
| Civilité                     | Nom                                                                                 | Prénom | Fonction  | Téléphone | Adresse électronique | Représentant | Signataire | Chargé du dossier | Actions |
| Monsieur                     | ***nce                                                                              | age*** | Président | 00000000  | agence@agence.fr     | 0            | 0          | 0                 | 0       |
|                              |                                                                                     |        |           |           | 1 0                  |              | 2          |                   |         |
| Veuillez sélectionner un rep | présentant légal.                                                                   |        |           |           |                      |              |            |                   |         |
| Veuillez sélectionner un sig | gnataire.                                                                           |        |           |           |                      |              |            |                   |         |
| Veuillez sélectionner un ch  | argé de projet.                                                                     |        |           |           |                      |              |            |                   |         |

Si vous n'avez pas complété les données administratives (à mettre à jour dès que possible :
 cf. Guide « Compléter les informations administratives »), alors cliquez sur 

 pour ajouter un acteur.

2 Sélectionner le « représentant », le « signataire » et la « personne chargée du dossier » : Cochez-la ou les case(s) pour sélectionner les différents acteurs du projet et indiquer s'ils sont les représentants, les signataires ou les chargés du dossier.

Si le signataire du dossier de subvention n'est pas le représentant légal, « **Le pouvoir** » sera demandé lors de la prochaine étape (Etape 3 – Pièces justificatives).

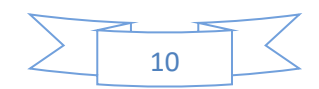

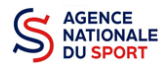

SÉLECTIONNER LE RIB JOINT À LA DEMANDE

|   |                             |                  |                                                               |      | bi-      | -           | - 11/      |            |
|---|-----------------------------|------------------|---------------------------------------------------------------|------|----------|-------------|------------|------------|
|   | Nom titulaire               | Nom de la banque | Domiciliation                                                 | iban | DIC      | Telecharger | Televerser | Actions    |
|   | Badminton Club Vichy Cusset | CACF             | Maison des Sports de Cusset - Avenue de l'europe 03300 CUSSET |      | 1.1.1. B | ٹ           | Ŷ          | <b>(2)</b> |
|   |                             |                  | •                                                             |      |          |             |            |            |
| ٠ | PRÉCÉDENT                   |                  |                                                               |      |          |             |            | SUIVANT    |
|   |                             |                  |                                                               |      |          |             |            |            |

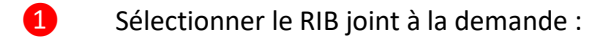

- Si **vous n'avez pas déclaré de RIB** dans la fiche administrative, cliquez sur le 🕂 , renseignez les champs, cliquez sur enregistrer 😑 , puis chargez le document en cliquant sur le logo 📯 .

Le logo apparait pour signifier que le document est chargé et vous permet de le visualiser, puis allez à l'étape 3. Pensez à déclarer le RIB : cf. Guide « Compléter les informations administratives »).

- Si vous avez déclaré un RIB dans la fiche administrative mais que vous n'avez pas chargé le document, chargez le document en cliquant sur le logo

Ce logo apparait pour signifier que le document est chargé et vous pouvez le visualiser, puis allez à l'étape 3.

- Si **vous avez déclaré un RIB** dans la fiche administrative et que **vous avez déjà chargé le document**. Allez à l'étape 3.

4 Sélectionnez ensuite ce RIB (en cliquant dessus). La ligne se surlignera en bleu. Cliquez sur « suivant ».

Les sections sportives ne doivent pas saisir les coordonnées bancaires de leur compte. Le paiement de la subvention sera effectué sur le compte bancaire de l'association mère (seule entité juridique qui a un SIRET)

## 3.3 Étape 3 – Pièces à joindre au dossier

#### a. <u>Pièces justificatives</u>

|                                                                      | PIÈCES JUSTIFICATIVES |  |
|----------------------------------------------------------------------|-----------------------|--|
| Avez-vous obtenu une subvention pour le même dispositif l'an passé ? | O Qui 💿 Non           |  |

1 Indiquez si l'association a reçu une subvention au titre de l'Agence nationale du Sport l'an passé en cochant sur « oui » ou « non ».

Si vous cochez oui, chargez le compte rendu financier ou compte rendu financier intermédiaire – CERFA n°15059\*02<sup>1</sup> dans **« les documents spécifiques au dossier »** en cliquant sur ce logo

<sup>&</sup>lt;sup>1</sup> Accessible à l'adresse suivante : <u>https://www.service-public.fr/associations/vosdroits/R46623</u>

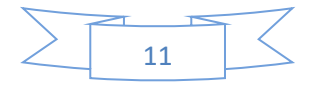

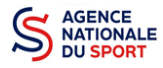

Ce logo 👜 apparait pour signifier que le document est chargé et vous permet de le visualiser.

#### b. Les documents du demandeur

| tre Aucun document de ce ty | pë trouvé.  |                                |                  | Déposez ce nouvea | su document.   |
|-----------------------------|-------------|--------------------------------|------------------|-------------------|----------------|
| S DOCUMENTS SPÉCIFIQUES     | AU DOSSIER  |                                |                  |                   |                |
| ojet associatif             | Association | accuse-enregistrement-chga.pdf | 17/01/2018 09h04 | .2018             | 4 <del>(</del> |
| s*                          | Association | sport.pdf                      | 18/01/2018 08h10 |                   | ب              |
| an financier                | Association | 03- URLdock                    | 15/02/2018 12h21 | 2017              | € 😌            |
| omptes annuels *            | Association | IF39.pdf                       | 17/01/2018 09H04 | 2018              | € 😌            |
| idget prévisionnel annuel * | Association | Guide OSIRIS - Extranet.pdf    | 17/01/2018 08644 | 2018 test         | ۍ 🕁            |
| epport d'activité *         | Association | Organigramme_CND5_20161101.pdf | 12/02/2018 16h31 |                   | ± \$           |
| iste des dirigeants *       | RNA         | Non défini                     | 18/11/2016 12h37 | 2016              | ب              |
| cetuts *                    | RNA         | Non défini                     | 28/10/2009 16h37 | 2009              | <u>ب</u>       |

Si vous avez déjà chargé les documents dans la fiche administrative, les documents sont déjà présents. Cela se manifeste par la présence du logo suivant

Dans le cas contraire, chargez les documents en cliquant sur  $\[Gamma]$ , le logo apparait quand le document est chargé (Cf. Guide « Compléter les informations administratives » pour mettre à jour les documents dans la fiche administrative).

#### Cliquez sur « Suivant »

2

Les documents présents sur cette page sont tous obligatoires pour passer l'étape à suivante à l'exception du bilan financier s'il est déjà joint dans les comptes annuels.

#### c. Les documents spécifiques au dossier

| LES DOCUMENTS SPÉCIFIQUES AU DOSSIER |                  |                   |                  |                              |      |  |
|--------------------------------------|------------------|-------------------|------------------|------------------------------|------|--|
| Pouvoir *                            | LCA              | Desert.jpg        | 21/02/2018 00h00 | 0                            | \$ € |  |
| Compte-rendu financier *             | Aucun document d | e ce type trouvé. |                  | Déposez ce nouveau document. | S    |  |
| Autre                                | Aucun document d | e ce type trouvé. |                  | Déposez ce nouveau document. | \$   |  |

**« Le pouvoir »** est à joindre lorsque le signataire de la demande de subvention n'est pas le représentant légal de l'association.

« Le compte rendu financier » est le compte rendu d'utilisation de la subvention N-1, le cas échéant.

« Autre » : documents qui ne sont pas indiqués précédemment que vous souhaitez ajouter à la demande de subvention.

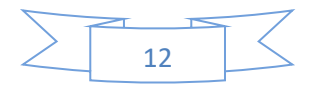

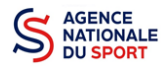

## 3.4 Étape 4 – Description des projets

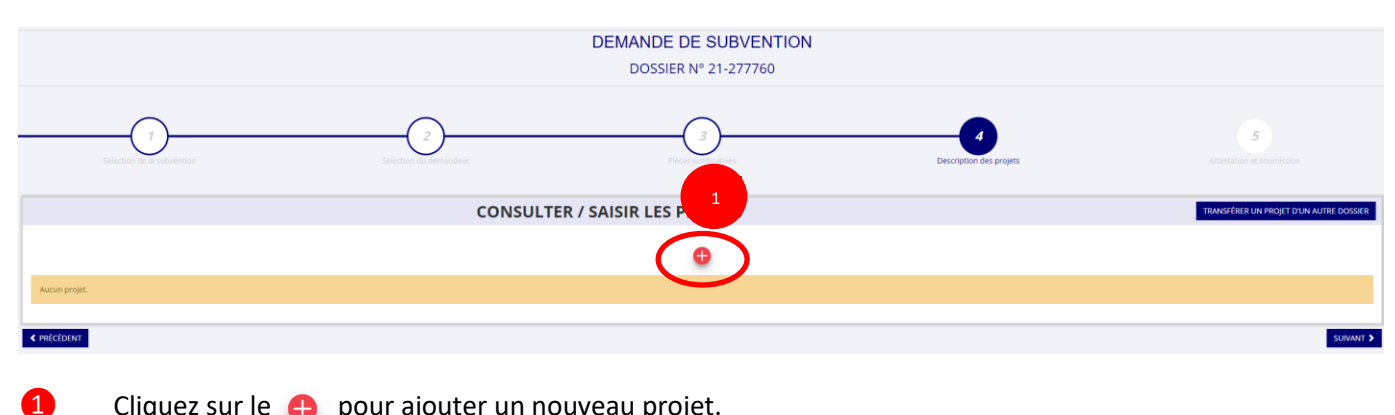

Cliquez sur le 🔒 pour ajouter un nouveau projet.

La partie descriptive du projet s'affiche, elle reprend les champs du CERFA 12156\*05.

#### a. Description

| Description |                   |                                             |
|-------------|-------------------|---------------------------------------------|
|             | * Récurrence      | Premiere demande O Renouvellement           |
|             | * Intitulé        | Saviar Trientule du projet                  |
|             | * Période 🕤       | Annuel                                      |
|             | * Date de début   | panauaaa * Date de fin panauaaa             |
|             | * Objectifs       | Saiir högertf åu projet                     |
|             |                   |                                             |
|             |                   |                                             |
|             |                   |                                             |
|             | * Description     | Salir la description du projet              |
|             |                   |                                             |
|             |                   |                                             |
|             |                   |                                             |
|             | * Fédération      | FOREATION FRANCASE DE BADAMINTON (F.F.B.A.) |
| -           | Nature de laide   | Projets sporth's federaux                   |
| 2 *M        | odalité de laide  | Ade au projet                               |
| * Objectif  | s opérationnels   | Vuille: choisr parmi les chaix suivants     |
| * Modal     | ité ou dispesitif | Veullez rensegner les champs précédents     |
| •           |                   |                                             |
|             |                   |                                             |

1 Renseignez la « Récurrence » de l'action, l'« Intitulé », la « Période », la « Date de début » et la « Date de fin » du projet, les « Objectifs » et la « Description du projet ».

- Si votre demande est une nouvelle action cochez la case « Première demande »
- Si vous souhaitez renouveler une action de l'année passée, cochez la case « Renouvellement ». Une fois cette action effectuée, sélectionnez dans le menu déroulant du dessus l'action que vous souhaitez reconduire. Les champs se rempliront automatiquement.

Vérifiez les informations et modifier les champs si besoin (notamment la date du projet).

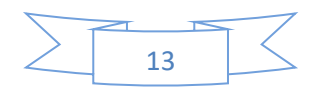

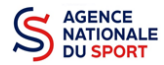

2

| PROJET - EN COURS DE CRÉATION                               |                      |                                                                                                    |   |  |  |  |
|-------------------------------------------------------------|----------------------|----------------------------------------------------------------------------------------------------|---|--|--|--|
| Remplir les champs du projet avec les données de ce projet: |                      | Demande if alde \1 sedation drue ameloi reactif                                                                                                    | • |  |  |  |
| <b>Description</b>                                          |                      | Continuos a autor la vicentica recentaria de participarte prioritaire de Bellevue - Redon<br>Tra À arca dans les QPV<br>Pérminiser un emploi Aducateur sportif                                |   |  |  |  |
| * Récurrence                                                | Première dema        | Permettre au club de créer un emploi à plein temps à partir du 1 er novembre 2018<br>SPORT-SANTE ACTION EN PARTENARIA TAVEC UN ACTEUR DE SANTE<br>Embuche d'un aporenti BIPES AST 5829-CAMPUS |   |  |  |  |
| * Intitulé                                                  | Saisir l'intitulé du | sport santé<br>Promotion et développement de la pratique du Hockey sur Glace en Morbihan                                                                                                    |   |  |  |  |
| * Période                                                   | Annuel               | Embauche d'un apprenti BPJEPS APT S829-APT<br>Embauche d'un apprenti BPJEPS APT S829-CAMPUS                                                                                                   |   |  |  |  |
| * Date de début                                             | JJ/MM/AAAA           | Demande d'alde à l'embaurde d'un apprent<br>EMBAUCHE D'UN JEUNE EN CONTRAT D'APPRENTISSAGE<br>réduire les nésalités d'accès aux enfants                                                       |   |  |  |  |
| * Objectifs                                                 | Saisir l'objectif du | DEMANDE D'AIDE A L'EMBAUCHE D'UN APPRENTI<br>Embauche d'un apprenti BPJEPS-APT 5829-CAMPUS                                                                                                    |   |  |  |  |
|                                                             |                      |                                                                                                    |   |  |  |  |

Sélectionnez dans les menus « Fédérations » et « Objectifs opérationnels ».

Les menus « **Modalité de l'aide** » et « **Modalité ou dispositif** » apparaissent respectivement une fois que vous avez sélectionné les champs « **Nature de l'aide** » et « **Objectifs opérationnels** ».

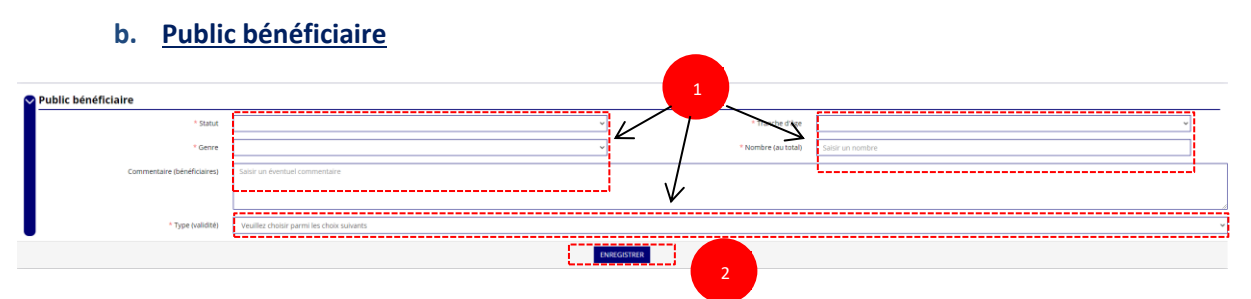

Sélectionnez dans les menus déroulants du public bénéficiaire : le « statut », la « tranche d'âge », le « genre », le « nombre » et le « type de public ».

2 Cliquez sur « Enregistrer » pour sauvegarder les informations complétées.

#### c. <u>Territoires</u>

| 💙 Ter | ritoires                   |                                              |    |
|-------|----------------------------|----------------------------------------------|----|
|       | * Commentaire (territoire) | Salar un commertaire                         | ł. |
|       | 1 De territoire            | Verifier drawn les drais saluants.         v |    |
|       |                            | ENREGISTER                                   |    |
|       |                            |                                              |    |

Saisissez le « commentaire » lié au territoire et sélectionnez dans le menu déroulant le « type de territoire ».

2 Cliquez sur « Enregistrer » pour sauvegarder les informations complétées.

« Commentaire » : Mettre le nom du territoire concerné par l'action. Ex : QPV « Les Houches ».

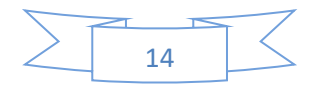

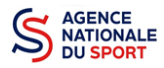

Pour vous aider remplir les champs le **« Type de territoire »,** n'hésitez pas à prendre contact avec votre fédération de rattachement.

#### Seuls les champs suivants sont à sélectionner :

- Quartiers politique de la ville
- Communes ZRR/ Bassin de vie comprenant population >50% ZRR
- Contrats de relance et de transition écologique (CRTE) rural
- Autres territoires ruraux carencés (réservés à l'Outre-mer)
- Autres territoires urbains carencés (réservés à l'Outre-mer)
- Autres territoires (hors prioritaires)

#### d. Moyens humains

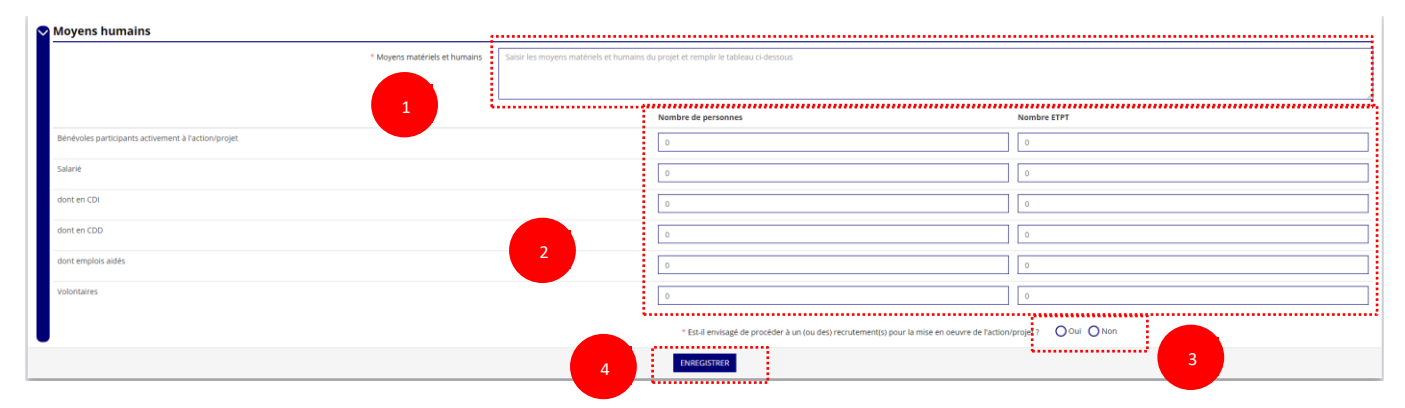

- **1** Saisissez les moyens matériels et humains du projet.
- 2 Remplissez les différents champs du tableau.
- **3** Cochez « Oui » ou « Non » si vous souhaitez recruter une personne pour le projet.
- 4 Cliquez sur « Enregistrer » pour sauvegarder les informations complétées.
  - e. <u>Évaluation</u>

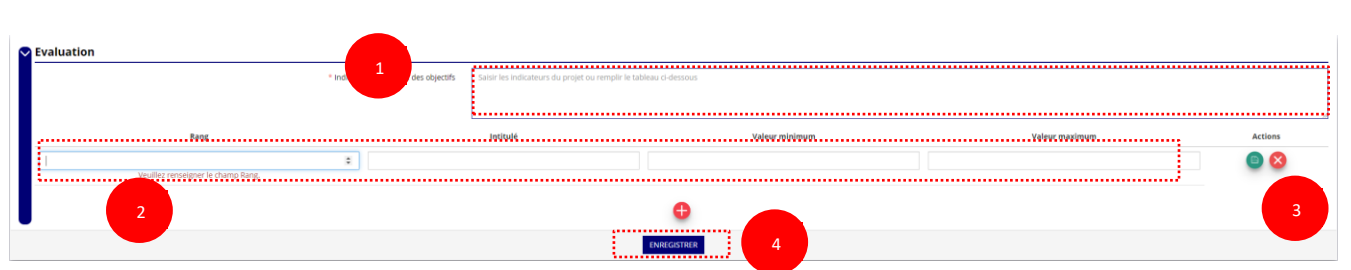

- Saisissez les indicateurs du projet.
  - Pour classer les indicateurs, cliquez sur 🛛 🕀

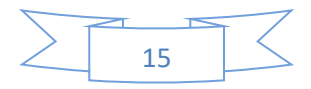

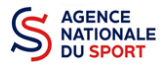

Exemple :

Rang : 1 Intitulé : Nombre de participants Valeur minimum : 20 Valeur maximum : 50

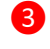

Cliquez sur 😑 pour enregistrer les données saisies.

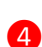

Cliquez sur « Enregistrer » pour sauvegarder les informations complétées.

#### f. Personne responsable du projet

| 🖌 Personne responsable du projet |                                                                                    |
|----------------------------------|------------------------------------------------------------------------------------|
|                                  | * La personne responsable du projet est la même que celle responsable du dossier ? |
|                                  | ENREGISTRER                                                                        |
|                                  |                                                                                    |

<u>- Si **« Oui »**</u> :

**1** Cochez la case **« Oui »** si la personne responsable du projet est la même que celle responsable du dossier.

<u>Si « Non »</u> :

(

|          |        |        |           | * La personne responsable du p | projet est la même que celle responsable | t du dossier ? 🜔 Oui 🍥 t | ion          |                      |         |
|----------|--------|--------|-----------|--------------------------------|------------------------------------------|--------------------------|--------------|----------------------|---------|
| Civilité | Nom    | Prénom | Fonction  | Téléphone                      | Adresse électronique                     | Représentant légal       | Valideur CEC | Publication internet | Actions |
| Monsieur | ***NCE | Age*** | Président | 00000000                       | agence@agence.fr                         | <b>*</b>                 | ×            | ×                    | 0       |
| ~        |        |        | *         |                                |                                          | 0                        | D            | 0                    | 6 8     |
|          |        |        |           |                                |                                          |                          |              |                      | 2       |

- 1 Cliquez sur 🔒
- 2 Saisissez les champs demandés et cliquez sur 🝙 pour enregistrer les données saisies.
- 3 Cliquez sur « Enregistrer » pour sauvegarder les informations complétées.

#### g. Subvention demandée et cofinancements

| vention demandée et cofinancements                                                                   | au <u>31/17/2021</u>                                                                                                |                                                                                                |
|----------------------------------------------------------------------------------------------------|----------------------------------------------------------------------------------------------------|------------------------------------------------------------------------------------------------|
| Vous devez saisir le montant demandé pour chaque service instructeur. Vous pouvez aussi indiquer les | cofinancements en cliquant sur le bouton 'Ajouter un cofinancement'. Veuillez enfin cliquer sur le bouton 'ENREGIS' | TRER' en-dessous du tableau pour faire apparaître le-s montant-s saisi-s dans le budget en-des |
| Туре                                                                                                 | Nom                                                                                                    | Montant demandé A                                                                              |
| Fédérations sportives                                                                                | Fédération française de Badminton - Auvergne-Rhône-Alpes                                                            | Ø                                                                                              |
|                                                                                                    | V<br>3 Ajouter un coffmancement                                                                                     |                                                                                                |
|                                                                                                    | ENVIRGESTING                                                                                                    |                                                                                                |
|                                                                                                    |                                                                                                    |                                                                                                |

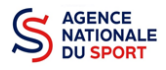

La durée de l'exercice budgétaire de l'action est automatiquement pré-remplie.

**2** Renseignez le montant demandé au titre du PSF de votre fédération en cliquant sur **2** et cliquez sur le bouton **(E)** pour sauvegarder le montant.

Cliquez sur « Ajouter un cofinancement » et renseignez les autres subventions demandées aux autres types de financeurs et enregistrer les données en cliquant sur 🗈.

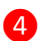

1

Cliquez sur « Enregistrer » pour sauvegarder les informations complétées.

La saisie de ces informations permet de remplir automatiquement les subventions demandées du budget prévisionnel de votre action.

La saisie des subventions demandées aux autres financeurs pour l'action est obligatoire.

#### h. <u>Budget</u>

| sudget                                                                                            |                                      |                                                       |                         |
|---------------------------------------------------------------------------------------------------|--------------------------------------|-------------------------------------------------------|-------------------------|
| CHARGES                                                                                           | MONTANT                              | PRODUITS                                              | MONTANT                 |
| CHARGES DIRECTE                                                                                   | S                                    | RESSOURC                                              | ES DIRECTES             |
| 60 - Achats                                                                                       | 0                                    | 70 - Vente de produits finis, de marchandises, presta | tions de services 0     |
| Achats matieres et tournitures                                                                    | 0                                    | 73 - Dotations et produits de tarification            | 0                       |
| Autres fournitures                                                                                | 0                                    | 74 - Subventions d'exploitation                       | •                       |
| 61 - Services extérieurs                                                                          | 0                                    | Etat<br>75 - Autres produits de gestion courante      |                         |
| Locations                                                                                         | 0                                    | Cotisations                                           | 0                       |
| Entretien et réparation                                                                           | 0                                    | Doos manuals - Mécénat                                |                         |
| Assurance                                                                                         | 0                                    |                                                       |                         |
| Documentation                                                                                     | 0                                    | 76 - Produits financiers                              |                         |
| 62 - Autres services extérieurs                                                                   | 0                                    | 77 - Produits exceptionnels                           | 0                       |
| Rémunérations intermédiaires et honoraires                                                        | 0                                    | 78 - Reprises sur amortissements et provisions        | 0                       |
| Publicité, publication                                                                            | 0                                    | 79 - Transfert de charges                             | 0                       |
| Déplacements, missions                                                                            | 0                                    | 1                                                     |                         |
| Services bancaires, autres                                                                        | 0                                    |                                                       |                         |
| 63 - Impôts et taxes                                                                              | 0                                    |                                                       |                         |
| '<br>Impôts et taxes sur rémunération                                                             | 0                                    | 1                                                     |                         |
| Autres impôts et taves                                                                            | 0                                    |                                                       |                         |
| 64 - Charges de personnel                                                                         | 0                                    |                                                       |                         |
| Rémunération des personnels                                                                       | 0                                    | 1                                                     |                         |
| Charge excision                                                                                   |                                      |                                                       |                         |
| Charges sociales                                                                                  | U                                    |                                                       |                         |
| Autres charges de personnel                                                                       | 0                                    |                                                       |                         |
| 65 - Autres charges de gestion courante                                                           | 0                                    |                                                       |                         |
| 66 - Charges financières                                                                          | 0                                    | ]                                                     |                         |
| 67 - Charges exceptionnelles                                                                      | 0                                    | ]                                                     |                         |
| 68 - Dotation aux amortissements, provisions et engagement à<br>réaliser sur ressources affectées | 0 (A)                                | ]                                                     |                         |
| 69 - Impôts sur les bénéfices (IS) ; Participation des salariés                                   | 0                                    | ]                                                     |                         |
| CHARGES INDIRECTES REPARTIES A                                                                    | FFECTÉES AU PROJET                   | RESSOURCES PROPF                                      | RES AFFECTÉES AU PROJET |
| Charges fixes de fonctionnement                                                                   | 0                                    | Intitulé                                              | 0                       |
| Frais financiers                                                                                  | 0                                    | Intitulé                                              |                         |
| Autres                                                                                            | 0                                    | lavin dá                                              |                         |
|                                                                                                   |                                      |                                                       | V                       |
| Total des charges                                                                                 | 0                                    | Total des produits                                    | 0                       |
| Excédent prévisionnel (bénéfice)                                                                  |                                      | Insuffisance prévisionnelle (déficit)                 | 0                       |
| 86 - Emplois des contributions volontaires en nature                                              | 0                                    | 87 - Contributions volontaires en nature              | 0                       |
| Secours en nature                                                                                 | 0                                    | Bénévolat                                             | 0                       |
| Mise à disposition gratuite de biens et prestations                                               | 0                                    | Prestations en nature                                 | o 🖄                     |
| Brastations                                                                                       |                                      |                                                       | -                       |
|                                                                                                   |                                      |                                                       | ¥ ¥                     |
| Personnel benevole                                                                                | U                                    |                                                       |                         |
| Total                                                                                             | 0                                    | Total                                                 | 0                       |
| La subvention sollicitée de €, objet de la présente demande représent                             | e % du total des produits du projet. |                                                       |                         |
|                                                                                                   |                                      | JREGISTRER                                            |                         |
|                                                                                                   |                                      |                                                       |                         |
|                                                                                                   |                                      |                                                       | SUIVANT >               |

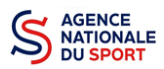

**1** Saisissez les champs afin de compléter le budget prévisionnel de l'action (comme vous avez rempli le champ « Montant demandé » à l'étape précédente, le champ « Subventions d'exploitation » est pré-rempli).

2 Les données saisies à l'étape précédente sur les subventions publiques des autres financeurs s'afficheront ici.

**3** Pour sauvegarder l'ensemble de votre projet, cliquez sur « Enregistrer ». Cette étape sera possible uniquement si tous les champs obligatoires sont remplis.

Les différents montants saisis doivent être des nombres entiers. L'application n'accepte pas de décimales.

#### i. Ajouter une nouvelle action

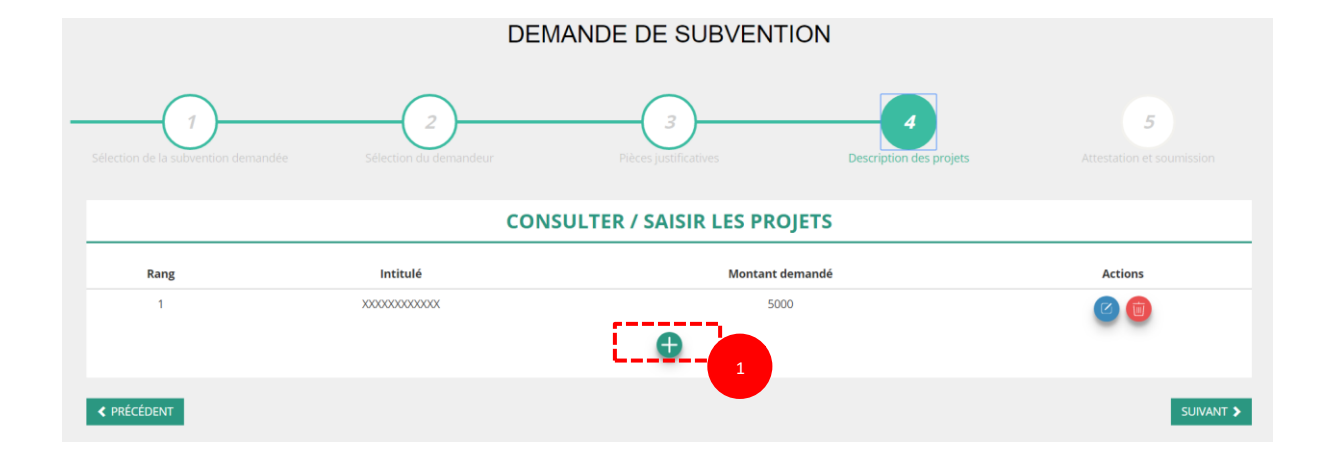

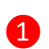

Cliquez sur le 🕂 pour ajouter une nouvelle action au dossier

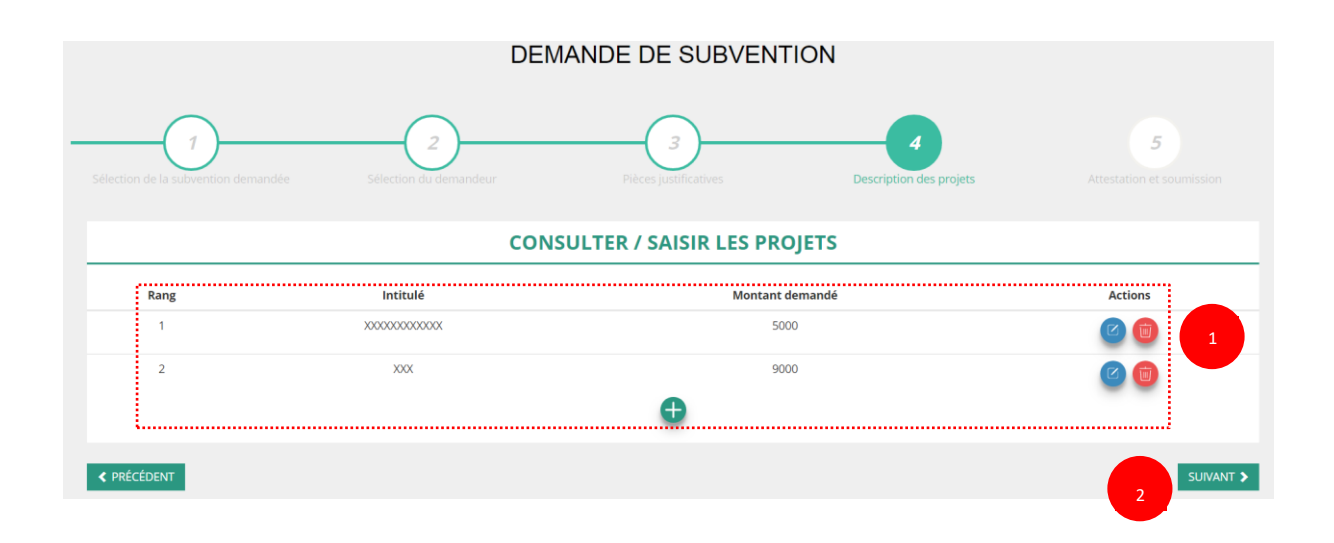

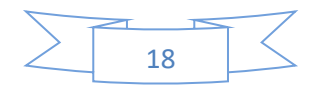

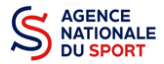

2

2

1 Retrouvez l'ensemble des actions du dossier avec la possibilité de les modifier en cliquant sur ou bien la supprimer en cliquant sur

Cliquez ensuite sur « suivant » pour passer à l'étape 5.

## 3.5 Étape 5 – Attestation et soumission

| Je soussigné(e), *NDS Cnd* représentant(e) légal(e) de l'association ASSOCIATION SPORTIVE SUD LOIRE FOOTBALL déclare :                                                                                                    |
|----------------------------------------------------------------------------------------------------|
| 🔲 due l'association est à jour de ses obligations administratives \Theta , comptables, sociales et fiscales (déclarations et paiements correspondants);                                                                   |
| 🔳 exactes les informations administratives dans l'écran « Informations administratives » du compte association: 🖸                                                                                                    |
| 🔳 🏟 actes et sincères les informations du présent formulaire, notamment relatives aux demandes de subventions déposées auprès d'autres financeurs publics;                                                                |
| 🔲 que l'association respecte les principes et valeurs de la Charte des engagements réciproques conclue entre l'État, les associations d'élus territoriaux et le Mouvement associatif, ainsi que les déclinaisons de cette |
| chante;                                                                                                    |
| que l'association a perçu un montant total et cumulé d'aides publiques (subventions financières et en nature) sur les trois derniers exercices (dont l'exercice en cours) : O                                             |
| inférieur ou égal à 500 000 €                                                                                                    |
| O supérieur à 500 000 € ●                                                                                                    |
| ■ demander une subvention de 1 500 €                                                                                                    |
| aue cette subvention, si elle est accordée, sera versée au contraction caire de l'association;       Fait le 14/03/2018                                                                                                   |
| VOIR LE RÉCAPITULATIF DE LA DEMANDE                                                                                                    |
| < PRÉCÉDENT TRANSMETTRE >                                                                                                    |

1 Cochez les cases du formulaire et saisissez le lieu.

Cliquez sur « voir le récapitulatif de la demande » pour visionner votre dossier au format PDF.

3 Cliquez sur transmettre pour envoyer la demande de subvention. Le message ci-après apparait pour confirmer votre demande.

#### Confirmer la transmission de la demande :

Cette action va permettre de transmettre votre demande au service instructeur.

Elle ne sera alors plus modifiable, sauf si le service instructeur vous en laisse la possibilité. Une fois transmise, vous pourrez récupérer le Cerfa de la demande au format PDF à l'étape 3.

Souhaitez-vous continuer?

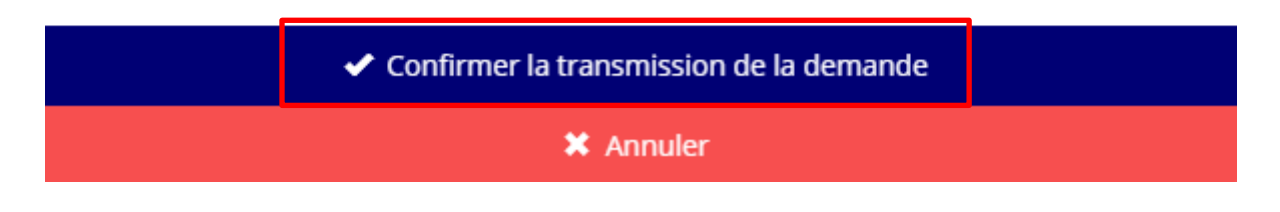

Cliquez sur **« confirmer la transmission »** afin de terminer votre demande de subvention. Cette action générera le document Cerfa au format PDF.

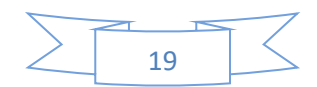

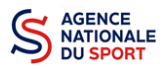

## ATTENTION - Le fait de télécharger le récapitulatif de votre demande ne signifie pas que votre demande a été transmise au service instructeur !

Une fois que vous avez confirmé la transmission, le dossier est définitivement transmis pour instruction à la fédération.

Il est alors impossible d'y porter des modifications sauf si la fédération vous en laisse la possibilité.

## 4 RÉCUPERER LE CERFA AU FORMAT PDF

Une fois que votre demande de subvention a été transmise, après avoir cliqué sur « confirmer la transmission », vous allez pouvoir récupérer le document CERFA au format Pdf.

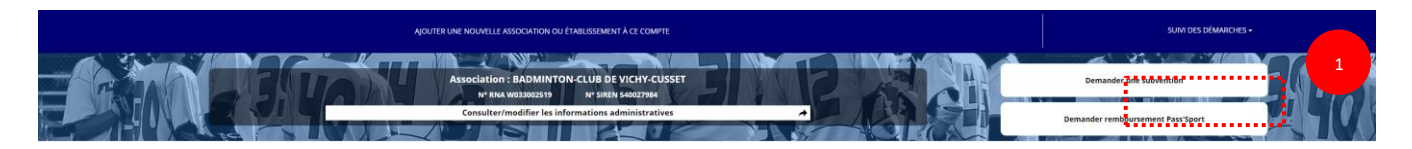

1 Sur la page d'accueil du Compte Asso, cliquez sur « Suivi des démarches » puis « voir les demandes de subventions »

| Demande de subvention N° 21-27      | 7760                                                                                                    |                                       |                                    |                          |   | 54002798400025 |
|-------------------------------------|----------------------------------------------------------------------------------------------------|---------------------------------------|------------------------------------|--------------------------|---|----------------|
| Demandeur<br>Type de subvention     | BADMINTON-CLUB DE VICHY-CUSSET - 54<br>Agence nationale du Sport - Projets Sporti<br>sportific fédéraux | 002798400025<br>fs Fédéraux - Projets | Complétude<br>Dernière mise à jour | complet 22/12/2021 17b16 |   | ۲              |
| Dernier utilisateur                 | service instructeur                                                                                     |                                       |                                    |                          |   | B              |
| Suivi de l'instruction de la demand | e                                                                                                    |                                       |                                    |                          | I | е              |
| Service instructeur                 | FFBAD-AURA                                                                                              | Etat                                  | En cours d'instruction             |                          |   |                |
| Accéder directement aux étapes      | du dossier                                                                                              |                                       |                                    |                          |   |                |
|                                     | 2<br>Demandeur, personnes physiques et RIB                                                              | Liste des de                          | scuments                           | 4<br>Liste des projets   |   |                |

1

#### Cliquez sur « liste des documents »

| LES DOCUMENTS DU DEMANDEUR |                                    |           |             |                      |                                 |                   |              |           |
|----------------------------|------------------------------------|-----------|-------------|----------------------|---------------------------------|-------------------|--------------|-----------|
| Туре                       |                                    |           | Origine     | Nom                  | Date de production / Chargement | Année de validité | Commentaires | Actions   |
| Statuts *                  |                                    |           | Association | OLI_4172.jpg         | 16/07/2021 10h34                |                   |              | ٢         |
| Liste des dirigeants       | *                                  |           | RNA         | Non défini           | 18/07/2011 14h25                | 2011              |              | ٢         |
| Rapport d'activité         |                                    |           | Association | OLI_4172.jpg         | 16/07/2021 10h34                |                   |              | ٢         |
| Budget prévisionne         | el annuel *                        |           | Association | OLI_4172.jpg         | 16/07/2021 10h34                | 2021              |              | ب         |
| Comptes annuels *          |                                    |           | Association | OLI_4172.jpg         | 16/07/2021 10h35                | 2020              |              | ی         |
| Rapport du commi           | ssaire au compte / Bilan financier |           | Association | OLI_4172.jpg         | 16/07/2021 10h35                | 2020              |              | ی         |
| Ribs *                     |                                    |           | Association | OLI_4172.jpg         | 22/12/2021 16h05                |                   |              | ٢         |
| Projet de l'associat       | ion *                              |           | Association | OLI_4172.jpg         | 16/07/2021 10h35                | 2021              |              | <u>به</u> |
| Projet associatif *        |                                    |           | Association | OLI_4172.jpg         | 16/07/2021 10h35                | 2021              |              | *         |
|                            |                                    |           |             |                      |                                 |                   |              |           |
|                            |                                    |           |             | LES DOCUME           | ENTS SPÉCIFIQUES AU DOSSIER     |                   |              |           |
|                            |                                    |           |             |                      |                                 |                   |              |           |
| Туре                       | Origine                            | Nom       | Date de pro | duction / Chargement |                                 | Année de validité | Commentaires | Actions   |
| Autre                      | Aucun document de ce type trouve.  | Cerfa.pdf | 22/12/2021  | 17h33                |                                 | •••••             | ••••••       |           |
|                            |                                    |           |             |                      |                                 |                   |              | <u> </u>  |
| A micineur                 |                                    |           |             |                      |                                 |                   |              | CUBALIT & |
| V PRECEDENT                |                                    |           |             |                      |                                 |                   |              | SUWANT    |

Cliquez sur le logo </u> pour télécharger le CERFA au format Pdf.

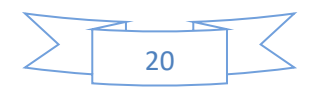

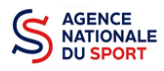

## **5 SUIVI DE VOS DOSSIERS**

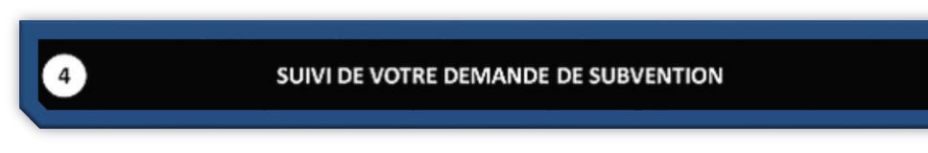

## 5.1 Pour revenir sur un dossier en cours (pas encore transmis) :

Si jamais vous avez commencé votre demande mais que vous ne l'avez pas finalisé, vous pouvez reprendre à tout moment votre demande.

| AJOUTER UNE HOUVELLE ASSOCIATION OU ETVIELESSEMENT À CE COMPTE | SUM DES DÉMARCHES •               |   |
|----------------------------------------------------------------|-----------------------------------|---|
| Association: RADMINTOR-CLUB DF VICH-CLUSSIT                    | Demander une subvention           | 1 |
| Consulter/modifier les informations administratives            | Demander remboursement Pass'Sport |   |

**1** Sur la page d'accueil du « Le Compte Asso », cliquez sur **« Voir les demandes de subvention »**.

| Demande de subvention N° 21-2                             | 277760                                                                                                    |                                                                             |                               | 540.   |
|-----------------------------------------------------------|----------------------------------------------------------------------------------------------------|-----------------------------------------------------------------------------|-------------------------------|--------|
| Demandeur<br>Type de subvention<br>Dernier utilisateur    | BADMINTON-CLUB DE VICHY-CUSSET - 544<br>Agence nationale du Sport - Projets Sporti<br>sportis federaux<br>agence@agence.fr | 02798400025<br>Sédéraux - Projets <b>Complétude</b><br>Dernière mise à jour | complet<br>r 22/12/2021 15h39 | C<br>I |
| Suivi de l'instruction de la demar<br>Service Instructeur | nde<br>FFBAD-AURA                                                                                                    | Etat En cours de                                                            | salsie                        | e<br>e |
| Accéder directement aux étapes                            | s du dossier                                                                                                    |                                                                             |                               |        |
|                                                           | 2<br>Demandeur, personnes physiques et RIB                                                                                 | 3<br>Liste des documents                                                    | 4<br>Liste des projets        |        |

La liste des dossiers créés apparait.

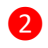

Cliquez sur « Modifier ce dossier » pour terminer la saisie.

## 5.2 Pour suivre un de vos dossiers (déjà transmis) :

| Notifications                                                                        | Voir les demandes de subvention                                                                                                    |                |
|--------------------------------------------------------------------------------------|----------------------------------------------------------------------------------------------------|----------------|
| n° 21-277760<br>Le dossier a êté transmis au service instructeur<br>22/12/2021 17804 | er desser, er Seet, som da demandeur C                                                                                                    |                |
|                                                                                      | Completion     Liste des statuts     *     Type dispositif     Liste des dispositifs     *       Inclure les dosiers supprimés     Image: Completion of the statut set of the statut set of t |                |
|                                                                                      | Demande de subvention N° 21-277760                                                                                                    | 54002798400025 |
|                                                                                      | Demandeur         BADMINTON CUIB DE VICIN CUISET - 5000278440025         Complétude         complétude           Type de subvention         Agrice nationale du got - Projets         Complétude         complétude           Denier utilisateur         agrice@agrice.fr         Denier utilisateur         22/12/021 17/104                                                                                                    | •<br>R         |
|                                                                                      | Suivi de l'instruction de la demande     Service instructeur                                                                                                    | е              |
|                                                                                      | Fil d'activité                                                                                                    |                |
|                                                                                      | 22/12/2021 17/h04 - Modification état dossier - Le dossier a été transmis au service instructieur                                                                                                    |                |
|                                                                                      | Messagerie avec le service instructeur                                                                                                    |                |
|                                                                                      | State on message                                                                                                    |                |
|                                                                                      | Accéder directement aux étapes du dossier                                                                                                    |                |
|                                                                                      | 2 3 4<br>Demandeur, personnes physiques et RIB Liste des documents Liste des projets                                                                                                    |                |

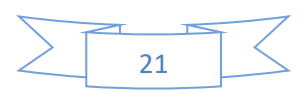

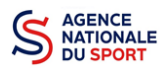

Pour suivre l'évolution de votre demande de subvention, vous devez regarder l'« état » de votre dossier :

- « Transmis au service instructeur » : votre demande est en cours de transmission au service.
- « En cours d'instruction » : votre dossier est arrivé au service instructeur et est en cours d'instruction.
- « En attente de décision » : votre dossier est en attente de décision de la part du Directeur général de l'Agence nationale du Sport, suite aux propositions de la commission nationale organisée par votre fédération dans le cadre de son projet sportif fédéral.
- « Paiement SIREPA » : votre dossier a été retenu et est en cours de paiement par l'Agence nationale du Sport.
- « A évaluer » : votre dossier a été payé.
- « **Refusé** » : votre dossier n'a pas été retenu et aucune subvention ne sera versée.

Vous pouvez suivre l'évolution de votre dossier tout au long de son instruction en consultant le « fil d'activité » et vous pouvez également envoyer un message au service instructeur en utilisant le service de messagerie.

## **6 ASSISTANCE**

Pensez à utiliser la Foire aux questions (en haut à droite) et le **chatbot** (en bas à droite) qui permettent de répondre à des questions types (basiques).

Page d'accueil du site de gestion Le Compte Asso pour tout renseignement : https://www.associations.gouv.fr/le-compte-asso.html

Enfin, vous pouvez à tout moment contacter l'assistance du site, si vous rencontrez des problèmes techniques via le formulaire qui se trouve en haut à droite de l'application.

|                                                                                                    | ASSISTANCE                 |   |  |  |  |  |
|----------------------------------------------------------------------------------------------------|----------------------------|---|--|--|--|--|
| si vous rencontrez des difficultés, vous disposez de plusieurs ressources :                                                                                                    |                            |   |  |  |  |  |
| Il est indispensable de mettre à jour votre navigateur internet avec la version la plus récente. N'utilisez pas le navigateur internet Explorer.     Nous vous conseillons de visionner au préalable les tutoriels disponible ici (15 minutes maximum): http://www.associations.gouv.fr/le-compte-asso.html.     Nous vous conseillons de consulter la FAQ (foire aux questions) disponible ici.     Si vous raivez pas trouvé de réponse, vous pouvez solliciter fassistance qui vous répondra essentiellement en cas d'anomalie: |                            |   |  |  |  |  |
|                                                                                                    | Objet de la demande        | ~ |  |  |  |  |
|                                                                                                    | Quelle est votre demande ? |   |  |  |  |  |
|                                                                                                    |                            |   |  |  |  |  |
|                                                                                                    |                            |   |  |  |  |  |
|                                                                                                    |                            |   |  |  |  |  |
|                                                                                                    |                            |   |  |  |  |  |
|                                                                                                    | ENVOYER CE FORMULAIRE      |   |  |  |  |  |

« Je souhaite apporter une suggestion sur le site » : vous pouvez transmettre une proposition d'évolution.

« Je souhaite signaler un problème sur le site » : vous signalez tout problème technique rencontré.

« Le RNA ou le SIREN de mon association est incorrect » : vous recherchez le n° RNA ou le n° SIRET de votre association – attention, n'oubliez pas de joindre ces informations dans le message.

**« Je souhaite signaler un compte indésirable »** : vous signalez le fait qu'une personne rattache une association à son compte alors qu'elle n'en a pas le droit.

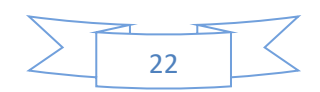

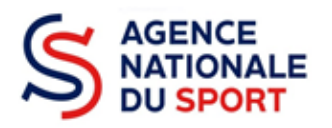

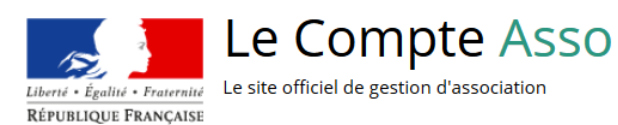

# LE COMPTE ASSO

## FAIRE UNE DEMANDE – EMPLOI

Ce guide est destiné aux structures désireuses d'effectuer une demande de subvention au titre de l'Emploi de l'Agence nationale du Sport.

Il reprend, pour chaque page, les éléments à compléter par l'association.

Il permet, en cas de blocage(s), de trouver la solution adéquate.

Il comporte de nombreux points d'attention ainsi que des conseils pour que l'association puisse mener à bien sa démarche.

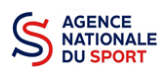

## Table des matières

| 1 | AVA  | NT DE COMMENCER                                              |
|---|------|--------------------------------------------------------------|
|   | 1.1  | PRÉCAUTIONS D'USAGE                                          |
|   | 1.2  | ÉTAPES À SUIVRE POUR FAIRE SA DEMANDE DE SUBVENTION          |
|   | 1.3  | PIÈCES JUSTIFICATIVES                                        |
| 2 | ACC  | ÉDER AU COMPTE ASSO                                          |
| 3 | FAIR | E UNE DEMANDE DE SUBVENTION                                  |
|   | 3.1  | ÉTAPE 1 – Sélection de la subvention demandée5               |
|   | 3.2  | Étape 2 – Sélection du demandeur 6                           |
|   | 3.3  | Étape 3, pièces à joindre au dossier11                       |
|   | 3.4  | Étape 4 – Description des projets13                          |
|   | 3.5  | Étape 5 – Attestation et soumission19                        |
| 4 | RÉC  | JPERER LE CERFA AU FORMAT PDF                                |
| 5 | SUIV | I DE VOS DOSSIERS                                            |
|   | 5.1  | Pour revenir sur un dossier en cours (pas encore transmis) : |
|   | 5.2  | Pour suivre un de vos dossiers (déjà transmis) : 22          |
| 6 | ASSI | STANCE                                                       |
|   |      |                                                              |

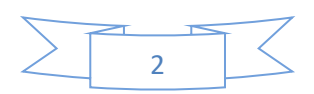

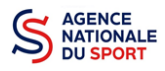

## **1 AVANT DE COMMENCER**

## **1.1 PRÉCAUTIONS D'USAGE**

Au cours de la saisie de votre dossier, vous devrez renseigner des informations relatives à votre association, aux actions à financer et joindre des pièces justificatives.

Afin d'optimiser le temps de saisie de votre dossier, il est **important que de préparer en amont les éléments requis** et de **numériser les pièces à joindre** avant de commencer la démarche. Vous pouvez également, pour vous aider, remplir le CERFA 12156\*05 disponible sur <u>https://www.servicepublic.fr/associations/vosdroits/F3180</u>.

Vous pouvez vous référer aux guides « créer un compte » et « compléter la partie administrative », avant de commencer votre demande pour être sûr que tout est complet.

Il est également conseillé de **mettre à jour et de configurer votre navigateur** (dans les options internet) pour qu'il accepte la saisie semi-automatique dans les formulaires. L'idéal est d'utiliser les navigateurs MOZILLA FIREFOX, GOOGLE CHROME ou SAFARI.

La politique de sécurité entraîne une déconnexion de l'application au bout de 30 minutes si l'usager ne change pas de page ou s'il ne clique pas sur un bouton « enregistrer ».

Pour obtenir la production du CERFA de la demande de subvention au format PDF, il faut impérativement remplir dans la fiche administrative de l'association, la partie « moyens humains » pour l'année en cours. Cette partie est obligatoire. Si vous n'avez pas encore les données, veuillez quand même remplir la case en mettant 0.

## **1.2 ÉTAPES À SUIVRE POUR FAIRE SA DEMANDE DE SUBVENTION**

Pour votre demande de subvention, il est impératif que vous suiviez les étapes ci-dessous, dans l'ordre indiqué :

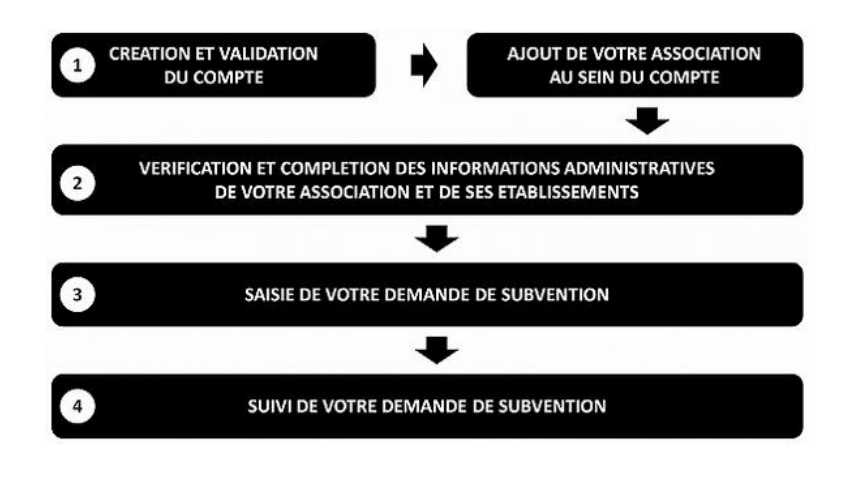

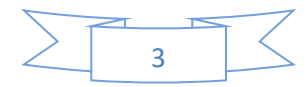

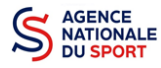

## **1.3 PIÈCES JUSTIFICATIVES**

#### Points d'attention :

La taille maximum acceptée est de 10Mo par pièce. Les formats acceptés sont : doc, docx, xls, xlsx, odt, ods, jpg, jpeg, pdf et zip.

- ✓ Pour toutes les demandes, munissez-vous au préalable de votre :
- numéro SIRET : identifiant numérique composé de 14 chiffres (extension du N° de SIREN par l'ajout de 5 chiffres) ;
- numéro RNA : identifiant numérique composé d'un W suivi de 9 chiffres. Il peut être demandé à la préfecture (sauf pour les associations d'Alsace-Moselle).
- ✓ Pièces à joindre à votre dossier :
  - un exemplaire des statuts déposés ou approuvés de l'association, s'ils ont été modifiés depuis le dépôt éventuel d'une demande initiale (éléments éventuellement récupérés du greffe des associations déjà présents dans l'application);
  - la liste des dirigeants (personnes chargées de l'administration de l'association) régulièrement déclarée si elle a été modifiée depuis le dépôt éventuel d'une demande initiale (éléments éventuellement récupérés du greffe des associations déjà présents dans l'application);
  - le plus récent rapport d'activité approuvé;
  - Ie dernier budget prévisionnel annuel approuvé;
  - les comptes annuels approuvés du dernier exercice clos :
     Le compte de résultat comporte la liste de toutes les recettes (produits) et de toutes les dépenses (charges) de l'association enregistrés au cours de l'exercice comptable;
  - le bilan annuel financier du dernier exercice clos :
     Le bilan financier se compose de l'actif (ensemble des biens dont l'association est propriétaire) et le passif (les différentes sources de financement de l'association, essentiellement son épargne et ses dettes);
  - un relevé d'identité bancaire au nom de l'association (et non au nom du président ou de la présidente ou de la section), portant une adresse correspondant à celle du n° SIRET;
  - Ie projet associatif de l'année pour laquelle la demande est faite;
  - si la démarche n'est pas réalisée par le représentant légal de l'association, le **pouvoir** donné par ce dernier;
  - Ile rapport du commissaire aux comptes pour les associations qui en ont désigné un, notamment celles qui ont reçu annuellement plus de 153 000€ de dons ou de subventions.

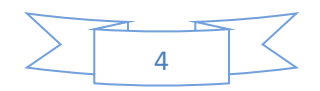

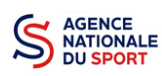

## 2 ACCÉDER AU COMPTE ASSO

Vous accédez à la télé-démarche via ce lien :

Le compte Asso (associations.gouv.fr)

## **3 FAIRE UNE DEMANDE DE SUBVENTION**

| 3                                   | SAISIE DE VOTRE DEMANDE DE SUBVENTION                                                                                                    |                                   |
|-------------------------------------|----------------------------------------------------------------------------------------------------|-----------------------------------|
| Le Compte Asso<br>Kristige Newscale |                                                                                                    | Approce AddInce                   |
|                                     | AJOUTER UNE NOUVELLE ASSOCIATION OU ÉTABLISSEMENT À CE COMPTE                                                                              | SUIVI DES DÉMARCHES +             |
|                                     | Association: BADMITTON-CLUB DE V/CHY-CUSSET<br>Nº 404 M03D02315 Nº 12/KHX 54002784<br>Consulter/molfiler: les informations administratives | Demander remboursement Pass Sport |

Cliquez sur « Demander une subvention »

## 3.1 ÉTAPE 1 – Sélection de la subvention demandée

| DEMANDE DE SUBVENTION                                                 |                                                                                                    |                                                 |                              |                                |  |  |
|-----------------------------------------------------------------------|----------------------------------------------------------------------------------------------------|-------------------------------------------------|------------------------------|--------------------------------|--|--|
| Sélection de la subvention                                            | 2<br>Selection du demandeur Pice                                                                                        | 3<br>jutificatives                              | 4<br>Description des projets | 5<br>Attestation et soumission |  |  |
|                                                                       | RECHERCHER                                                                                                    | JNE SUBVENTION                                  |                              |                                |  |  |
| Les subventions proposées sont filtrées automatiquement à partir de l | l'adresse du siège de l'association. Il est possible de retirer ce filtre en activant le bouton "Afficher toutes les su | oventions".                                     |                              |                                |  |  |
| 1                                                                     | belit, dispositif, financeur                                                                                            | Nom du dispositif<br>Selectionnez un dispositif |                              |                                |  |  |
| ▲ PLU:<br>Niveau                                                      | s DE CRITÈRES                                                                                                    | Afficher toutes les subventions                 |                              | 1                              |  |  |
| Selection                                                             | onnez un niveau territorial 👻                                                                                           | Selectionnez un type instructeur ou financeur   | *                            |                                |  |  |
| Service                                                               | Instructeur ou financeur onnez un service instructeur ou un financeur v                                                 |                                                 |                              |                                |  |  |
| Voir seu                                                              | ulement les subventions actives                                                                                         |                                                 |                              |                                |  |  |

Inscrivez dans la case « recherche » le code correspondant à votre service financeur (code transmis en début de campagne par le service déconcentré de l'Etat en charge des sports au sein de la note de cadrage que vous trouverez sur le site de l'Agence nationale du Sport : <u>Notes de cadrage</u> <u>PST/PSF | Agence nationale du sport (agencedusport.fr)</u> ou sur le site internet du service concerné.

Vous pouvez également faire une recherche par nom du service déconcentré.

Si vous ne connaissez pas le code, vous pouvez utiliser le filtre « financeur » pour rechercher le service auprès duquel vous souhaitez déposer votre demande.

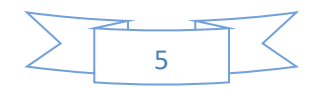

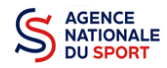

SÉLECTIONNER UNE SUBVENTION (1)

1

1

2

1

Sélectionnez la subvention en cliquant sur le service.

Une description détaillée du service financeur apparait dans « **Description de la subvention** », où vous pouvez retrouver les coordonnées du (de la) correspondant-e de votre territoire.

| DESCRIPTION DE LA SUBVENTION                                                                                                    |                                                                              |  |  |  |  |  |
|----------------------------------------------------------------------------------------------------|------------------------------------------------------------------------------|--|--|--|--|--|
| Agence nationale du Sport : Emploi - JAN/AA - Fonds de Solidarité - Aut                                                                                                    | res actions (hors PSF) Auvergne-Rhône-Alpes (code 102)                       |  |  |  |  |  |
| Dispetifif:         Coverture:           Agence nationale du Sport (PST. Professionnalisation, Hk, etc.)         Proverume:                                                                                                    |                                                                              |  |  |  |  |  |
| Type de projet :<br>Action                                                                                                    | rekargenon: - reade ereference / site internet :<br>Critères d'eligibilité : |  |  |  |  |  |
| Service(s) Instructeur(s):<br>DH4(astion régionale - Aurergn-Bhlan-Alpes (DRAJES)<br>Sie 4 octemport Remain - Cale administrative 2 nue Pelssier CS 50160 5034 Clemport. Person d cedes 1<br>Belderest: Monitorio LUC (pNUAA) r GRONNET BABELE (PENDS DE SOLIDARITÉ) / BRUNEL SOPHE (LE COMPTE<br>ASSO)<br>dráfics-ram-andres (Sauru/F<br>O472613478 / 0473349158 / 0472613465 |                                                                              |  |  |  |  |  |
|                                                                                                    | SÉLECTIONNER UN SOUS-DISPOSITIF                                              |  |  |  |  |  |
| Emploi : du 13/04/2021 au 16/09/2021                                                                                                    |                                                                              |  |  |  |  |  |
|                                                                                                    | 5000                                                                         |  |  |  |  |  |

Choisissez dans le menu déroulant le sous-dispositif lié à l'emploi :

- Emploi
- Emploi 1 jeune 1 solution (plan France relance)
- Cliquez sur « Suivant »

## 3.2 Étape 2 – Sélection du demandeur

|                               | SÉLECTIONNER L'ÉTABLISSEMENT DEMANDEUR (PERSONNE MORALE) |                                                              |                     |                            |  |  |  |
|-------------------------------|----------------------------------------------------------|--------------------------------------------------------------|---------------------|----------------------------|--|--|--|
| O Cliquez sur un établissemen | nt pour le sélectionner.                                 |                                                              |                     |                            |  |  |  |
|                               |                                                          | Recherche sur le code NIC : 540027984 Recherche              |                     |                            |  |  |  |
| NIC                           | Enseigne                                                 | Adresse                                                      |                     | Type établissement         |  |  |  |
| 00025                         | Etablissement siège                                      | Complexe des Darcins<br>Maison des Sports<br>03300 Cusset    |                     | 8 <b>89</b> 0              |  |  |  |
| 00017                         |                                                          | ECOLE KINE CENTRE HOSPITALIER<br>BD DOENIRRE<br>0.3200 VICHY | Etablissement fermé | (Établissement secondaire) |  |  |  |
|                               |                                                          |                                                              |                     |                            |  |  |  |

Sélectionnez le demandeur : Cliquez sur votre structure (elle apparaitra en bleu).

Si votre association comporte des établissements secondaires, sélectionnez l'établissement qui souhaite faire une demande.

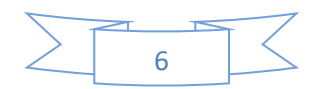

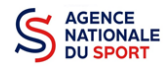

#### a. Identité (obligatoire) :

| utres caractéristiques                          |   |             |
|-------------------------------------------------|---|-------------|
| Régime de l'association                         |   | Loi 1901 v  |
| Champ d'action territorial                      |   | Local 👻     |
| Domaine                                         |   | Sport v     |
| Type de structure sportive                      |   | club 🗸      |
| Dispositif Pass'sport 0                         |   | 2           |
| Activités proposées dans le cadre du Pass'sport |   | Badminton × |
| Structure en capacité d'accueillir un jeune:    |   |             |
| - en situation de handicap moteur ou sensoriel  |   |             |
| - en situation de handicap psychique ou mental  |   |             |
| Association assujettie aux impôts commerciaux   |   |             |
| Notes et commentaires                           |   |             |
|                                                 |   |             |
|                                                 | 2 |             |

Si vous n'avez pas complété les données administratives, il faut renseigner les champs obligatoires ci-dessus pour que votre dossier soit traité par le service instructeur :

- « Régime de l'association » : loi 1901 ou Alsace-Moselle
- « Champ d'action territorial » :

Si vous êtes un club, renseignez « Club » et « local »;

Si vous êtes un comité départemental, renseignez « **Comité Départemental** » et « **départemental** »;

Si vous êtes un comité régional ou une ligue régionale, renseignez « Ligue/Comité Régional » et « régional ».

- **« Domaine »**: **« Sport »** (ce domaine doit être sélectionné <u>par toutes les associations</u> qui souhaitent faire une demande de subvention même celles qui ne sont pas du champ sport);
- **« Type de structure sportive »** (qui apparait après avoir rempli le domaine) et pour les **associations d'Alsace-Moselle**, d'autres champs supplémentaires sont à remplir :

« Volume », « Folio », « Date d'inscription au registre », « Tribunal d'instance ».

2 Cliquez sur « Enregistrer » pour sauvegarder les données saisies.

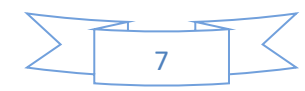

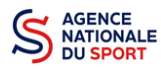

#### b. Adresse et coordonnées (Obligatoire) :

| Adresses et coordonnées                                                        | Siège: Maison des Sports 03300 Cusset                                    |
|--------------------------------------------------------------------------------|--------------------------------------------------------------------------|
| Adresse du siège                                                               |                                                                          |
| Enregistrement actuel au greffe des associations (RNA)                         | Enregistrement actuel à l'INSEE (Sirene)                                 |
| Complexe des Darcins<br>Malaton des Sports<br>03300 Cusset                     | COMPLEXE DARCINS-MAIISON DES SPORTS<br>42 AV DE LE UROPE<br>03300 CUSSET |
| MODIFIER L'ADRESSE DU SIEGE AUPRES DU GREFFE DES ASSOCIATIONS (e-modification) | MODIFIER LADRESSE DU SIEGE A L'INSEE                                     |
| Coordonnées de correspondance (ou de gestion)                                  |                                                                          |
| N° et vole *                                                                   | Téléphone *                                                              |
| Maison des Sports                                                              | 00000000                                                                 |
| Complément d'adresse                                                           | Courriel *                                                               |
| avenue de l'europe                                                             | xxxxx@gmail.com                                                          |
| BP                                                                             | Site Internet                                                            |
| BP                                                                             | http://www.bcvc.fr                                                       |
| Code Postal *                                                                  |                                                                          |
| 03300                                                                          |                                                                          |
| Commune *                                                                      |                                                                          |
| CUSSET                                                                         |                                                                          |
| Cedex                                                                          |                                                                          |
| Cedex                                                                          |                                                                          |
| Pays *                                                                         |                                                                          |
| FRANCE                                                                         |                                                                          |
| Ces données peuvent être publiées sur internet                                 |                                                                          |
| H ENI                                                                          | REGISTRER                                                                |

Si vous n'avez pas complété **les données administratives** (Cf. Guide « Compléter les informations administratives »), il faut renseigner les champs obligatoires ci-dessus pour que votre dossier soit traité par le service instructeur et pour sauvegarder ces données, cliquez sur le bouton « Enregistrer »

#### c. Affiliations (Obligatoire) :

Pour les demandes de subvention, le champ « Affiliation aux fédérations sportives » doit être rempli.

| Affiliations aux Fédéra          | ations non sport | ives      |                |                                 |                 |                 |             |            |       |
|----------------------------------|------------------|-----------|----------------|---------------------------------|-----------------|-----------------|-------------|------------|-------|
|                                  |                  |           |                |                                 |                 |                 |             |            |       |
| Aucune affiliation non-sportive  | e recensée       |           |                |                                 |                 |                 |             |            |       |
|                                  |                  |           |                |                                 |                 |                 |             |            |       |
|                                  |                  |           |                | •                               |                 |                 |             |            |       |
| ffiliations aux Fédéra           | ations sportives |           |                |                                 |                 |                 |             |            |       |
| Aucune affiliation sportive reco | ensée            |           |                |                                 |                 |                 |             |            |       |
|                                  |                  |           |                |                                 |                 |                 |             |            |       |
| Туре                             | Nom F            | édération | n° affiliation | Licenciés total de la structure | Licenciés homme | Licenciés femme | Télécharger | Téléverser | Actio |
|                                  | ~                | <u> </u>  |                |                                 |                 |                 |             |            | Θ     |
|                                  |                  |           |                | •                               |                 |                 |             |            |       |
|                                  |                  |           |                | •                               | 1               |                 |             | 3          |       |
| dhérents personnes               | morales          |           |                |                                 |                 |                 |             |            |       |
| <b>0</b>                         |                  |           |                |                                 |                 |                 |             |            |       |
| Aucun adherent ou personnes      | morales trouve   |           |                |                                 |                 |                 |             |            |       |
|                                  |                  |           |                | •                               |                 |                 |             |            |       |
|                                  |                  |           |                |                                 |                 |                 |             |            |       |

Quel que soit votre cas de figure (pas d'affiliation, une affiliation ou plusieurs affiliations) :

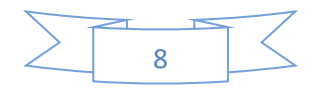

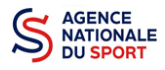

Cliquez sur le 🕀 pour faire apparaître les champs « Type », « Nom fédération »,...

Renseignez les champs demandés :

- Pour les associations avec une seule affiliation, il faut remplir une seule affiliation

3 Cliquez sur le bouton « enregistrer » 📋 pour sauvegarder les données

| Affiliations | Affiliations aux Fédérations sportives                              |                 |                 |                 |                           |         |  |  |  |  |  |  |
|--------------|---------------------------------------------------------------------|-----------------|-----------------|-----------------|---------------------------|---------|--|--|--|--|--|--|
| Туре         | Nom Fédération                                                      | Licenciés total | Licenciés homme | Licenciés femme | Attestation d'affiliation | Actions |  |  |  |  |  |  |
|              | FEDERATION FRANCAISE DE BOWLING ET DE SPORT DE QUILLES (F.F.B.S.Q.) | 30              | 10              | 20              | 4 🛠 🖄                     | 0       |  |  |  |  |  |  |

Une fois l'enregistrement réalisé, cliquez sur le logo Dour télécharger l'attestation, (ce logo apparait pour signifier que le document est chargé et vous pouvez cliquer dessus pour visualiser le document). Pour les associations non affiliées à une fédération, merci de joindre une copie de votre agrément.

Pour déclarer les sections de votre club, il faut indiquer l'ensemble des affiliations de vos différentes sections.

L'attestation d'affiliation est très souvent disponible sur l'espace personnel de votre association dans l'intranet de la fédération. C'est un document obligatoire pour faire votre demande de subvention.

#### d. Agrément (non Obligatoire) :

|               | Agréments administratifs |    |        |                               | 0 agre     | ément déclaré |
|---------------|--------------------------|----|--------|-------------------------------|------------|---------------|
|               | Туре                     | n° | Niveau | Attribué par Date attribution | Certificat | Actions       |
| 2             |                          |    | •      | jj/mm/aaaa                    |            | 8             |
| $\overline{}$ |                          | Ð  |        |                               |            |               |
|               |                          |    |        |                               |            | 3             |

Pour les associations **non affiliées à une fédération sportive** agréée par le ministère des sports, vous devez ajouter votre agrément ici mais il faut au préalable renseigner la partie **e. « Affiliation »** 

| 1        | Cliquez        | sur le 🕂 p                                                           | oour ajouter un ag | rément           |            |                    |  |  |  |  |
|----------|----------------|----------------------------------------------------------------------|--------------------|------------------|------------|--------------------|--|--|--|--|
| 2        | Renseig        | Renseignez les champs nécessaires                                    |                    |                  |            |                    |  |  |  |  |
| 3        | Cliquez        | Cliquez sur le bouton « Enregistrer » 😑 pour sauvegarder les données |                    |                  |            |                    |  |  |  |  |
| Agrément | s administrati | fs                                                                   |                    |                  |            | 1 agrément déclaré |  |  |  |  |
| Туре     | n°             | Niveau                                                               | Attribué par       | Date attribution | Certificat | Actions            |  |  |  |  |
| Sport    | 15             | local                                                                | DDJS               | 1970-05-01       | \$         |                    |  |  |  |  |

4 Une fois l'enregistrement réalisé, cliquez sur le logo pour charger l'attestation (ce logo apparait ur signifier que le document est chargé, et vous pouvez cliquer dessus pour visualiser le document).

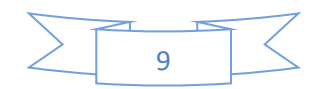

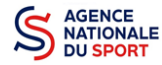

#### e. Moyens humains (Obligatoire) :

|      | Adhérents total | Adhérents<br>masculin | Adhérents féminin | Bénévoles | Volontaires | Salariés total | Salariés ETPT | Emplois aidés | Personnels autorité<br>publique |
|------|-----------------|-----------------------|-------------------|-----------|-------------|----------------|---------------|---------------|---------------------------------|
| 2019 | 0               | 0                     | 0                 | 0         | 0           | 0              | 0             | 0             | 0                               |
| 2018 |                 |                       |                   |           |             |                |               |               | 3                               |
| 2017 |                 |                       |                   |           |             |                |               |               |                                 |
|      | Cliquez s       | ur le log             | go 🕜 pour         | ajouter l | es moyens   | humains        | de l'assoc    | iation        |                                 |
|      | Renseigr        | iez les cl            | hamps néce        | essaires  |             |                |               |               |                                 |

#### f. <u>Représentant légal et coordonnées Bancaires</u> (Obligatoire) :

| SÉLECTIONNER LE REPRÉSENTANT LÉGAL, LE SIGNATAIRE ET LA PERSONNE CHARGÉE DU DOSSIER |                  |        |           |           |                      |              |            |                   |          |
|-------------------------------------------------------------------------------------|------------------|--------|-----------|-----------|----------------------|--------------|------------|-------------------|----------|
| Civilité                                                                            | Nom              | Prénom | Fonction  | Téléphone | Adresse électronique | Représentant | Signataire | Chargé du dossier | Actions  |
| Monsleur                                                                            | ***nce           | age*** | Président | 0000000   | agence@agence.fr     | 0            | 0          | 0                 | <b>@</b> |
|                                                                                     |                  |        |           |           | •                    |              |            |                   |          |
|                                                                                     |                  |        |           |           | 1                    |              |            | 2                 |          |
| Veuillez sélectionner un rep                                                        | résentant légal. |        |           |           |                      |              |            |                   |          |
| Veuillez sélectionner un sign                                                       | nataire.         |        |           |           |                      |              |            |                   |          |
| Veuillez sélectionner un cha                                                        | rgé de projet.   |        |           |           |                      |              |            |                   |          |
|                                                                                     |                  |        |           |           |                      |              |            |                   |          |

1 Si vous n'avez pas complété les données administratives, alors cliquez sur 👴 pour ajouter un acteur.

2 Sélectionnez le « représentant », le « signataire » et la « personne chargée du dossier » : Cochez la ou les case(s) pour sélectionner les différents acteurs du projet et indiquer s'ils sont les représentants, les signataires ou les chargés du dossier.

Si le signataire du dossier de subvention n'est pas le représentant légal, « **Le pouvoir** » sera demandé lors de la prochaine étape (Etape 3 – Pièces justificatives).

|                             | SÉLECTIONNER LE RIB JOINT À LA DEMANDE |                                                                                 |      |     |             |            |           |  |  |  |  |  |
|-----------------------------|----------------------------------------|---------------------------------------------------------------------------------|------|-----|-------------|------------|-----------|--|--|--|--|--|
|                             |                                        |                                                                                 |      |     |             | -          |           |  |  |  |  |  |
| Badminton Club Vichy Cusset | CACF                                   | Domiciliation<br>Malson des Sports de Clusset - Avenue de l'europe 03300 CUSSET | iban | Bic | telecharger | releverser | Actions   |  |  |  |  |  |
|                             |                                        |                                                                                 |      |     |             |            |           |  |  |  |  |  |
|                             |                                        | •                                                                               |      |     |             |            |           |  |  |  |  |  |
| < PRÉCÉDENT                 |                                        |                                                                                 |      |     |             |            | SUIVANT 3 |  |  |  |  |  |
|                             |                                        |                                                                                 |      |     |             |            |           |  |  |  |  |  |
| _                           |                                        |                                                                                 |      |     |             |            |           |  |  |  |  |  |

Sélectionner le RIB joint à la demande :

- Si **vous n'avez pas déclaré de RIB** dans la fiche administrative, cliquez sur le 🕂 , renseignez les champs, cliquez sur enregistrer 😑 , puis chargez le document en cliquant sur le logo 🔅 .

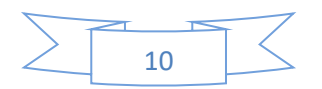

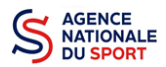

Le logo apparait pour signifier que le document est chargé et vous permet de le visualiser, puis cliquez sur suivant pour aller à l'étape 4.

- Si vous avez déclaré un RIB dans la fiche administrative mais que vous n'avez pas chargé le document, chargez le document en cliquant sur le logo

Ce logo apparait pour signifier que le document est chargé et vous pouvez le visualiser, puis cliquez sur suivant pour aller à l'étape 4.

- Si **vous avez déclaré un RIB** dans la fiche administrative et que **vous avez déjà chargé le document**. Cliquez sur suivant pour aller à l'étape 4.

Sélectionnez ensuite ce RIB (en cliquant dessus). La ligne se surlignera en bleu. Cliquez sur « suivant ».

Les sections sportives ne doivent pas saisir les coordonnées bancaires de leur compte. Le paiement de la subvention sera effectué sur le compte bancaire de l'association mère (seule entité juridique qui a un SIRET)

## 3.3 Étape 3, pièces à joindre au dossier

#### a. <u>Pièces justificatives</u>

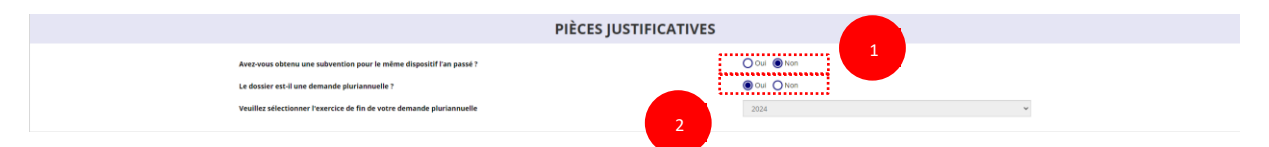

1 Indiquez si l'association a reçu une subvention au titre de l'Agence nationale du Sport l'an passé en cochant sur « oui » ou « non ».

Si vous cochez oui, chargez le compte rendu financier ou compte rendu financier intermédiaire – CERFA n°15059\*02<sup>1</sup> dans **« les documents spécifiques au dossier »** en cliquant sur ce logo

Ce logo 👜 apparait pour signifier que le document est chargé et vous permet de le visualiser.

2 Si votre demande est pluriannuelle (financement sur plusieurs années) alors cochez la case « Oui » (Uniquement disponible pour le sous-dispositif « Emploi »)

Si votre demande est une demande annuelle ponctuelle alors cochez la case « Non » (Disponible pour les sous-dispositifs « Emploi » et « 1 jeune 1 solution »)

<sup>&</sup>lt;sup>1</sup> Accessible à l'adresse suivante : <u>https://www.service-public.fr/associations/vosdroits/R46623</u>

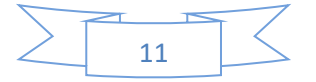

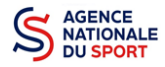

#### b. Les documents du demandeur

| RNA         | Non défini                                                                          | 18/11/2016 12h37                                                                                                    | 2016                                                                                                    | ٢                                                                                                    |
|-------------|-------------------------------------------------------------------------------------|----------------------------------------------------------------------------------------------------|----------------------------------------------------------------------------------------------------|----------------------------------------------------------------------------------------------------|
| Association | Organigramme_CND5_20161101.pdf                                                      | 12/02/2018 16h31                                                                                                    |                                                                                                    | ÷ \$                                                                                                    |
| Association | Guide OSIRIS - Extranet.pdf                                                         | 17/01/2018 08h44                                                                                                    | 2018 test                                                                                                    | € 3                                                                                                    |
| Association | IF39.pdf                                                                            | 17/01/2018 09H04                                                                                                    | 2018                                                                                                    | € 🕹                                                                                                    |
| Association | 03- URLdock                                                                         | 15/02/2018 12h21                                                                                                    | 2017                                                                                                    | € ك                                                                                                    |
| Association | sport.pdf                                                                           | 18/01/2018 08h10                                                                                                    |                                                                                                    | ٹ                                                                                                    |
| Association | accuse-enregistrement-chga.pdf                                                      | 17/01/2018 09H04                                                                                                    | .2018                                                                                                    | € ك                                                                                                    |
| U DOSSIER   |                                                                                     |                                                                                                    |                                                                                                    |                                                                                                    |
| ouvé.       |                                                                                     |                                                                                                    | Déposez ce nouveau                                                                                                    | u document.                                                                                                    |
|             | Association<br>Association<br>Association<br>Association<br>Association<br>UDOSSIER | Association Organizmme,CNDS,20161101,pdf<br>Association Guide OSIRS - Entranet.pdf<br>Association IF38 pdf<br>Association 03-URLdoor<br>Association sport.pdf<br>Association accuse-envegorement-drgs.pdf<br>UDOSSIER | Association Organigremme_CNDG_20161101.pdf 12022018.16431<br>Association Guide OSRS - Ensance.pdf 1701/2018.0644<br>Association IF39.pdf 1701/2018.0644<br>Association 03-URLdoor 15022018.12421<br>Association sport.pdf 1801/2018.0844<br>Association Association 1502/2018.12421<br>Association Association Sport.pdf 1701/2018.0844<br>UDOSSIER | Association         Organigramme, CAG5, 20161191, pdf         12.02.2018 16/0.31           Association         Guide OSHS-E-Expande, pdf         17.01/2018 06/0.4         2018           Association         USB.pdf         17.01/2018 06/0.4         2018           Association         USB.pdf         17.01/2018 06/0.4         2018           Association         USB.pdf         17.01/2018 06/0.4         2018           Association         USB.pdf         15.00/2018 12/0.1         2017           Association         Sport.pdf         18.01/2018 06/0.4         2018           Association         sport.pdf         17.01/2018 06/0.4         2018           DOSSEER         USSSEE         USSSEE         USSSEE |

Si vous avez déjà chargé les documents dans la fiche administrative, les documents sont déjà présents. Cela se manifeste par la présence du logo suivant

#### Cliquez sur « Suivant »

2

Les documents présents sur cette page sont tous obligatoires pour passer l'étape à suivante à l'exception du bilan financier s'il est déjà joint dans les comptes annuels.

#### c. Les documents spécifiques au dossier

| LES DOCUMENTS SPÉCIFIQUES AU DOSSIER |                   |                 |                  |                              |     |  |  |  |  |  |
|--------------------------------------|-------------------|-----------------|------------------|------------------------------|-----|--|--|--|--|--|
| Pouvoir *                            | LCA               | Desert.jpg      | 21/02/2018 00h00 | Ð                            | ≌ 分 |  |  |  |  |  |
| Compte-rendu financier *             | Aucun document de | ce type trouvé. |                  | Déposez ce nouveau document. | ÷   |  |  |  |  |  |
| Autre                                | Aucun document de | ce type trouvé. |                  | Déposez ce nouveau document. | \$  |  |  |  |  |  |

**« Le pouvoir »** est à joindre lorsque le signataire de la demande de subvention n'est pas le représentant légal de l'association.

**« Le compte rendu financier »** : est le compte rendu d'utilisation de la subvention (cerfa 15059\*02, disponible si vous avez saisi votre compte rendu financier de façon dématérialisée sur « le Compte asso » ou bien ici : <u>https://www.service-public.fr/associations/vosdroits/R46623</u>.

« Autre » : Documents qui ne sont pas indiqués précédemment que vous souhaitez ajouter à la demande de subvention.

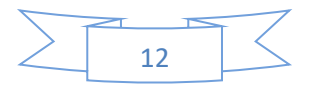
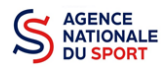

## 3.4 Étape 4 – Description des projets

|                              |                         | DEMANDE DE SUBVENTION<br>DOSSIER N° 21-277760 |                              |                                         |
|------------------------------|-------------------------|-----------------------------------------------|------------------------------|-----------------------------------------|
| 1<br>Selector reveals former | 2<br>Martin extensioner | 3                                             | d<br>Description des projets | 5<br>Attestation et sourression         |
|                              | CONSUL                  | TER / SAISIR LES P                            |                              | TRANSFÉRER UN PROJET D'UN AUTRE DOSSIER |
|                              |                         |                                               |                              |                                         |
| Aucun projet.                |                         | $\sim$                                        |                              |                                         |
| < PRÉCÉDENT                  |                         |                                               |                              | Survant >                               |

Cliquez sur le 🔒 pour ajouter un nouveau projet.

La partie descriptive du projet s'affiche, elle reprend les champs du CERFA 12156\*05.

| a. <u>Descript</u>        | ion                                                |     |
|---------------------------|----------------------------------------------------|-----|
| * Récurrence              | Première demande  Resouveilement                   |     |
| * Intitulé                | Same trendse du projet                             | ٦   |
| * Période 😡               | Pirutenuel                                         | _   |
| * Exercice de début       | 2021 • * Dercice de fin 2023 •                     |     |
| * Date de début           | 5/MA/AAA * Date dr fin                             |     |
| * Objectifs               | Sam happetf du propt                               | ٦   |
| 1<br>• Description        | Saler la description du projet                     |     |
| * Fédération              | PEDEMATION IRANAARE DE BAOMINTON (JF.S.A.)         | v   |
| * Nature de l'aide        | Arde Templo                                        | *   |
| * Modalité de l'aide      | Veiller dolar parmi ils dola sukants               | ~   |
| * Objectifs opérationnels | Verifier doalsr parm ins choix subarts             | ~   |
| * Modalité ou dispositif  | Veullez renseigner les champs précédents           |     |
| * Nom du salarié/apprenti |                                                    |     |
| * Genre                   | Vealler drolor partni les drols subants            | ~   |
| 2 * Profil du poste       | Vesille choisi pami lis chois suivers              | ~   |
| * Type de contrat         | Veullet choisr parmi lis chois suivents            | ~   |
| * Quotité de travail      | Vesiliez doisir parmi lis dois suivers Bernon of d | ide |
| Commentaire               |                                                    |     |
|                           |                                                    |     |

Renseignez la « **Récurrence** » de l'action, l'« **Intitulé** », la « **Période** », la « **Date de début** » et la « **Date de fin** » du projet, les « **Objectifs** » et la « **Description du projet** ».

- Si votre demande est une nouvelle action cochez la case « Première demande »
- Si vous souhaitez renouveler une action de l'année passée, cochez la case « Renouvellement ». Une fois cette action effectuée, sélectionnez dans le menu déroulant du dessus l'action que vous souhaitez reconduire. Les champs se rempliront automatiquement.

Vérifiez les informations et modifier les champs si besoin (notamment la date du projet).

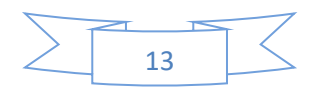

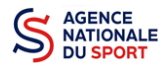

**PROJET - EN COURS DE CRÉATION** 

| Remplir les champs du projet avec les données de ce projet | Demande d'aide à la création d'un emploi sportif                                                                                                    |
|------------------------------------------------------------|----------------------------------------------------------------------------------------------------|
| Description                                                | Création de poste - animateur proximité dans le quartier prioritaire de Bellevue - Redon<br>Tir à l'arc dans les QPV<br>Pérenniser un emploi éducateur sportif                                  |
| * Récurrence O Première d                                  | Permettre au club de créer un emploi à plein temps à partir du 1er novembre 2018<br>mai SPORT-SANTE ACTION EN PARTENARIAT AVEC UN ACTEUR DE SANTE<br>Embauche du magnemis BIPER ANT 5282-CAMPUS |
| * Intitulě Saisir l'intitul                                | du sport santé<br>Promotion et développement de la pratique du Hockey sur Glace en Morbihan                                                                                                    |
| * Période 🛛 💿 Annuel                                       | Embauche d'un apprenti BPJEPS APT S829-APT<br>Embauche d'un apprenti BPJEPS APT S829-CAMPUS                                                                                                    |
| * Date de début                                            | Demande d'aule a l'embauche d'un apprenti<br>EMBAUCHE D'UN JEUNE EN CONTRAT D'APPRENTISSAGE<br>réduire les inécalités d'accès aux enfants                                                       |
| * Objectifs Salsir Pobject                                 | r du DEMANDE D'AIDE A L'EMBAUCHE D'UN APPRENTI<br>Embauche d'un apprenti BPJEPS-APT S825-CAMPUS                                                                                                 |
|                                                            |                                                                                                    |

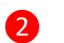

Sélectionnez dans les menus :

- Genre du salarié
- Type de contrat
- Quotité de travail
- Profil du poste
- Commentaire (facultatif)
- Fédération
- Objectifs opérationnels
- Modalité de l'aide
- Modalité ou dispositif
- Nom du salarié
- b. Public bénéficiaire

|                             |                                           | 1                   |                  |
|-----------------------------|-------------------------------------------|---------------------|------------------|
| Public bénéficiaire         |                                           |                     |                  |
| * Statut                    | , Z                                       | * Tranche d'âge     | ~<br>~           |
| * Genre                     | · · ·                                     | * Nombre (au total) | Saisir un nombre |
| Commentaire (bénéficiaires) | Saisir un éventuel commentaire            | 1                   |                  |
|                             |                                           |                     |                  |
| * Type (validité)           | Veuillez choisir parmi les choix suivants | /                   |                  |
|                             | ENREGISTRER                               |                     |                  |
|                             |                                           | 2                   |                  |

**1** Sélectionnez dans les menus déroulants du public bénéficiaire : le « **statut** », la « **tranche d'âge** », le « **genre** », le « **nombre** » et le « **type de public** ».

Cliquez sur « Enregistrer » pour sauvegarder les informations complétées.

#### c. <u>Territoires</u>

2

| Territoires                |                                           |
|----------------------------|-------------------------------------------|
| * Commentaire (ter to ire) | Saisir un commentaire                     |
| * Type territoire          | Veuillez choisir parmi les choix suivants |
|                            | ENREGISTRER                               |
|                            |                                           |
|                            | 14                                        |

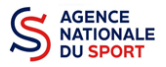

**1** Saisissez le « **commentaire** » lié au territoire et sélectionnez dans le menu déroulant le « **type de territoire** ».

« Commentaire » : Mettre le nom du territoire concerné par l'action. Ex : QPV « Les Houches ».

Cliquez sur « Enregistrer » pour sauvegarder les informations complétées.

Pour vous aider remplir les champs le **« Type de territoire »,** n'hésitez pas à prendre contact avec le correspondant du service de l'Etat en charge des sports de votre territoire.

#### Seuls les champs suivants sont à sélectionner :

- Quartiers politique de la ville
- Communes ZRR/ Bassin de vie comprenant population >50% ZRR
- Communes en contrats de ruralité
- Autres territoires ruraux carencés (réservés à l'Outre-mer)
- Autres territoires urbains carencés (réservés à l'Outre-mer)
- Autres territoires (hors prioritaires)

#### d. Moyens humains

| * Moyens matériels et humains                       | Saisir les moyens matériels et l | et humains du projet et remplir le tableau ci-dessous                                   |
|-----------------------------------------------------|----------------------------------|-----------------------------------------------------------------------------------------|
|                                                     |                                  | Nombre de personnes Nombre ETPT                                                         |
| Bénévoles participants activement à l'action/projet |                                  |                                                                                         |
| Salarié                                             |                                  |                                                                                         |
| dont en CDI                                         | 2                                |                                                                                         |
| dont en CDD                                         |                                  |                                                                                         |
| dont emplois aidés                                  |                                  |                                                                                         |
| Volontaires                                         |                                  |                                                                                         |
|                                                     | * Est-il envisagé de pro         | procéder à un (ou des) recrutement(s) pour la mise en œuvre de l'action/projet Oui Oxon |
|                                                     | 4                                | ENREGISTRER                                                                             |

- 1 Saisissez les moyens matériels et humains du projet.
- 2 Remplissez les différents champs du tableau (non obligatoire).
- **3** Cochez « Oui » ou « Non » si vous souhaitez recruter une personne pour le projet.
- 4 Cliquez sur « Enregistrer » pour sauvegarder les informations complétées.

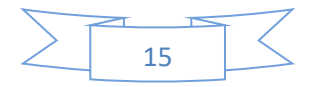

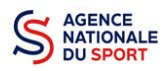

e. <u>Évaluation</u>

|              | * Indicat         | teurs au republic tifs | Saisir les indicateurs du projet | ou remplir le tableau ci-dessous     |                            |                          |          |
|--------------|-------------------|------------------------|----------------------------------|--------------------------------------|----------------------------|--------------------------|----------|
|              | Rang              | Intil                  | tulé                             | Valeur minimum                       |                            | Valeur maximum           | Actions  |
|              |                   |                        |                                  |                                      |                            |                          | <u> </u> |
|              |                   |                        |                                  | € 2                                  |                            |                          | 3        |
|              |                   |                        |                                  | ENREGISTRER                          |                            |                          |          |
|              |                   |                        |                                  | 4                                    |                            |                          |          |
|              |                   |                        |                                  |                                      |                            |                          |          |
| Sais         | sissez les indi   | cateurs du j           | orojet.                          |                                      |                            |                          |          |
| Ροι          | ur afficher le    | tableau, clic          | juez sur 🔒                       |                                      |                            |                          |          |
|              |                   |                        | ••••••                           |                                      |                            |                          |          |
| Clic         | quez sur 🧉        | pour enreg             | istrer les doi                   | nnees saisies.                       |                            |                          |          |
| Clic         | quez sur « En     | registrer » p          | our sauvega                      | arder les infor                      | mations co                 | omplétées.               |          |
|              |                   |                        |                                  |                                      |                            |                          |          |
| f.           | Personne re       | esponsable (           | <u>du projet</u>                 |                                      |                            |                          |          |
| rsonne respo | onsable du projet |                        |                                  |                                      |                            |                          |          |
|              |                   |                        | * La pe                          | ersonne responsable du projet est la | même que celle responsable | du dossier ? 💿 Oui 🔵 Non |          |
|              |                   |                        | 0                                | ENREGISTRER                          |                            |                          |          |

<u>- Si **« Oui »**</u> :

1 Cochez la case **« Oui »** si la personne responsable du projet est la même que celle responsable du dossier.

<u>Si « Non »</u> :

|          |            |          |                   |              | * La personne resp              | onsable du projet est la même que celle respon | isable du dossier ? 🛛 Oui 🌘 | Non                  |         |
|----------|------------|----------|-------------------|--------------|---------------------------------|------------------------------------------------|-----------------------------|----------------------|---------|
| Civilité | Nom        | Prénom   | Fonction          | Téléphone    | Adresse électronique            | Représentant légal                             | Valideur CEC                | Publication internet | Actions |
| Monsieur | *******TON | Col**    | Chargé de mission |              | 10.00                           | ×                                              | ×                           | ×                    | 0       |
| Madame   | ***IZE     | Soi***   | Coordinatrice     |              | <del>شيبيا، روييا سايراني</del> | ×                                              | ×                           | ×                    | 2 🧕     |
| Monsieur | *****TOT   | Vin****  | Président         |              |                                 | ×                                              | ×                           | ×                    | 0       |
| Monsieur | ***NCE     | Agc***   | Président         | 00000000     | agence@agence.fr                | ~                                              | ×                           | ×                    | 0 💿     |
|          |            |          |                   |              |                                 |                                                |                             |                      | 2       |
| Cli      | iquez su   | r        |                   |              | 3                               |                                                |                             |                      |         |
| Sa       | isissez le | es cham  | ps demande        | és et clique | z sur 💼 pour ei                 | nregistrer les c                               | lonnées sai                 | sies.                |         |
| Cli      | iquez su   | r « Enre | gistrer » no      | ur sauvega   | rder les informati              | ons complétée                                  | 25                          |                      |         |

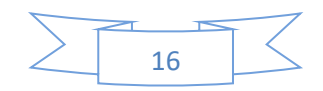

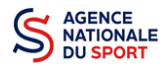

#### g. Subvention demandée et cofinancements

| Exercice du 01/01/20              |                                                                                                    |                                                                                                    |                                 |
|-----------------------------------|----------------------------------------------------------------------------------------------------|----------------------------------------------------------------------------------------------------|---------------------------------|
|                                   | 022                                                                                                    | au 31/12/2022                                                                                                    | 1                               |
| Vous devez saisir le montant dema | andé pour chaque service instructeur. Vous pouvez aussi indiquer les cofinancements en cliquant sur le bouton 'Ajouter un cofinance | ment'. Veuillez enfin cliquer sur le bouton 'ENREGISTRER' en dessous du tableau pour faire apparaître le-s montant-s | aisi-s dans le budget en-dessou |
| уре                               | Nom                                                                                                    | Montant demandé                                                                                                    | Actions                         |
| Itat                              | Délégation régionale - Auvergne-Rhône-Alpes (DRAJES)                                                                                |                                                                                                    | 2                               |
|                                   | ENREGISTRER                                                                                                    |                                                                                                    |                                 |

La durée de l'exercice budgétaire de l'action est automatiquement pré-remplie.

2 Renseignez le montant demandé et cliquez sur le bouton 🗈 pour sauvegarder le montant.

Cliquez sur « Ajouter un cofinancement » et renseignez les autres subventions demandées aux autres types de financeurs et enregistrer les données en cliquant sur ().

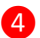

Cliquez sur « Enregistrer » pour sauvegarder les informations complétées.

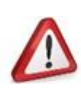

Pensez à compléter les budgets N+1 et/ou N+2 en cliquant sur l'exercice concerné ou bien en cliquant sur « **Dupliquer pour les autres exercices** ». Cette dernière action aura pour effet de copier le budget renseigné sur l'année 2021.

La saisie de ces informations permet de remplir automatiquement les subventions demandées du budget prévisionnel de votre action.

La saisie des subventions demandées aux autres financeurs pour l'action est obligatoire.

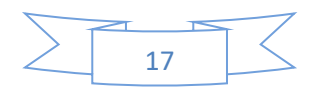

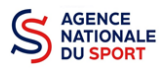

h. <u>Budget</u>

| CHARGES                                                                                      | MONTANT                                     | PRODUITS                                                    | MONTANT                 |   |
|----------------------------------------------------------------------------------------------|---------------------------------------------|-------------------------------------------------------------|-------------------------|---|
| CHARGES DI                                                                                   | RECTES                                      | RESSOURC                                                    | LES DIRECTES            |   |
| 60 - Achats                                                                                  | 0                                           | 70 - Vente de produits finis, de marchandises, presta       | ations de services 0    |   |
| Achats matières et fournitures                                                               | 0                                           | 73 - Dotations et produits de tarification                  | 0                       |   |
| Autres fournitures                                                                           | 0                                           | A y 74 - Subventions d'exploitation                         | 0                       |   |
| 61 - Services extérieurs                                                                     | 0                                           | Etat                                                        | 2                       |   |
| Locations                                                                                    | 0                                           | Totication                                                  | L                       |   |
| Entretien et réparation                                                                      | 0                                           |                                                             | -                       |   |
| Assurance                                                                                    | 0                                           | Dons manuels - Mecenat                                      | 0                       |   |
| Documentation                                                                                | 0                                           | 76 - Produits financiers                                    | 0                       |   |
| 62 - Autres services extérieurs                                                              | 0                                           | 77 - Produits exceptionnels                                 | 0                       |   |
| Rémunérations intermédiaires et honoraires                                                   | 0                                           | A Provisions 78 - Reprises sur amortissements et provisions | 0                       | × |
| Publicité, publication                                                                       | 0                                           | A 79 - Transfert de charges                                 | 0                       |   |
| Déplacements, missions                                                                       | 0                                           | A P                                                         |                         |   |
| Services bancaires, autres                                                                   | 0                                           | ÷                                                           |                         |   |
| 63 - Impôts et taxes                                                                         | 0                                           |                                                             |                         |   |
| Impôts et taxes sur rémunération                                                             | 0                                           | A V                                                         |                         |   |
| Autres impôts et taxes                                                                       | 0                                           | ⊕                                                           |                         |   |
| 64 - Charges de personnel                                                                    | 0                                           |                                                             |                         |   |
| Rémunération des personnels                                                                  | 0                                           | (A)                                                         |                         |   |
| Charges sociales                                                                             | 0                                           |                                                             |                         |   |
| Autres charges de personnel                                                                  | 0                                           |                                                             |                         |   |
| 65 - Autras charges de gestion courante                                                      | 0                                           |                                                             |                         |   |
| 66 Channa financiàna                                                                         | 0                                           |                                                             |                         |   |
| oo - Charges mancieres                                                                       | U                                           |                                                             |                         |   |
| 67 - Charges exceptionnelles                                                                 | 0                                           |                                                             |                         |   |
| 68 - Dotation aux amortissements, provisions et engagen<br>réaliser sur ressources affectées | nent à 0                                    |                                                             |                         |   |
| 69 - Impôts sur les bénéfices (IS) ; Participation des salari                                | és 0                                        |                                                             |                         |   |
| CHARGES INDIRECTES REPAR                                                                     | TIES AFFECTÉES AU PROJET                    | RESSOURCES PROPI                                            | RES AFFECTÉES AU PROJET |   |
| Charges fixes de fonctionnement                                                              | 0                                           | ntitulé                                                     | 0                       |   |
| Frais financiers                                                                             | 0                                           | A Intitulé                                                  | 0                       |   |
| Autres                                                                                       | 0                                           |                                                             | 0                       | 1 |
|                                                                                              |                                             |                                                             |                         | M |
| Total des charges                                                                            | 0                                           | Total des produits                                          | 0                       |   |
| excedenc previsionnel (denence)                                                              | CONTRIBUTIO                                 | IS VOLONTAIRES EN NATURE                                    | Ū                       |   |
| 86 - Emplois des contributions volontaires en nature                                         | 0                                           | 87 - Contributions volontaires en nature                    | 0                       |   |
| Secours en nature                                                                            | 0                                           | Bénévolat                                                   | 0                       |   |
| Mise à disposition gratuite de biens et prestations                                          | 0                                           | Prestations en nature                                       | 0                       | × |
| Prestations                                                                                  | 0                                           | Dons en nature                                              | 0                       |   |
| Personnel bénévole                                                                           | 0                                           |                                                             | L                       | _ |
|                                                                                              |                                             |                                                             |                         |   |
| Total                                                                                        | 0                                           | Total                                                       | 0                       |   |
| subvention sollicitée de €, objet de la présente demande rej                                 | présente % du total des produits du projet. |                                                             |                         |   |
|                                                                                              | 3                                           |                                                             |                         |   |
|                                                                                              |                                             | childebilitek                                               |                         |   |

**1** Saisissez les champs afin de compléter le budget prévisionnel de l'action (comme vous avez rempli le champ « Montant demandé » à l'étape précédente, le champ « Subventions d'exploitation » est pré-rempli).

2 Les données saisies à l'étape précédente sur les subventions publiques des autres financeurs s'afficheront ici.

**3** Pour sauvegarder l'ensemble de votre projet, cliquez sur « Enregistrer ». Cette étape sera possible uniquement si tous les champs obligatoires sont remplis.

Cliquez ensuite sur « suivant » pour passer à l'étape 5.

4

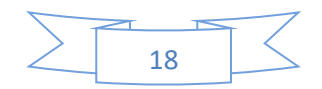

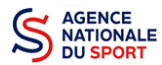

Les différents montants saisis doivent être des nombres entiers. L'application n'accepte pas de décimales.

## 3.5 Étape 5 – Attestation et soumission

| ATTESTATIONS                                                                                                    |                                     |
|----------------------------------------------------------------------------------------------------|-------------------------------------|
| Pour valider cette demande de subvention, merci de rempir tous les champs de ce formulaire.                                                                                                    |                                     |
| Proventignef(e).***NCF Age*** représentant(s) Hgalle() de l'association BADMINTON-CUSE DE VICHY-CUSEST déclare :  An of Passociation est à jour de ses obligations administratives de l'outpubles, sociales et focales (déclarations et palements correspondants):  an of Passociation est à jour de ses obligations administratives d'un derait est focales (déclarations et palements correspondants):  an of Passociation est à jour de ses obligations administratives - du compte association d'un derait est palements correspondants):  an of Passociation sex d'un derait est administratives - du compte association  and and and and and and and and and and                                                                                                    |                                     |
| Comparison of the subjective of solution of the subjective of the subjective of | 3                                   |
| < pplctoum                                                                                                    | RANSMETTRE AU SERVICE INSTRUCTEUR > |

1 Cochez les cases du formulaire et saisissez le lieu.

2 Cliquez sur « voir le récapitulatif de la demande » pour visionner votre dossier au format PDF.

3 Cliquez sur « transmettre au service instructeur » pour envoyer la demande de subvention. Le message ci-après apparait pour confirmer votre demande.

| Confirmer la transmission de la demande :                                                                                                    |  |  |  |  |  |
|----------------------------------------------------------------------------------------------------|--|--|--|--|--|
| Cette action va permettre de transmettre votre demande au service instructeur.                                                                                                    |  |  |  |  |  |
| Elle ne sera alors plus modifiable, sauf si le service instructeur vous en laisse la<br>possibilité. Une fois transmise, vous pourrez récupérer le Cerfa de la demande au<br>format PDF à l'étape 3. |  |  |  |  |  |
| Souhaitez-vous continuer ?                                                                                                    |  |  |  |  |  |
|                                                                                                    |  |  |  |  |  |
| <ul> <li>Confirmer la transmission de la demande</li> </ul>                                                                                                    |  |  |  |  |  |
| 🗙 Annuler                                                                                                    |  |  |  |  |  |

Cliquez sur « **confirmer la transmission** » afin de terminer votre demande de subvention. Cette action générera le document Cerfa au format PDF.

ATTENTION - Le fait de télécharger le récapitulatif de votre demande ne signifie pas que votre demande a été transmise au service instructeur !

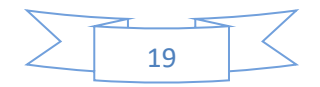

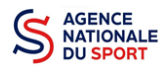

Une fois que vous avez confirmé la transmission, le dossier est définitivement transmis pour instruction au service déconcentré de l'Etat en charge des sports de votre territoire. Il est alors impossible d'y porter des modifications sauf si la fédération vous en laisse la possibilité.

## 4 RÉCUPERER LE CERFA AU FORMAT PDF

Une fois que votre demande de subvention a été transmise, après avoir cliqué sur « confirmer la transmission », vous allez pouvoir récupérer le document CERFA au format Pdf.

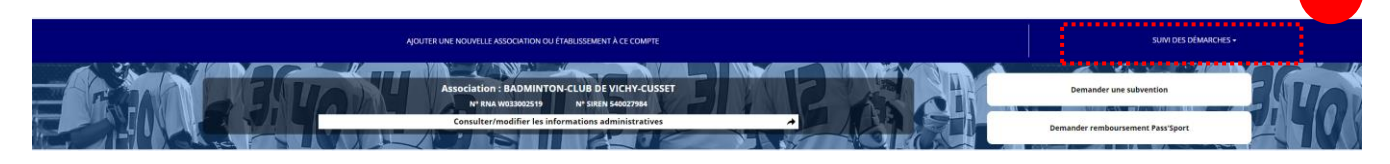

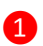

Sur la page d'accueil du Compte Asso, cliquez sur « voir les demandes de subventions »

| Demande de subvention N° 21-277      | 760                                                                                                |                                                 |                             |                          | 54002798400025 |
|--------------------------------------|----------------------------------------------------------------------------------------------------|-------------------------------------------------|-----------------------------|--------------------------|----------------|
| Demandeur<br>Type de subvention      | BADMINTON-CLUB DE VICHY-CUSSET -<br>Agence nationale du Sport - Projets Spo<br>sportifs fiédéraure | 54002798400025<br>rtifs Fédéraux - Projets Comj | slétude<br>ière mise à jour | complet 22/12/2021 17b16 | ۲              |
| Dernier utilisateur                  | service instructeur                                                                                |                                                 | ere mise a jour             | 12/12/2011/1/10          | R              |
| Suivi de l'instruction de la demande |                                                                                                    |                                                 |                             |                          | е              |
| Service instructeur                  | FFBAD-AURA                                                                                         | Etat                                            | En cours d'instruction      |                          |                |
| Accéder directement aux étapes du    | dossier                                                                                            |                                                 |                             |                          |                |
|                                      | 2<br>Demandeur, personnes physiques et RIB                                                         | 3<br>Liste des docume                           | nts 1                       | 4<br>Liste des projets   |                |

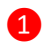

#### Cliquez sur « liste des documents »

#### LES DOCUMENTS DU DEMANDEUR

| Statuts *                    | RNA         | Non défini | 18/03/2015 15h39 | 2015 | ٢ |
|------------------------------|-------------|------------|------------------|------|---|
| Liste des dirigeants *       | RNA         | Non défini | 18/03/2015 15h39 | 2015 | ٢ |
| Rapport d'activité *         | Association | Koala.jpg  | 12/03/2018 11h23 |      | ٩ |
| Budget prévisionnel annuel * | Association | Koala.jpg  | 12/03/2018 11h23 | 2018 | ٩ |
| Comptes annuels *            | Association | Koala.jpg  | 12/03/2018 11h23 | 2017 | ٤ |
| Bilan financier              | Association | Koala.jpg  | 12/03/2018 11h24 | 2017 | ٩ |
| Ribs *                       | Association | Koala.jpg  | 12/03/2018 11h19 |      | ٤ |
| Projet associatif *          | Association | Koala.jpg  | 12/03/2018 11h24 | 2018 | ٤ |

# LES DOCUMENTS SPÉCIFIQUES AU DOSSIER Autre Aucun document de ce type trouvé. 1 Cerfa Association Cerfa.pdf 12/03/2018 12h01

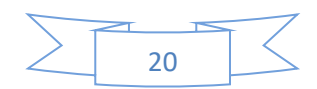

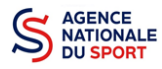

Cliquez sur le logo 😃 pour télécharger le CERFA au format Pdf.

## **5 SUIVI DE VOS DOSSIERS**

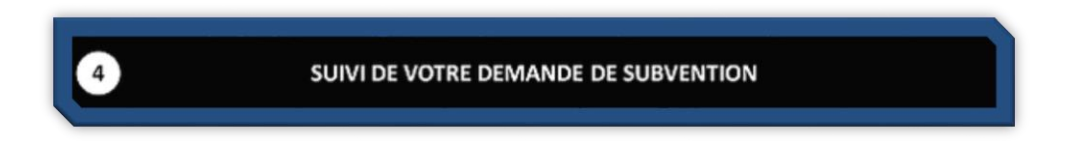

### 5.1 Pour revenir sur un dossier en cours (pas encore transmis) :

Si jamais vous avez commencé votre demande mais que vous ne l'avez pas finalisé, vous pouvez reprendre à tout moment votre demande.

| AQUITER UNE NOUVELLE ASSOCIATION OU ÉTABLISSEMENT À CE COMPTE                        | SUIVI DES DÉMARCHES +             | 1  |
|--------------------------------------------------------------------------------------|-----------------------------------|----|
| Association : BADMINTON-CLUB DE VICHY-CUSSET<br>Nº RAN WORSHOESTIN Nº BIRIN SA002704 | Demander une subvention           | 10 |
| Consulter/modifier les informations administratives                                  | Demander remboursement Pass'Sport |    |

1 Sur la page d'accueil du « Le Compte Asso », cliquez sur **« Voir les demandes de subvention »**.

| E<br>C |
|--------|
| E<br>C |
| 1<br>8 |
|        |
| 6      |
|        |
|        |

La liste des dossiers créés apparait.

1 Cliquez sur « Modifier ce dossier » pour terminer la saisie.

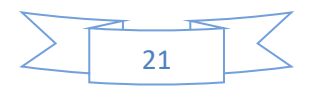

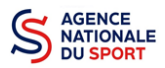

#### 5.2 Pour suivre un de vos dossiers (déjà transmis) :

| Notifications                                                                    | Voir les demandes de subvention                                                                                                    |                |  |  |
|----------------------------------------------------------------------------------|----------------------------------------------------------------------------------------------------|----------------|--|--|
| n° 21-277760<br>Le doster a del transmis au service instructeur<br>20/20021 1764 | Inf desider, if litter, litter das studis     •     Exercise     •       Exercise     Litter das studis     •     •     •       Completude     Litter das studis     •     •     •       Inter des studies     •     •     •     •       Inter des studies     •     •     •     •       Inter des studies     •     •     •     •        |                |  |  |
|                                                                                  | Demande de subvention N° 21-277760                                                                                                    | 54002798400025 |  |  |
|                                                                                  | Demandeur         BADAINTON CLUID DE VICHT CUSSET - S4002794400035         Completive         Completive           Type de subventilen         Agren nationale du Sjort - Progets         Completive         Completive           Dernier utilisateur         agrence/bagenos.tr         Completive allos a jour         22/12/02/1 17/04 | •              |  |  |
|                                                                                  | Subit de l'instruction de la demande      tende instruction     Fill discritothé                                                                                                    | е              |  |  |
|                                                                                  | 2012/021117004 - Modification Real dossier - Le dossier a KRA transmit au service instructiour                                                                                                    |                |  |  |
|                                                                                  | Messagerie avec le service instructeur           State an mesage           Accéder directement aux étapes du dossier                                                                                                    |                |  |  |
|                                                                                  | Openandeur. personnes physiques et RIB         I Lists des documents         Liste des projets                                                                                                    |                |  |  |

Pour suivre l'évolution de votre demande de subvention, vous devez regarder « l'état » de votre dossier :

- « Transmis au service instructeur » : votre demande est en cours de transmission au service.
- « En cours d'instruction » : votre dossier est arrivé au service instructeur et est en cours d'instruction.
- « En attente de décision » : votre dossier est en attente de décision de la part du Préfet de région, Délégué territorial de l'Agence nationale du Sport.
- « Paiement SIREPA » : votre dossier a été retenu et est en cours de paiement par l'Agence nationale du Sport.
- « A évaluer » : votre dossier a été payé.
- « **Refusé** » : votre dossier n'a pas été retenu et aucune subvention ne sera versée.

Vous pouvez suivre l'évolution de votre dossier tout au long de son instruction en consultant le « fil d'activité » et y consulter les messages envoyés par le service instructeur.

Vous pouvez également envoyer un message au service instructeur en utilisant le service de messagerie.

### 6 ASSISTANCE

Pensez à utiliser la Foire aux questions (en haut à droite) et le **chatbot** (en bas à droite) qui permettent de répondre à des questions types (basiques).

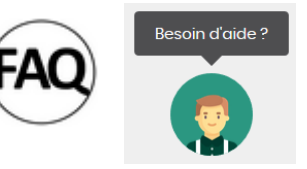

Des **tutoriels vidéos** sur l'utilisation du Compte Asso sont également disponibles à l'adresse suivante : <u>https://www.associations.gouv.fr/le-compte-asso.html</u>

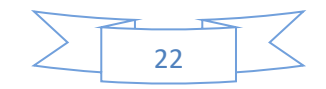

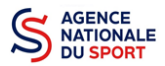

Enfin, vous pouvez à tout moment contacter l'assistance du site, si vous rencontrez des problèmes techniques via le formulaire qui se trouve en haut à droite de l'application.

Assistance

**« Je souhaite apporter une suggestion sur le site »** : vous pouvez transmettre une proposition d'évolution.

« Je souhaite signaler un problème sur le site » : vous signalez tout problème technique rencontré.

**« Le RNA ou le SIREN de mon association est incorrect »** : vous recherchez le n° RNA ou le n° SIRET de votre association – attention, n'oubliez pas de joindre ces informations dans le message.

**« Je souhaite signaler un compte indésirable »** : vous signalez le fait qu'une personne rattache une association à son compte alors qu'elle n'en a pas le droit.

| ASSISTANCE |                            |   |  |  |
|------------|----------------------------|---|--|--|
|            |                            |   |  |  |
|            | Objet de la demande        |   |  |  |
|            | Quelle est votre demande ? |   |  |  |
|            |                            |   |  |  |
|            |                            |   |  |  |
|            |                            |   |  |  |
|            |                            | 4 |  |  |
|            |                            |   |  |  |
|            | ENVOYER CE FORMULAIRE      |   |  |  |

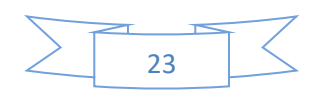

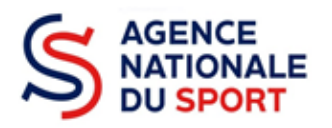

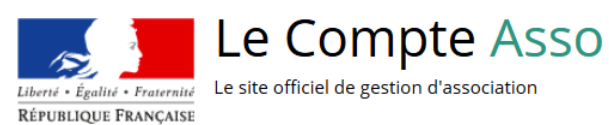

# LE COMPTE ASSO

# **CRÉER UN COMPTE**

Ce guide est destiné aux structures désireuses d'effectuer une demande de subvention au titre des crédits déconcentrés (instruits au plan territorial par les DRAJES/DSDEN ou dans le cadre des projets sportifs fédéraux par les fédérations) de l'Agence nationale du Sport.

Il reprend, pour chaque page, les éléments à compléter par l'association.

Il permet, en cas de blocage(s), de trouver la solution adéquate.

Il comporte de nombreux points d'attention ainsi que des conseils pour que l'association puisse mener à bien sa démarche.

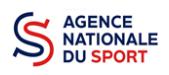

## Table des matières

| 1 | AVA | NT DE COMMENCER                                        | 3 |
|---|-----|--------------------------------------------------------|---|
|   | 1.1 | PRÉCAUTIONS D'USAGE                                    | 3 |
|   | 1.2 | ÉTAPES À SUIVRE POUR FAIRE SA DEMANDE DE SUBVENTION    | 3 |
|   | 1.3 | PIÈCES JUSTIFICATIVES                                  | 4 |
| 2 | ACC | ÉDER AU COMPTE ASSO                                    | 5 |
|   | 2.1 | Étape 1, l'accueil du compte                           | 5 |
|   | 2.2 | Étape 2, saisie des informations de création du compte | 6 |
|   | 2.3 | Étape 3, ajouter une association à son compte          | 7 |
|   | 2.4 | Étape 4, finaliser la création de votre compte         | 8 |

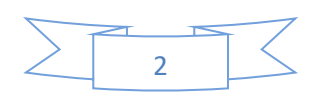

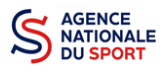

## **1 AVANT DE COMMENCER**

## **1.1 PRÉCAUTIONS D'USAGE**

Au cours de la saisie de votre dossier, vous devrez renseigner des informations relatives à votre association, aux actions à financer et joindre des pièces justificatives.

Avant de commencer il faut pour faire une demande avoir un **numéro SIRET** et un **numéro RNA**.

Afin d'optimiser le temps de saisie de votre dossier, il est **important de préparer en amont les éléments requis** et de **numériser les pièces à joindre** avant de commencer la démarche. Vous pouvez également, pour vous aider, télécharger le CERFA 12156\*05 disponible sur <u>https://www.servicepublic.fr/associations/vosdroits/F3180 (les champs du Cerfa sont similaires à ceux de la demande en ligne).</u>

Il est également conseillé de **mettre à jour et de configurer votre navigateur** (dans les options internet) pour qu'il accepte la saisie semi-automatique dans les formulaires. L'idéal est d'utiliser les navigateurs MOZILLA FIREFOX, GOOGLE CHROME ou SAFARI.

La politique de sécurité entraîne une déconnexion de l'application au bout de 30 minutes si l'usager ne change pas de page ou s'il ne clique pas sur un bouton « enregistrer ».

Pour obtenir la production du CERFA de la demande de subvention au format PDF, il faut impérativement remplir dans la fiche administrative de l'association, la partie « moyens humains » pour l'année en cours. Cette partie est obligatoire. Si vous n'avez pas encore les données, veuillez quand même remplir la case en mettant 0.

#### **1.2 ÉTAPES À SUIVRE POUR FAIRE SA DEMANDE DE SUBVENTION**

Pour votre demande de subvention, il est impératif que vous suiviez les étapes ci-dessous, dans l'ordre indiqué :

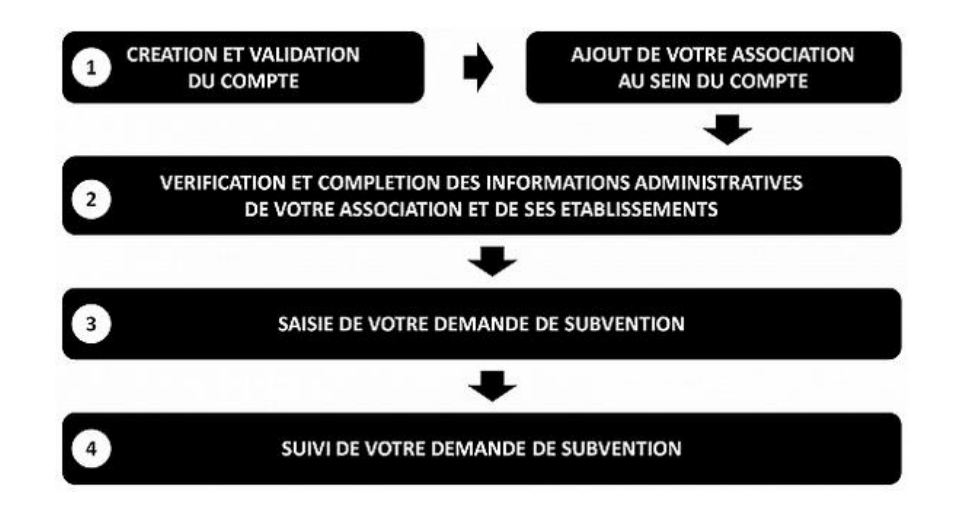

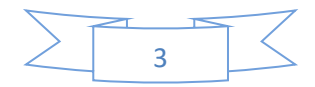

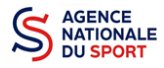

## **1.3 PIÈCES JUSTIFICATIVES**

#### Points d'attention :

La taille maximum acceptée est de 10Mo par pièce. Les formats acceptés sont : doc, docx, xls, xlsx, odt, ods, jpg, jpeg, pdf et zip.

- ✓ Pour toutes les demandes, munissez-vous au préalable de votre :
- numéro SIRET : identifiant numérique composé de 14 chiffres (extension du N° de SIREN par l'ajout de 5 chiffres). Si votre association ne possède pas de numéro SIREN, il faut en faire la demande auprès de l'INSEE;
- numéro RNA : identifiant numérique composé d'un W suivi de 9 chiffres. Il peut être demandé à la préfecture (sauf pour les associations d'Alsace-Moselle).
- ✓ Pièces à joindre à votre dossier :
  - un exemplaire des statuts déposés ou approuvés de l'association, s'ils ont été modifiés depuis le dépôt éventuel d'une demande initiale (éléments éventuellement récupérés du greffe des associations déjà présents dans l'application);
  - Ia liste des dirigeants (personnes chargées de l'administration de l'association) régulièrement déclarée si elle a été modifiée depuis le dépôt éventuel d'une demande initiale (éléments éventuellement récupérés du greffe des associations déjà présents dans l'application);
  - le plus récent rapport d'activité approuvé;
  - Ie dernier budget prévisionnel annuel approuvé;
  - les comptes annuels approuvés du dernier exercice clos :
     Le compte de résultat comporte la liste de toutes les recettes (produits) et de toutes les dépenses (charges) de l'association enregistrés au cours de l'exercice comptable;
  - le bilan annuel financier du dernier exercice clos :
     Le bilan financier se compose de l'actif (ensemble des biens dont l'association est propriétaire) et le passif (les différentes sources de financement de l'association, essentiellement ses fonds associatifs et ses dettes);
  - un relevé d'identité bancaire au nom de l'association (et non au nom du président ou de la présidente ou de la section), portant une adresse correspondant à celle du n° SIRET.
     Attention, le nom de l'association doit également correspondre à celui utilisé pour la demande de subvention;
  - *reprojet associatif* de l'année pour laquelle la demande est faite;
  - si la démarche n'est pas réalisée par le représentant légal de l'association, le **pouvoir** donné par ce dernier;
  - Ile rapport du commissaire aux comptes pour les associations qui en ont désigné un, notamment celles qui ont reçu annuellement plus de 153 000€ de dons ou de subventions.

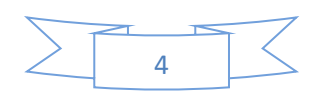

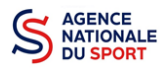

## 2 ACCÉDER AU COMPTE ASSO

Vous accédez à la télé-démarche via ce lien : <u>Lecompteasso – Le site officiel de gestion des associations</u>

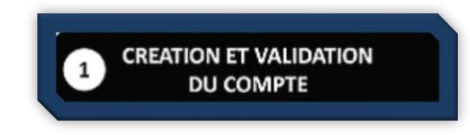

Avant de débuter votre demande de subvention, il est nécessaire de créer un compte pour votre association.

#### Important :

Le compte créé est nominatif (nom, prénom, adresse mail et mot de passe unique).
 Une même personne peut déclarer plusieurs associations sur son compte.
 Par exemple, si une personne est responsable d'une association locale et d'un comité régional, il peut rattacher ces deux associations à son compte.

Toutefois, un compte ne pourra pas accéder aux demandes de subvention des autres comptes.

Il est fortement conseillé de créer un seul compte par association afin d'assurer un meilleur suivi des demandes de subvention. Ainsi, les informations d'accès pourront être partagées à l'ensemble des responsables de l'association qui auront accès au même compte.

Il est conseillé d'utiliser une adresse mail générique afin que toutes les personnes susceptibles d'entreprendre les démarches de demande de subvention puissent y avoir accès.

Les sections ne doivent pas créer leur propre compte ; elles n'ont en effet pas de n° SIRET, donc pas d'entité juridique propre. Pour faire les demandes de subvention, elles doivent utiliser les identifiants et mot de passe de l'association mère.

### 2.1 Étape 1, l'accueil du compte

| Le ste officiel de gestion d'association<br>REFURIQUE PRANCIES |                                                                                  | Assistance |
|----------------------------------------------------------------|----------------------------------------------------------------------------------|------------|
|                                                                | Nom d'utilisateur, adresse de messagarie<br>mot de passe<br>Mot de passe ouble ) |            |
|                                                                | CONNEXION                                                                        |            |
|                                                                | CRÉER UN COMPTE                                                                  | 1          |

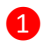

Cliquez sur « CRÉER UN COMPTE »

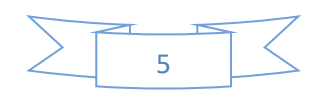

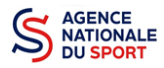

vrir votre boite de messagerie et cliquer sur le lien de validation. (Il est possible que le courriel ait été déplacé dans les messages

#### 2.2 Étape 2, saisie des informations de création du compte

|                                                                                                    | CREATION DE VOTRE COMPTE                                                                                                    |
|----------------------------------------------------------------------------------------------------|----------------------------------------------------------------------------------------------------|
| n courriel contenant un lien de validation de la création du compte<br>urriel ait été déplacé dans les messages indésirables. | vous sera envoyé à la bolte de messagerie déclarée. Veuillez ouvrir votre bolte de messagerie et cliquer sur le lien de validation. Il est possible que le |
| 1                                                                                                    | M © Mme  Comité départemental de handball de la Meuse  CDHB Meuse  othbmeuse@gmall.com                                                                     |

Renseignez les champs nécessaires à la création du compte

Le compte créé est nominatif. Cependant, il est fortement conseillé de créer un seul compte par association afin d'assurer un meilleur suivi des demandes de subvention. Ainsi les informations d'accès pourront être partagées à l'ensemble des responsables de l'association qui auront accès au même compte.

| ® M ◎ Mme                                                                          |                                                                                                    |
|------------------------------------------------------------------------------------|----------------------------------------------------------------------------------------------------|
| Comité départemantal de handball de la Meuse CDHB Meuse cdhbmeuse@gmail.com        | Si vous avez ce message : « les mots<br>de passe ne correspondent pas », il faut saisir<br>à nouveau votre mot de passe dans la case<br>« Confirmez le mot de passe » |
| 2 Cliquez sur « CRÉER CE COMPTE » afin de valio                                    | der la création                                                                                                    |
| Les Compte Asso<br>Les de officiel de gestion d'association<br>Réfutuaçes Francase | CDHB Meuse Comité départemental de handball de la Meuse Déconnexion                                                                                                   |

Un courriel contenant un lien de validation de votre compte sera envoyé sur la boîte de messagerie que vous avez déclarée lors de votre inscription. Il est impératif de valider votre compte dans les 24H avant de débuter la demande de subvention. Dans le cas contraire, contactez l'assistance.

Une fois votre adresse de messagerie validée, vous aurez accès aux données de votre association

Il est possible que le courriel contenant le lien de validation arrive dans les **messages** indésirables ou spam de votre boîte de messagerie.

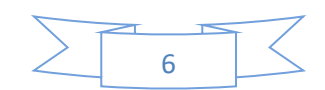

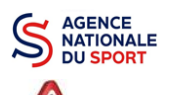

Il est également possible que le lien reçu ne soit pas actif, dans ce cas, copiez le lien dans la barre URL de votre navigateur.

## 2.3 Étape 3, ajouter une association à son compte

AJOUT DE VOTRE ASSOCIATION AU SEIN DU COMPTE

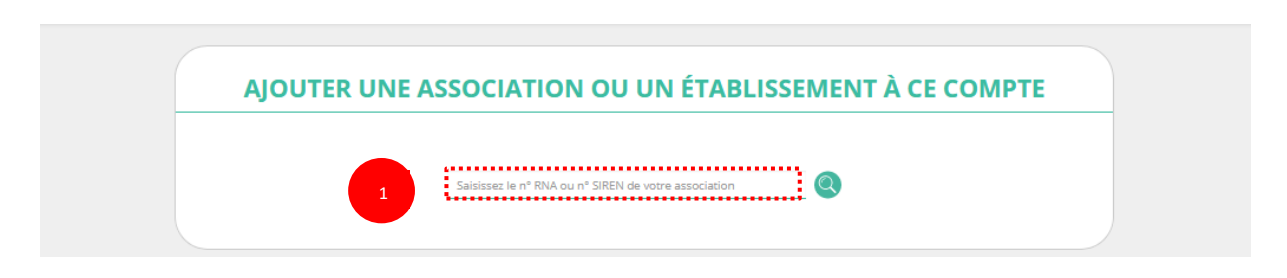

**1** Saisissez le N° RNA (avec un W majuscule) ou le N° SIREN de votre association (pour les associations d'Alsace-Moselle, seule la saisie du SIREN est possible).

|                          | W922001076                                          | <b>Q</b>                |  |
|--------------------------|-----------------------------------------------------|-------------------------|--|
|                          | N° RNA W922001076                                   | N° SIREN 775723745      |  |
|                          | MOUVE                                               | MENT DU NID             |  |
|                          | Adresse : 8 bis RU                                  | E Dagobert 92110 Clichy |  |
| ouvez-vous confirmer que | e le n°RNA et le n°SIREN affichés sont bien ceux de | votre association ?     |  |

2 Cochez la case « Oui » si le RNA et le SIREN indiqués correspondent à l'association.

Vous pouvez utiliser les sites Internet suivants pour vous aider dans la recherche de ces données :

http://www.journal-officiel.gouv.fr/association/ http://www.dataasso.fr/ https://www.infogreffe.fr/recherche-siret-entreprise/chercher-siret-entreprise.html

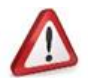

Si les informations ne correspondent pas à votre association, cochez la case « Non ».

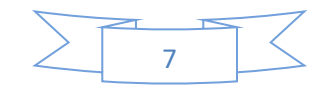

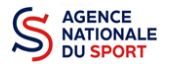

| F | ouvez-vous confirmer que le n°RNA et le n°SIREN affichés sont bien ceux de votre association ?<br>O Oui<br>Non                                                                                                    |  |
|---|----------------------------------------------------------------------------------------------------|--|
|   | La relation entre le n° RNA et le n° SIREN de votre association n'est pas établie correctement. Veuillez contacter l'assistance du site en indiquant le n° RNA et n° SIRET de votre association. La modification sera effectuée durant le prochain jour ouvré. |  |

Puis, cliquez sur « contacter l'assistance » en indiquant votre RNA et SIRET pour faire le rapprochement.

| • | ASSISTANCE                                                 |  |
|---|------------------------------------------------------------|--|
|   | Le n° RNA ou le n° SIREN de mon association est incorrect. |  |
|   |                                                            |  |

1 Choisissez pour objet du courriel « le N°RNA ou le N°SIREN de mon association est incorrect » et rédigez votre demande en indiquant bien votre n° de SIRET et n° de RNA. Cliquez sur « envoyer ce formulaire ». Une réponse par courriel vous sera faite dans les plus brefs délais.

## 2.4 Étape 4, finaliser la création de votre compte

|             | n° RNA : W442012759<br>Siret : 42046982700018<br>HOTEL DE VILE<br>11 RUE ANISTICE BRAND<br>44120 VERTOU |                                        |              |  |
|-------------|----------------------------------------------------------------------------------------------------|----------------------------------------|--------------|--|
|             | Siège                                                                                                   | 11 RUE ARISTIDE BRIAND<br>44120 VERTOU | 1998-10-01   |  |
| SÉLECT<br>1 | ONNER VOTRE FONCTION D                                                                                  | ANS CET ÉTABLI                         | SSEMENT<br>• |  |

**1** Sélectionnez dans le menu déroulant votre fonction au sein de l'association.

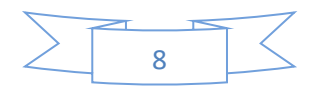

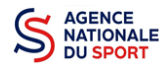

| es champs marqués d'un * sont obligato                                                 | es.                       |                                                                   |                                                            |                                                             |                         |
|----------------------------------------------------------------------------------------|---------------------------|-------------------------------------------------------------------|------------------------------------------------------------|-------------------------------------------------------------|-------------------------|
| 🛿 * Je soussigné, Cnds CNDS, certifie être                                             | le/la Président de l'asso | ciation ENTENTE TENNIS VERTO                                      | )U (W442012759), dont le si                                | ège est domicilié au Hôtel d                                | e ville _ 44120         |
| Vertou, et de son établissement dont l                                                 | Siret est le 4204698270   | 0018.                                                             |                                                            | and the state of a little state of the                      |                         |
| j'ai bien connaissance que le fait d'usui<br>troubler sa tranquillité ou celle d'autru | ou de porter atteinte à   | u de taire usagé d'une ou plusie<br>son honneur ou à sa considéra | eurs donnees de toute natu<br>tion, est puni d'un an d'emr | re permettant de l'identifier<br>risonnement et de 15 000 f | en vue de<br>E d'amende |
| (article 226-4-1 du code pénal).                                                       | ou de porter attennte as  | son nonneur où a sa considera                                     | uon, est puni d'un an d'emp                                | insonnement et de 15 000 ŧ                                  | . u amende              |
|                                                                                        |                           |                                                                   |                                                            |                                                             |                         |
| l'atteste être valideur dans le cadre du                                               | lispositif du Compte Eng  | agement Citoven (CEC)                                             |                                                            |                                                             |                         |
|                                                                                        | inspositi da compte che   | sugernent entry en (eze)                                          |                                                            | _                                                           |                         |
|                                                                                        |                           |                                                                   |                                                            |                                                             |                         |
|                                                                                        |                           | VALIDER                                                           |                                                            | 2                                                           |                         |
|                                                                                        |                           |                                                                   |                                                            |                                                             |                         |
|                                                                                        |                           |                                                                   |                                                            |                                                             |                         |

Cliquez ensuite sur « Valider ».

Vous venez de créer votre compte et vous allez pouvoir compléter la partie administrative de votre association.

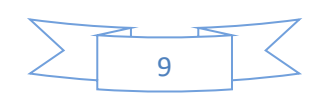

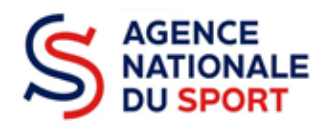

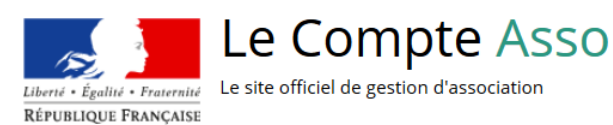

# LE COMPTE ASSO

# COMPLÉTER LES INFORMATIONS ADMINISTRATIVES

## ASSOCIATION

Ce guide est destiné aux structures désireuses d'effectuer une demande de subvention au titre des crédits déconcentrés (instruits au plan territorial par les DRAJES/DSDEN ou dans le cadre des projets sportifs fédéraux par les fédérations) de l'Agence nationale du Sport.

Il reprend, pour chaque page, les éléments à compléter par l'association.

Il permet, en cas de blocage(s), de trouver la solution adéquate.

Il comporte de nombreux points d'attention ainsi que des conseils pour que l'association puisse mener à bien sa démarche.

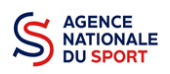

## Table des matières

| 1 | AVA | NT DE COMMENCER                                                         | . 3 |
|---|-----|-------------------------------------------------------------------------|-----|
|   | 1.1 | PRÉCAUTIONS D'USAGE                                                     | . 3 |
|   | 1.2 | ÉTAPES À SUIVRE POUR FAIRE SA DEMANDE DE SUBVENTION                     | . 3 |
|   | 1.3 | PIÈCES JUSTIFICATIVES                                                   | . 4 |
| 2 | MET | TRE À JOUR LA FICHE ADMINISTRATIVE DE L'ASSOCIATION                     | . 5 |
|   | 2.1 | Étape 1, accéder aux informations administratives de votre association  | . 5 |
|   | 2.2 | Étape 2, vérification et renseignement des informations administratives | . 5 |

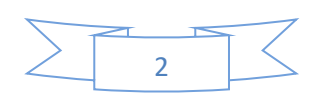

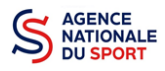

## **1 AVANT DE COMMENCER**

#### **1.1 PRÉCAUTIONS D'USAGE**

Au cours de la saisie de votre dossier, vous devrez renseigner des informations relatives à votre association, aux actions à financer et joindre des pièces justificatives.

Afin d'optimiser le temps de saisie de votre dossier, il est **important de préparer en amont les éléments requis** et de **numériser les pièces à joindre** avant de commencer la démarche. Vous pouvez également, pour vous aider, télécharger le CERFA 12156\*05 disponible sur <u>https://www.service-</u> public.fr/associations/vosdroits/F3180 (les champs du Cerfa sont similaires à ceux de la demande en ligne).

Il est également conseillé de **mettre à jour et de configurer votre navigateur** (dans les options Internet) pour qu'il accepte la saisie semi-automatique dans les formulaires. L'idéal est d'utiliser les navigateurs MOZILLA FIREFOX, GOOGLE CHROME ou SAFARI.

La politique de sécurité entraîne une déconnexion de l'application au bout de 30 minutes si l'usager ne change pas de page ou s'il ne clique pas sur un bouton « enregistrer ».

Pour obtenir la production du CERFA de la demande de subvention au format PDF, il faut impérativement remplir dans la fiche administrative de l'association, la partie « moyens humains » pour l'année en cours. Cette partie est obligatoire. Si vous n'avez pas encore les données, veuillez quand même remplir la case en mettant 0.

#### **1.2 ÉTAPES À SUIVRE POUR FAIRE SA DEMANDE DE SUBVENTION**

Pour votre demande de subvention, il est impératif que vous suiviez les étapes ci-dessous, dans l'ordre indiqué :

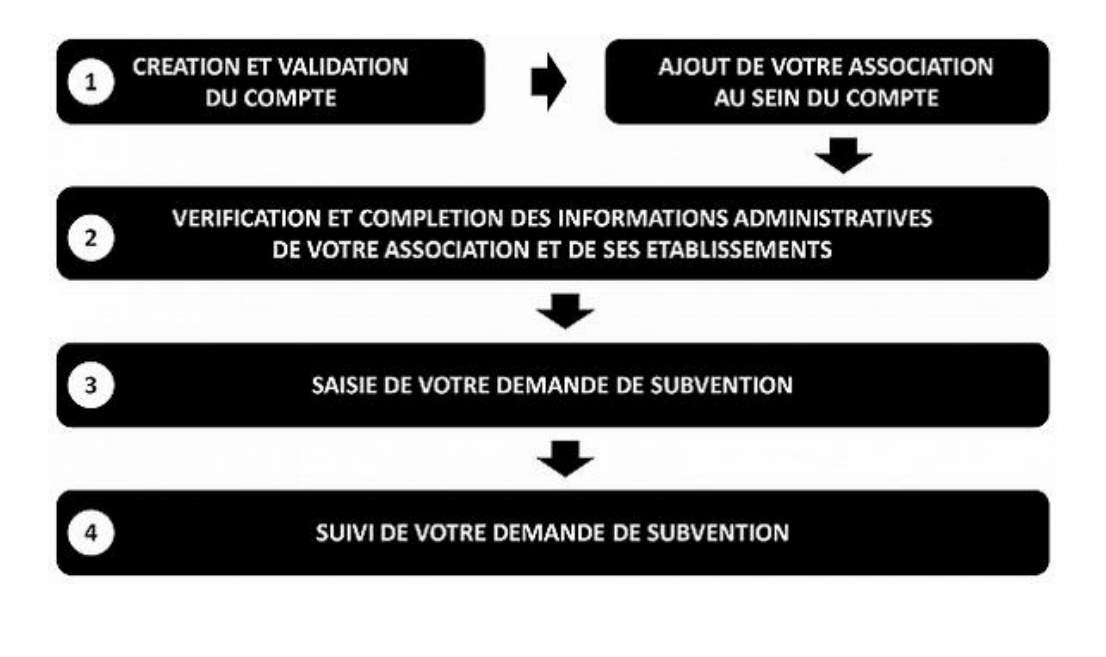

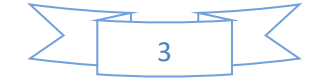

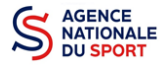

#### **1.3 PIÈCES JUSTIFICATIVES**

#### Points d'attention :

La taille maximum acceptée est de 10Mo par pièce. Les formats acceptés sont : doc, docx, xls, xlsx, odt, ods, jpg, jpeg, pdf et zip.

- ✓ Pour toutes les demandes, munissez-vous au préalable de votre :
- numéro SIRET : identifiant numérique composé de 14 chiffres (extension du N° de SIREN par l'ajout de 5 chiffres) ;
- numéro RNA : identifiant numérique composé d'un W suivi de 9 chiffres. Il peut être demandé à la préfecture (sauf pour les associations d'Alsace-Moselle).
- ✓ Pièces à joindre à votre dossier :
  - un exemplaire des statuts déposés ou approuvés de l'association, s'ils ont été modifiés depuis le dépôt éventuel d'une demande initiale (éléments éventuellement récupérés du greffe des associations déjà présentes dans l'application);
  - Ia liste des dirigeants (personnes chargées de l'administration de l'association) régulièrement déclarée si elle a été modifiée depuis le dépôt éventuel d'une demande initiale (éléments éventuellement récupérés du greffe des associations déjà présents dans l'application);
  - Ie plus récent rapport d'activité approuvé ;
  - le dernier budget prévisionnel annuel approuvé ;
  - les comptes annuels approuvés du dernier exercice clos :
     Le compte de résultat comporte la liste de toutes les recettes (produits) et de toutes les dépenses (charges) de l'association enregistrées au cours de l'exercice comptable ;
  - le bilan annuel financier du dernier exercice clos :
     Le bilan financier se compose de l'actif (ensemble des biens dont l'association est propriétaire) et le passif (les différentes sources de financement de l'association, essentiellement ses fonds associatifs et ses dettes);
  - un relevé d'identité bancaire au nom de l'association (et non au nom du président ou de la présidente ou de la section), portant une adresse correspondant à celle du n° SIRET. Attention, le nom de l'association doit également correspondre à celui utilisé pour la demande de subvention;
  - @ le projet associatif de l'année pour laquelle la demande est faite ;
  - si la démarche n'est pas réalisée par le représentant légal de l'association, le **pouvoir** donné par ce dernier ;
  - Ile rapport du commissaire aux comptes pour les associations qui en ont désigné un, notamment celles qui ont reçu annuellement plus de 153 000€ de dons ou de subventions.

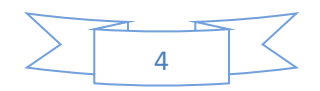

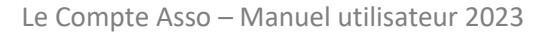

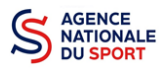

## 2 METTRE À JOUR LA FICHE ADMINISTRATIVE DE L'ASSOCIATION

Il est impératif de passer par cette étape avant de faire votre demande de subvention. Celle-ci est primordiale pour le traitement de votre demande de subvention par les services ou les fédérations qui instruiront votre demande.

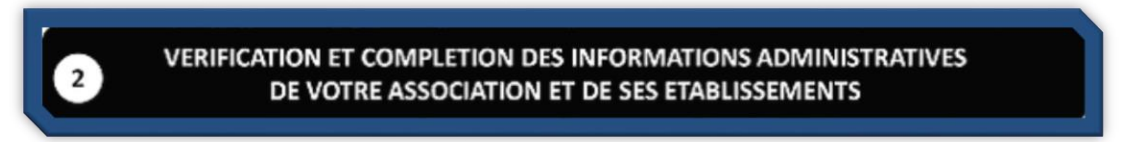

## 2.1 Étape 1, accéder aux informations administratives de votre association

| Le Compte Asso<br>Notaria Tarana<br>Martina Naciona |                                                                                            |                         | Cests creds<br>Disconnasion |
|-----------------------------------------------------|--------------------------------------------------------------------------------------------|-------------------------|-----------------------------|
|                                                     | Ajouter une nuvvelle association ou établissement à ce compte                              | Sulvi des dossiers      |                             |
|                                                     | Association : UNION SPORTIVE SAINTE-ANNE DE VERTOU<br>N° RNA WARDOODROG N° DROM 1971/64/28 | Demander une subvention |                             |

#### 1 Cliquez sur le nom de votre association.

Cette étape vous permet de compléter la fiche administrative de votre association et d'ajouter les pièces justificatives nécessaires à votre demande de subvention. Cette étape est obligatoire pour le traitement de votre demande de subvention par les services ou les fédérations chargés de l'instruction de votre demande.

### 2.2 Étape 2, vérification et renseignement des informations administratives

| Un courriel contenant un lien de validation de la création du compte a été envoyé à la boite de messagerie déclarée (juien. Heston@cont.sports.gou.th.) 1<br>Une fais votre adresse de messagerie validée, v | Veulles ourriv votre boite de messagerie et cliquer sur le lien de validation. (Il est possible que le courriel alt été déplacé dans les messages indésirables.)<br>reus aurez accès sue données de vetre association. |
|----------------------------------------------------------------------------------------------------|----------------------------------------------------------------------------------------------------|
| UNION SPORTVE SA<br>P*MAL INHORDID                                                                                                    | INTE-ANNE DE VERTOU                                                                                                    |
| (2012) Bentité                                                                                                    | UNION SPORTIVE SAVITE ANNU OF VERY                                                                                                    |
| Adresses et coordonnées                                                                                                    | Singer 26 SUE de la Mañade de 4120 Ver                                                                                                    |
| Activités                                                                                                    | Object social: 11975 - Football, frot                                                                                                    |
| © Composition                                                                                                    | Sim                                                                                                    |
| Affiliations                                                                                                    | 0 affiin                                                                                                    |
| Personnes physiques                                                                                                    | 1 persone dicta                                                                                                    |
| Agréments administratifs                                                                                                    | 0 agrément édd                                                                                                    |
| Moyens humains                                                                                                    |                                                                                                    |
| Coordonnées bancaires                                                                                                    |                                                                                                    |
| S Comptes                                                                                                    |                                                                                                    |

**1** Cliquez sur chaque menu afin de vérifier les informations déclarées relatives à votre association. Complétez ou procédez à leur modification le cas échéant.

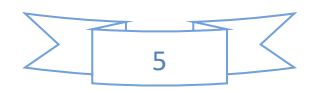

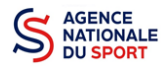

#### a. Identité (obligatoire)

| $\sim$ | dentité                                                                        | BADMINTON-CLUB DE VICHY-CUSSI             |
|--------|--------------------------------------------------------------------------------|-------------------------------------------|
|        | n° RNA                                                                         | n° SIREN                                  |
|        | W033002519                                                                     | 540027984                                 |
|        | Date de création                                                               | n° Siret (slěge)                          |
|        | 13/11/1984                                                                     | 54002798400025                            |
|        | Date de publication au journal officiel                                        | Date de création au répertoire Sirene     |
|        | 27/11/1984                                                                     | 13/11/1984                                |
|        | Date de dernière déclaration (RNA)                                             | Date de la dernière modification (Sirene) |
|        | 07/07/2014                                                                     | 08/12/2021                                |
|        | Enregistrement actuel au greffe des associations (RNA)                         | Enregistrement actuel à l'INSEE (Sirene)  |
|        | Nom                                                                            | Nom                                       |
|        | BADMINTON-CLUB DE VICHY-CUSSET                                                 | BADMINTON CLUB DE VICHY CUSSET            |
|        | Sigle                                                                          | Sigle                                     |
|        | BADMINTON-CLUB DE VICHY-CUSSET                                                 | /                                         |
|        | MODIFIER LE NOM OU LE SIGLE AUPRES DU GREFFE DES ASSOCIATIONS (e-Modification) | MODIFIER LE NOM A L'INSEE                 |
|        |                                                                                | Forme juridique                           |
|        |                                                                                | Association déclarée                      |
|        | 2                                                                              | MODIFIER LA FORME JURIDIQUE A L'INSEE     |
|        |                                                                                |                                           |

1 Vérifiez que les informations déjà complétées sont correctes.

2 Si les informations pré-saisies ne sont pas correctes, vous pouvez les modifier en cliquant sur les champs correspondants. Cela vous dirigera automatiquement vers le service pour faire votre demande dématérialisée.

| MODIFIER LE NOM OU LE S<br>DES ASSOCIATIONS | IGLE AUPRES DU GREFFE       |
|---------------------------------------------|-----------------------------|
| Cette démarche doit être eff<br>public".    | ectuée via le site "Service |
| Vous allez être redirigé vers               | "service-public.fr".        |
| ▲ Poursuivre vers Service public            | 🗙 Fermer                    |

| Régime de l'association                         | Loi 1901    |  |
|-------------------------------------------------|-------------|--|
| Champ d'action territorial                      | Local       |  |
| Domaine                                         | Sport       |  |
| Type de structure sportive                      | dub         |  |
| Dispositif Pass'sport 0                         | 8           |  |
| Activités proposées dans le cadre du Pass'sport | Badminton x |  |
| Structure en capacité d'accueillir un jeune:    |             |  |
| - en situation de handicap moteur ou sensoriel  |             |  |
| - en situation de handicap psychique ou mental  | D           |  |
| Association assujettie aux impôts commerciaux   |             |  |
| Notes et commentaires                           |             |  |

1 **IMPORTANT** : il faut renseigner les champs obligatoires ci-après pour que votre dossier soit traité par le service instructeur.

- « Régime de l'association » : loi 1901 ou Alsace-Moselle
- « Champ d'action territorial » :

Si vous êtes un club, renseignez « Club » et « local »;

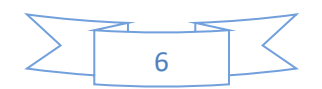

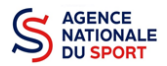

Si vous êtes un comité départemental, renseignez « **Comité Départemental** » et « **départemental** »;

Si vous êtes un comité régional ou une ligue régionale, renseignez « Ligue/Comité Régional » et « régional ».

- « Domaine » : « Sport » (ce domaine doit être sélectionné <u>par toutes les associations</u> qui souhaitent faire une demande de subvention même celles qui ne sont pas du champ sport);
- « Type de structure sportive » (qui apparait après avoir rempli le domaine) et pour les associations d'Alsace-Moselle, d'autres champs supplémentaires sont à remplir :

« Volume », « Folio », « Date d'inscription au registre », « Tribunal d'instance ».

2 Cliquez sur « Enregistrer » pour sauvegarder les données saisies.

#### b. Adresse et coordonnées (obligatoire)

| Enregistrement actuel au greffe des associations (RNA)<br>Complexe des Darcins<br>Maison des Sports<br>03300 Cusiet | Enregistrement actuel à l'INSEE (Sirene)<br>COMPLEXE DARCINS-MAISON DES SPORTS |
|----------------------------------------------------------------------------------------------------|--------------------------------------------------------------------------------|
| Complexe des Darcins<br>Malson des Sports<br>03300 Cusiet                                                           | COMPLEXE DARCINS-MAISON DES SPORTS                                             |
|                                                                                                    | 42 AV DE L EUROPE<br>03300 CUSSET                                              |
| MODIFIER L'ADRESSE DU SIEGE AUPRES DU GREFFE DES ASSOCIATIONS (e-modification)                                      | MODIFIER L'ADRESSE DU SIEGE A L'INSEE                                          |
| pordonnées de correspondance (ou de gestion)                                                                        |                                                                                |
|                                                                                                    |                                                                                |
| N° et voie *                                                                                                    | Téléphone *                                                                    |
| Maison des Sports                                                                                                   | 00000000                                                                       |
| Complément d'adresse                                                                                                | Courriel *                                                                     |
| avenue de l'europe                                                                                                  | xxxxx@gmail.com                                                                |
| BP                                                                                                    | Site Internet                                                                  |
| BP                                                                                                    | http://www.bcvc.fr                                                             |
| Code Postal *                                                                                                    |                                                                                |
| 03300                                                                                                    | 7 🔶                                                                            |
| Commune *                                                                                                    |                                                                                |
| CUSSET                                                                                                    |                                                                                |
| Peday                                                                                                    |                                                                                |
| Cedex                                                                                                    |                                                                                |
| 5000A                                                                                                    |                                                                                |
| Pays *                                                                                                    |                                                                                |
| FRANCE                                                                                                    |                                                                                |
| Ces données peuvent être publiées sur internet                                                                      |                                                                                |

Si les informations pré-saisies ne sont pas correctes, vous pouvez les modifier en cliquant sur les champs correspondant. Cela vous dirigera automatiquement vers le service pour faire votre demande dématérialisée.

**2** Renseignez les champs obligatoires de coordonnées de gestion : « N° et voie », « Code Postal », « Commune », « Pays », « Téléphone » (sans espaces entre les chiffres) et « Courriel ».

Par défaut, les coordonnées de gestion sont les mêmes que les coordonnées du siège.

En cochant la case « Ces données peuvent être publiées sur internet ? », les données saisies seront accessibles sur le site <a href="http://www.dataasso.fr/">http://www.dataasso.fr/</a>.

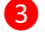

Cliquez sur le bouton « Enregistrer » pour sauvegarder les données saisies.

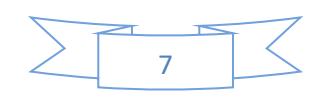

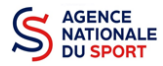

c. Activité

| Activités                                                       |                                                                                                    | Objet social: 01103 | 0 - Badminton (badminton, squash, pelote basque) |
|-----------------------------------------------------------------|----------------------------------------------------------------------------------------------------|---------------------|--------------------------------------------------|
| Objet                                                           | Apprentissage des techniques de jeu : favoriser l'encadrement et l'organisation de compétitions : soutenir, encourager la relation et le développement de ce sport |                     |                                                  |
| Objet social 1                                                  | 011030 - Badminton (badminton, squash, pelote basque)                                                                                                    |                     | - mohlenten                                      |
| Objet social 2                                                  |                                                                                                    |                     | 2                                                |
| Activité principale (APE)                                       | 93.12Z - Activités de clubs de sports                                                                                                    |                     |                                                  |
| Tranche d'effectif                                              | 1                                                                                                    |                     |                                                  |
| Date d'appartenance au champ de l'économie sociale et solidaire |                                                                                                    |                     |                                                  |
| Association éligible au Compte d'engagement citoyen             | Cui                                                                                                    |                     |                                                  |

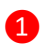

Vérifiez que les informations déjà complétées sont correctes.

2 Si les informations pré saisies ne sont pas correctes, cliquez sur « e-modification » pour modifier ces données via votre espace personnel sur le site <u>https://www.service-public.fr/associations</u>.

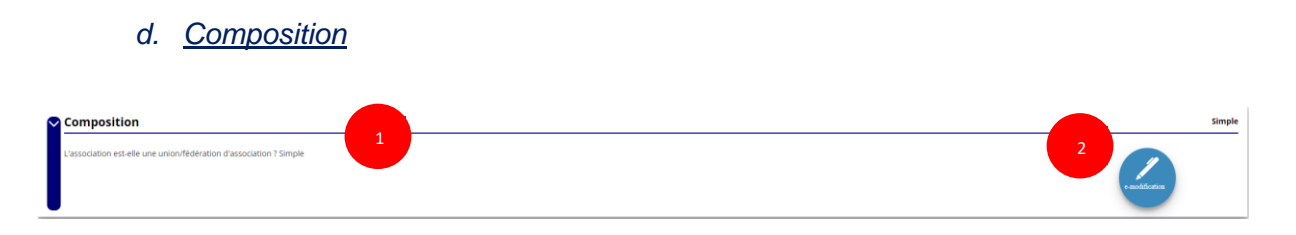

1 Vérifiez que les informations déjà complétées sont correctes.

2 Si les informations pré saisies ne sont pas correctes, cliquez sur « e-modification » pour modifier ces données via votre espace personnel sur le site <u>https://www.service-public.fr/associations</u>.

#### e. Affiliations (obligatoire)

Pour les demandes de subvention, le champ « Affiliation aux fédérations sportives » doit être rempli.

|                   |              |                |                                    | •               |                 |                   |
|-------------------|--------------|----------------|------------------------------------|-----------------|-----------------|-------------------|
| Affiliations      | aux Féc      | lérations spoi | rtives                             |                 |                 |                   |
| Aucune affilia    | tion sportiv | e recensée     |                                    |                 |                 |                   |
| Nom Fédérati      | on           | n° affiliation | Licenciés total de la<br>structure | Licenciés homme | Licenciés femme | Télécharger Télév |
| Nom<br>Fédération | *            |                |                                    |                 |                 |                   |
|                   |              |                |                                    |                 |                 |                   |
|                   |              |                |                                    | <b>O</b>        |                 |                   |
| Adhérents i       | bersonn      | es morales     |                                    |                 |                 |                   |

Quel que soit votre cas de figure (pas d'affiliation, une affiliation ou plusieurs affiliations) :

Cliquez sur le 🕀 pour faire apparaître les champs « Nom fédération », « Numéro d'affiliation » ...

Renseignez les champs demandés :

2

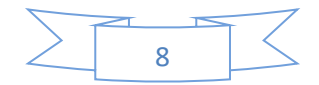

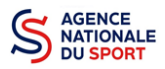

- Pour les associations avec une seule affiliation, il faut remplir une seule affiliation

Pour les associations non affiliées à une fédération sportive, il faut sélectionner dans le champ : **Nom de la fédération = « Autre »** 

Le nombre de « Licenciés total » correspond à la somme « Licenciés homme » + « Licenciés femme » de **votre association** (et non pas de la fédération).

| 3 Cliquez sur le bou              | ton « enr      | registrer » 칠 pou               | r sauvegard     | er les donné    | ées         |            |        |
|-----------------------------------|----------------|---------------------------------|-----------------|-----------------|-------------|------------|--------|
| Affiliations aux Fédération       | is sportive    | s                               |                 |                 |             |            |        |
| Nom Fédération                    | n° affiliation | Licenciés total de la structure | Licenciés homme | Licenciés femme | Télécharger | Téléverser | Action |
| FEDERATION FRANCAISE D'ATHLETISME | ALSFC2023      | 9775                            | 5232            | 4543            | 4           | Ŷ          |        |
|                                   |                | <b>G</b>                        |                 |                 |             |            |        |

4 Une fois l'enregistrement réalisé, cliquez sur le logo ♀ pour charger l'attestation. Le logo ₂ apparait pour signifier que le document est chargé et vous pouvez cliquer dessus pour visualiser le document. Pour les associations non affiliées à une fédération, merci de joindre une copie de votre agrément.

Pour déclarer les sections de votre club, il faut indiquer l'ensemble des affiliations de vos différentes sections.

L'attestation d'affiliation est très souvent disponible sur l'espace personnel de votre association dans l'intranet de la fédération.

f. Personnes Physiques (obligatoire)

| Personnes physi | ques |        |          |            |                      |                       |                 | 0 per                   | sor          |
|-----------------|------|--------|----------|------------|----------------------|-----------------------|-----------------|-------------------------|--------------|
| Civilité        | Nom  | Prénom | Fonction | Téléphone  | Adresse électronique | Représentant<br>légal | Valideur<br>CEC | Publication<br>internet | 3            |
| •               |      |        | •        |            |                      |                       |                 |                         | •            |
| 2               |      |        |          | <b>⊕</b> 1 |                      |                       |                 |                         | $\bigotimes$ |

- - Renseignez les champs nécessaires et cochez les cases
- 3 Cliquez sur le bouton « enregistrer » 💷 pour sauvegarder les données

En cochant la case « Publication internet », les données seront accessibles sur le site http://www.dataasso.fr/.

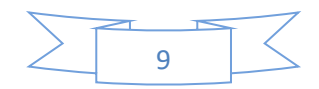

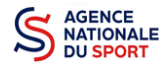

#### g. Agréments administratifs (non obligatoire)

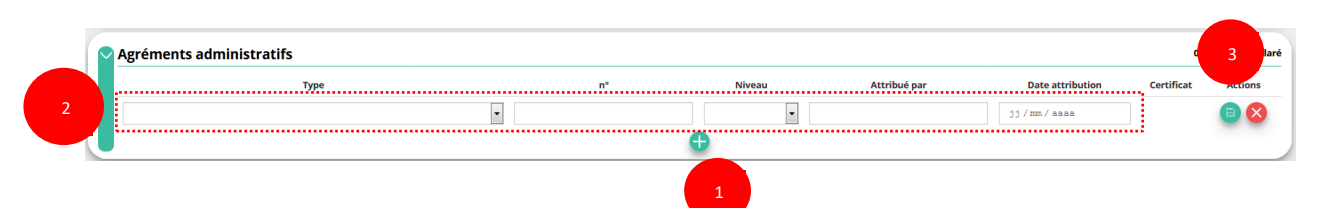

Pour les associations **non affiliées à une fédération sportive** agréée par le ministère des sports, vous devez ajouter votre agrément ici mais il faut au préalable renseigner la partie **e. « Affiliation »** 

| Sport   | 15              | local        | DDJS                | 1970-05-01         |         | \$         | <b>(2)</b>         |
|---------|-----------------|--------------|---------------------|--------------------|---------|------------|--------------------|
| Туре    | n°              | Niveau       | Attribué par        | Date attribution   | 4       | Certificat | Actions            |
| Agrémen | ts administrati | fs           |                     |                    |         |            | 1 agrément déclaré |
|         | Cliquez         |              |                     | pour sauvegarder   | i ies u | onnees     |                    |
| 2       | Cliquez         | sur le houte | n « Enregistrer »   | 🖹 nour sauvegarder | r los d | onnées     |                    |
| 2       | Renseig         | nez les char | nps nécessaires     |                    |         |            |                    |
| 1       | Cliquez         | sur le 🚹 p   | oour ajouter un agi | rément             |         |            |                    |

4 Une fois l'enregistrement réalisé, cliquez sur le logo ♀ pour charger l'attestation.

Ce logo apparait pour signifier que le document est chargé et vous pouvez cliquer dessus pour visualiser le document.

h. Moyens humains (obligatoire)

|      | Adhérents total | Adhérents<br>masculin | Adhérents féminin | Bénévoles | Volontaires | Salariés total | Salariés ETPT | Emplois aidés | Personnels autorité<br>publique | Action |
|------|-----------------|-----------------------|-------------------|-----------|-------------|----------------|---------------|---------------|---------------------------------|--------|
| 2019 | 0               | 0                     | 0                 | 0         | 0           | 0              | 0             | 0             | 0                               | Ø      |
| 2018 |                 |                       |                   |           |             |                |               |               |                                 | 3      |
| 2017 |                 |                       |                   |           |             |                |               |               |                                 |        |

- 1 Cliquez sur le logo 🕜 pour ajouter les moyens humains de l'association
- 2 Renseignez les champs nécessaires
  - Cliquez sur 💼 pour enregistrer
    - i. Coordonnées bancaires (obligatoire)

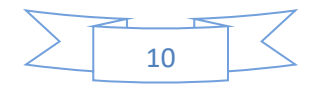

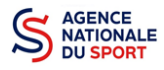

|   | 9 | Coordonnées bancaires |        |               |      |     |     | 3              | rib      |
|---|---|-----------------------|--------|---------------|------|-----|-----|----------------|----------|
|   |   | Nom titulaire         | Banque | Domiciliation | iban | bic | RIB |                | <u> </u> |
| 2 |   |                       |        |               |      |     |     | <b>(a) (X)</b> |          |
|   | U |                       |        | +             |      |     |     |                |          |
|   |   |                       |        | 1             |      |     |     |                |          |

Cliquez sur le 🕂 pour ajouter un RIB

2 Renseignez les champs nécessaires. Vérifiez que les données saisies sont identiques au RIB téléversé et que le nom du titulaire correspond bien à celui de l'association qui fait la demande de subvention.

Cliquez sur 😑 pour enregistrer 3

Une fois l'enregistrement réalisé, cliquez sur le logo 😚 pour charger l'attestation (ce logo 4 apparait 些 pour signifier que le document est chargé, et vous pouvez cliquer dessus pour visualiser le document).

Les sections ne doivent pas saisir les coordonnées bancaires de leur compte. Le paiement sera effectué sur le compte bancaire de l'association mère (seule entité juridique qui a un numéro SIRET).

Le RIB doit être au nom de l'association (et non au nom du/ de la président-e ou de la section), portant une adresse correspondant à celle du n° SIRET

| 2018 2 | 1 |
|--------|---|
| 2018   | - |
|        |   |

- 1 Cliquez sur le 👩 pour ajouter les données relatives aux comptes
- Renseignez les champs nécessaires
- Cliquez sur 😑 pour enregistrer
  - k. Documents

| Ocuments | 1 |  |
|----------|---|--|
|          |   |  |

Cliquez sur « Documents » pour charger les documents qui seront obligatoires lors de la 61 demande de subvention

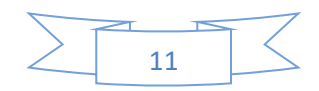

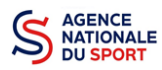

|            |                                                    |             | ULISTE DES DOCOMENT                               |                  |                   |             |             |         |
|------------|----------------------------------------------------|-------------|---------------------------------------------------|------------------|-------------------|-------------|-------------|---------|
|            |                                                    |             | Sélectionner l'état du document COURANTS Archiv   | és               |                   |             |             |         |
|            |                                                    |             | ← Retourner aux informations                      | 2                |                   |             |             |         |
| Téléverser | Туре                                               | Origine     | Nom                                               | ce de chargement | Année de validité | Commentaire | Télécharger | Actions |
|            | Récépissé de modification                          | RNA         | Non défini                                        | 18/11/2016 12h37 | 2016              |             | ۷           |         |
|            | Liste dirigeants                                   | RNA         | Non défini                                        | 18/11/2016 12h37 | 2016              |             |             |         |
|            | Statuts                                            | RNA         | Non défini                                        | 28/10/2009 16h37 | 2009              |             | ۲           |         |
| \$₽        | Rapport d'activité                                 | association | 2525 - Etat des demandes de paiement v1.13-1.docx | 05/01/2018 08:43 |                   |             | ۷           |         |
| \\$        | Budget prévisionnel                                | association | RIB.pdf                                           | 05/01/2018 08:44 |                   |             | ۷           |         |
| ↔          | Comptes annuels                                    | association | planning definitif.xlsx                           | 05/01/2018 08:44 |                   |             | ۲           |         |
| \\$        | Rapport du commissaire au compte / Bilan financier | association | Guide OSIRIS - Extranet.pdf                       | 05/01/2018 08:44 |                   |             | ۷           |         |
| \\$        | Rapport financier annuel                           | association | rlb_usc_rouviere.pdf                              | 05/01/2018 08:44 |                   |             | ۷           |         |
|            | Coordonnées bancaires (RIB)                        | association | accuse-enregistrement-chga.pdf                    | 05/01/2018 09:20 |                   |             | ۷           | 0       |
|            | Coordonnées bancaires (RIB)                        | association | RIB                                               | 15/01/2018 11:08 |                   |             | ۷           | 0       |
|            | Attestation d'affiliation                          | association | Attestation affiliation                           | 15/01/2018 10:13 |                   |             | ۲           |         |
|            | Attestation d'affiliation                          | association | attestation affiliation                           | 15/01/2018 10:55 |                   |             |             |         |

1 Cliquez sur le logo Solor pour charger les documents qui seront obligatoires lors du dépôt des demandes de subvention.

Le logo **L** vous informe des documents déjà pré chargés et en cliquant dessus, vous pouvez les visualiser. Le logo *Permet d'ajouter une date de validité au document ainsi qu'un commentaire.* 

2 Cliquez sur « **Retourner aux informations** » pour revenir sur la page d'accueil de la fiche administrative du club.

Le récépissé de modification, la liste des dirigeants et les statuts ne peuvent pas être modifiés dans « Le Compte » car ils proviennent du site <u>https://www.service-public.fr/associations</u>.

Le RIB et le(s) attestation(s) d'affiliation ayant déjà été chargés précédemment, il n'est pas nécessaire de les télécharger à nouveau

Si lors du téléchargement des pièces vous avez ces types de message d'erreur, c'est que vous n'avez pas utilisé l'un des navigateurs préconisés (Mozilla Firefox, Google chrome, Safari).

L'objet ne gère pas la propriété ou la méthode « blur » An error occurred while rendering the page. Check developer tools console for details.

ΟU

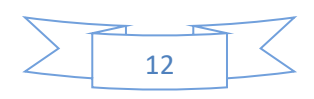

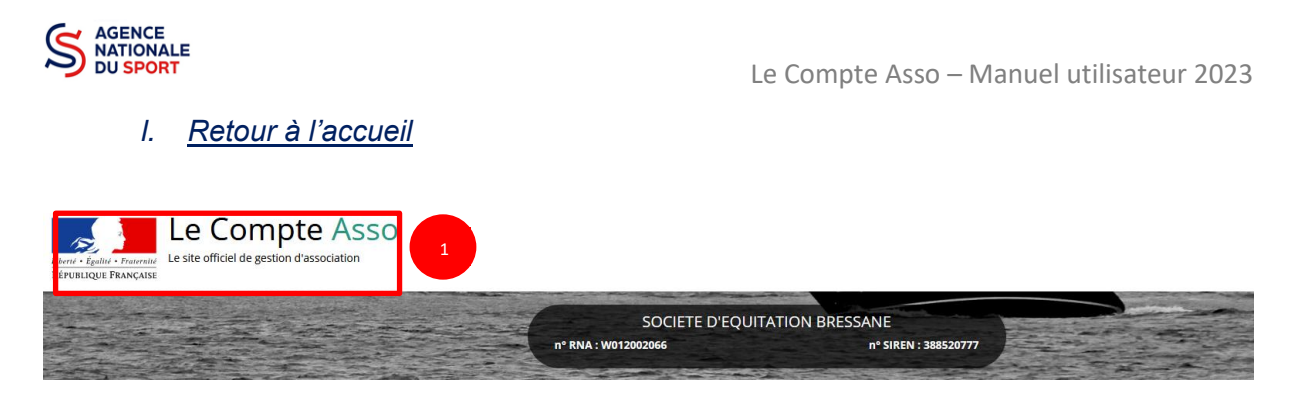

1 Cliquez sur le « logo Le Compte Asso » pour revenir à l'accueil.

Maintenant que vous avez complété la partie administrative de votre association, vous allez pouvoir déposer votre demande de subvention.

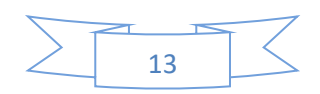

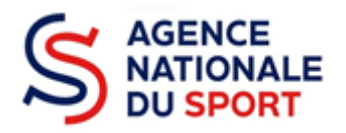

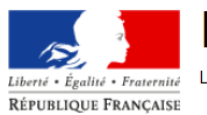

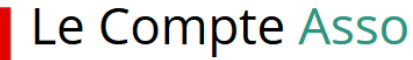

Égalité • Fraternité
 Le site officiel de gestion d'association

# LE COMPTE ASSO

# **DEPOSER UN COMPTE-RENDU FINANCIER**

Ce guide est destiné aux associations ou collectivités ayant bénéficié d'un financement au titre de l'Agence nationale du Sport et qui doivent justifier de l'utilisation des crédits en N+1.

Il reprend, pour chaque page, les éléments à compléter.

Il permet, en cas de blocage(s), de trouver la solution adéquate.

Il comporte de nombreux points d'attention ainsi que des conseils pour mener à bien sa démarche.

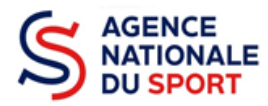

## Table des matières

| 1 | SE C | CONNECTER AU COMPTE ASSO              | 3  |
|---|------|---------------------------------------|----|
| 2 | ACC  | ÉDER AU COMPTE RENDU FINANCIER        | 3  |
| 3 | CON  | MPLÉTER LE COMPTE RENDU FINANCIER     | 5  |
|   | 3.1  | Étape 1 – Saisie des informations     | 5  |
|   | 3.2  | Étape 2 – Pièces justificatives       | 10 |
|   | 3.3  | Étape 3 – Attestation et transmission | 11 |
| 4 | SUI  | VRE LES DEMARCHES                     | 12 |

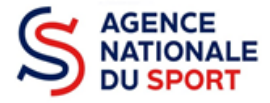

## **1 SE CONNECTER AU COMPTE ASSO**

Rendez-vous à l'adresse suivante : <u>Le compte Asso (associations.gouv.fr)</u> avec votre navigateur internet à jour (privilégiez Mozilla Firefox ou Google Chrome).

Connectez-vous à votre compte à l'aide de votre identifiant (adresse mail) et de votre mot de passe.

| Liberti · Égalité · Fraternité<br>République FRANÇAISE | ipte Asso<br>tion d'association    | FAQ Assistance |
|--------------------------------------------------------|------------------------------------|----------------|
|                                                        | CONNEXION                          |                |
|                                                        | Adresse de messagerie              |                |
|                                                        | Mot de passe Mot de passe oublié ? |                |
|                                                        | CONNEXION                          |                |
|                                                        | CRÉER UN COMPTE                    |                |

## 2 ACCÉDER AU COMPTE RENDU FINANCIER

| AJOUTER UNE NOUVELLE ASSOCIATION OU ÉTABLISSEMENT À CE COMPTE                                                                                     | SUIVI DES DÉMARCHES 🗸                                                                                       |
|----------------------------------------------------------------------------------------------------|----------------------------------------------------------------------------------------------------|
| Association : COMITE DEPARTEMENTAL OLYMPIQUE ET<br>SPORTIF DE TARN ET GARONNE<br>N° RNA<br>Consulter/modifier les<br>informations administrativæs | Demander une subvention<br>Demander remboursement Pass'Sport<br>Saisir les comptes-rendus<br>financiers (2) |

Une fois connecté sur votre compte, vous pouvez commencer à saisir les comptes rendus financiers des dossiers subventionnés l'année passée en cliquant sur le bouton « Saisir les comptes rendus financiers (2) ».

Ex : dans le cas présenté, 2 dossiers doivent être justifiés.

- Un dossier peut contenir plusieurs actions. Il vous sera demandé de justifier chaque action subventionnée.
- Pour un dossier d'aide pluriannuelle à l'emploi, le compte rendu est à remplir chaque année.
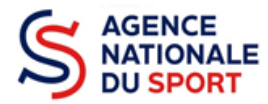

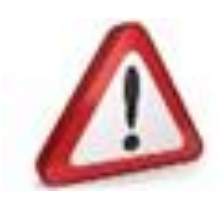

1

2

Si quand vous vous connectez, le bouton pour la saisie des comptes rendus financiers n'apparait pas alors c'est que le compte que vous utilisez n'est pas celui qui à fait la demande.

Prenez attache auprès du service instructeur (service de l'état ou fédération) pour débloquer la situation

#### Demande de subvention N° 21-068473

44794672400013

| Demandeur<br>Type de subvention | COMITE DEPARTEMENTAL OLYMF<br>Agence nationale du Sport<br>(PST, Professionnalisation, HN,<br>etc.) - Fonds territorial de<br>Solidarité | IQUE ET SPORTIF DE TARN E<br>Complétude co<br>Dernière mise à jour<br>Dernier utilisateur | T GARONNE - 44794672400013<br>omplet<br>19/07/2021 14h42<br>service instructeur | • |
|---------------------------------|----------------------------------------------------------------------------------------------------|-------------------------------------------------------------------------------------------|---------------------------------------------------------------------------------|---|
| Suivi de l'instruction          | on de la demande<br>DD82 Eta                                                                                                    | <b>t</b> Payé, en attente des d                                                           | comptes-rendus financiers                                                       |   |
| Compte-rendu fin                | ancier de l'exercice 2021<br>A saisir                                                                                                    |                                                                                           | C                                                                               | 2 |

#### Accéder directement aux étapes du dossier

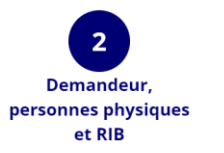

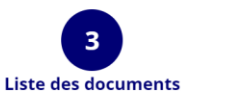

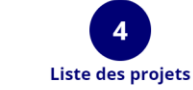

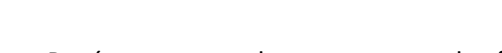

Le dossier est bien à l'état « Payé, en attente des comptes rendus financiers »

Pour commencer la saisie du compte-rendu financier, cliquez sur le logo 🧧

Il existe 4 états d'avancement du compte rendu financier :

- A saisir : le compte-rendu financier n'a pas commencé à être complété.
- **En cours de saisie** : le compte-rendu financier est en train d'être complété avec les informations demandées.
- **Transmis au service instructeur** : le compte-rendu financier a été envoyé au service instructeur.
- **Reçu par le service instructeur** : le compte-rendu financier a été reçu par le service instructeur et va pouvoir être évalué.

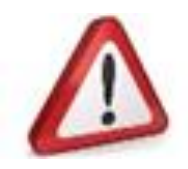

Pour la justification des demandes d'emploi pluriannuelles, veillez à bien remplir l'ensemble des Comptes rendus financiers disponibles.

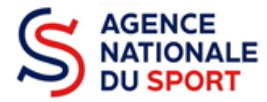

# **3 COMPLÉTER LE COMPTE RENDU FINANCIER**

La complétude et la transmission du compte rendu financier se fait en 3 étapes.

## 3.1 Étape 1 – Saisie des informations

| 1<br>crf des pro                  | <b>bjets</b> Pi                                              | 2<br>èces justificatives  |                 | 3<br>tations et transmission |          |
|-----------------------------------|--------------------------------------------------------------|---------------------------|-----------------|------------------------------|----------|
| Veuillez modifier et saisir chacu | n des projets réalisés jusqu'à ce que leur état de saisie de | evienne "complet".        |                 |                              |          |
| CON                               | SULTER/SAISIR LE COMPT                                       | E-RENDU FINANC            | IER DES PRO     | JETS (2)                     |          |
|                                   | Intitulé                                                     | Montant accordé           | Montant réalisé | Etat de saisie               | 1<br>ons |
|                                   | J'apprends à nager                                           | 293 €                     | 0 €             | incomplet                    |          |
| Aide à la relence                 | de la pratique sportive et à la reprise de licences.         | 3 108 €                   | 0€              | incomplet                    | Ø        |
| 1 Pour comme                      | encer la saisie du compte rendu fi                           | nancier, cliquez sur le l | ogo 🕜           |                              |          |
| a. <u>Réalisation c</u>           | <u>du projet</u>                                             |                           |                 |                              |          |
| Projet Réalis                     | sé / Projet non réalisé                                      |                           |                 |                              |          |
| Ce projet a                       | a-t-il été réalisé?                                          | Oui                       |                 |                              |          |
|                                   | n naist a átá náalisá an nan slil ní                         | la nac átá ráalisá .      |                 |                              |          |

Sélectionnez oui si le projet a été réalisé ou non s'il n'a pas été réalisé :

- Si vous répondez non, vous n'avez rien à renseigner et vous pouvez passer à l'étape suivante.
   Le service instructeur prendra contact avec vous pour définir les modalités de reversement de la subvention.
- Si vous répondez oui, vous pouvez compléter les informations demandées.

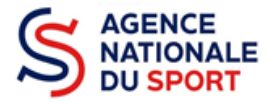

#### b. Description et mise en œuvre réalisées

| Description                            | Le CDOS 82 organisera des journées de découverte et de convivialité avec des communes rurales pour mettre les petits clubs environnants<br>en valeur pour reconquérir de nouvelles licences et des renouvellements .ces journées labellisées par le CNOSF " sentez vous sport".<br>Développement des contacts humains. |
|----------------------------------------|----------------------------------------------------------------------------------------------------|
| Fédération                             | COMITE NATIONAL OLYMPIQUE ET<br>SPORTIF FRANCAIS                                                                                                    |
| Moyen matériels et humain              | Barnum, équipements technique d'initiation proposé par les clubs ou Comités Départementaux. au moins deux personnes par Club<br>présents, plusieurs membres du CDOS, Aide à l'installation et au déplacements pour cette journée.                                                                                      |
| Mise en oeuvre de l'action (réalisé) * |                                                                                                    |
|                                        |                                                                                                    |

**1** Complétez la mise en œuvre de l'action, à savoir la description réelle de l'action réalisée.

Pour sauvegarder le texte renseigné, cliquez sur « Enregistrer ».

#### c. Public bénéficiaire réalisé

2

| Veuillez SVP saisir les valeurs correspon          | dant à la réalisation de votre projet.                      |                                                    |   |
|----------------------------------------------------|-------------------------------------------------------------|----------------------------------------------------|---|
|                                                    | Valeur prévue                                               | Valeur réalisée (à saisir)                         |   |
| Statut *                                           | Public hors club                                            | Public hors club                                   | ~ |
| Tranche d'âge *                                    | Toutes tranches d'âge                                       | Toutes tranches d'âge                              | J |
| Nombre (au total) *                                | 1000                                                        | 1000                                               |   |
| Genre *                                            | Mixte                                                       | Mixte                                              | Ý |
| Type (validité) *                                  | Public mixte                                                | Public mixte 🗸                                     |   |
| Commentaires (bénéficiaires)                       | Population Rurale et néorurale, Zone ZRR, à travers les clu | ubs ruraux et communes de moins de 5000 habitants. |   |
| Commentaire de la réalisation<br>(bénéficiaires) * |                                                             |                                                    |   |

- **1** Complétez les valeurs réalisées au sujet du public bénéficiaire.
- 2 Renseignez un commentaire lié au public bénéficiaire.
- **3** Sauvegardez les informations renseignées en cliquant sur le bouton « Enregistrer ».

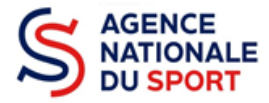

#### d. Dates et lieux de réalisation

| 🔽 Dates et lieux de réalisatio | n |
|--------------------------------|---|
|--------------------------------|---|

| • veuiliez sve saisir les valeurs correspond | Valeur prévue                                 | Valeur réalisée (à saisir)         |
|----------------------------------------------|-----------------------------------------------|------------------------------------|
| Date de début *                              | 01/05/2021                                    | J/MM/AAAA                          |
| Date de fin *                                | 31/12/2021                                    | јј/мм/аааа                         |
| Type territoire *                            | Communes ZRR./bassins de vie pop > 50%<br>ZRR | Communes ZRR./bassins de vie pop 💙 |
| Commentaires                                 | Le Département, zone rurale.                  |                                    |
| Commentaire de la réalisation (territoire) * | f                                             |                                    |
| 2                                            |                                               |                                    |
|                                              | ENREGISTRER                                   |                                    |

- **1** Complétez les dates exactes de réalisation ainsi que le territoire concerné par l'action.
- 2 Renseigner un commentaire lié au territoire.
- 3 Sauvegardez les informations renseignées en cliquant sur le bouton « Enregistrer ».

#### e. Indicateurs et objectifs réalisés

| Evaluation des objectifs réal                                                              | Cette section est incomplète ou comporte des erreurs                                                                                                    |
|--------------------------------------------------------------------------------------------|----------------------------------------------------------------------------------------------------|
| Objectifs                                                                                  | Dans le cadre des valeurs de l'Olympisme, conformément au pst Occitanie, Le CDOS de Tarn et Garonne,après cette pandémie du Covid<br>19, portera une aide aux petits Clubs ayant subis une perte de licences et de motivation. Tous ces Clubs ruraux, ne purent pratiquer la<br>moindre activité, ayant des locaux fermés, et les distances supérieures à l'autorisation de déplacement. Raison pour laquelle le CDOS tient<br>à les aider. |
| Indicateurs au regard des objectifs                                                        | Augmentation du nombre de licences, dans ces clubs.                                                                                                    |
| Les objectifs du projet ont-ils été atteints<br>au regard des indicateurs utilisés ?*<br>1 |                                                                                                    |
| Aucun indicateur référencé dans le proje                                                   | et de la demande de subvention                                                                                                    |
|                                                                                            | 2                                                                                                    |
|                                                                                            | ENREGISTRER                                                                                                    |
|                                                                                            |                                                                                                    |

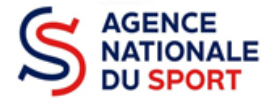

**1** Renseignez si les objectifs de l'action ont été remplis au regard des indicateurs définis.

2 Vous pouvez ajouter des indicateurs d'évaluation du projet en cliquant sur et

renseignez les valeurs.

**3** Sauvegardez les informations renseignées en cliquant sur le bouton « Enregistrer ».

#### f. Subventions réalisées

| inancements                                                          |                                                                                                    |                                             |                                |            |
|----------------------------------------------------------------------|----------------------------------------------------------------------------------------------------|---------------------------------------------|--------------------------------|------------|
| La colonne "Montant dem<br>réalisé" le montant consomment<br>tealisé | andé prévisionnel" indique le montant que vous avez saisi<br>né de la subvention qui a été accordée à votre association. | au moment de la transmission de votre deman | de de subvention. On entend pa | r "montant |
| Туре                                                                 | Intitulé                                                                                                    | Montant demandé prévisionnel                | Montant réalisé                | Action     |
| Etat                                                                 | Service départemental - Tarn-et-Garonne (SDJES)                                                                          | 4 000 €                                     |                                | 8          |
| Conseil départemental                                                | Tarn-et-Garonne                                                                                                    | 1 000 €                                     |                                | Ø          |
|                                                                      |                                                                                                    | •                                           |                                |            |
|                                                                      |                                                                                                    |                                             |                                |            |

Cliquez sur 
 et renseignez le montant réalisé/justifié.

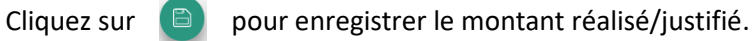

Cliquez sur 🔒 pour ajouter des subventions non prévues dans la demande initiale du projet.

2 Sauvegardez les informations renseignées en cliquant sur le bouton « Enregistrer ».

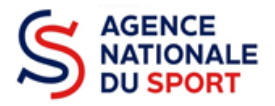

#### g. Budget réalisé

| CHARGES DIRECTES                              |           |         |       | RESSOURC                                                               | ES DIRECTES |         |          |
|-----------------------------------------------|-----------|---------|-------|------------------------------------------------------------------------|-------------|---------|----------|
| Poste                                         | Prévision | Réalisé | Ratio | Poste                                                                  | Prévision   | Réalisé | Ratio    |
| 60 - Achats                                   | 800€      | 800 €   |       | 70 - Vente de produits finis, de marchandises, prestations de services | 0€          | 0       |          |
| Achats matières et fournitures                | 400 €     | 400     | 100.0 | %                                                                      |             |         |          |
| Autres fournitures                            | 400 €     | 400     | 100.0 | 73 - Dotations et produits de<br><sup>%</sup> tarification             | 0€          | 0       |          |
| 61 - Services extérieurs                      | 1 200 €   | 1 200 € |       | 74 - Subventions d'exploitation                                        | 5 000 €     | 0€      |          |
| Locations                                     | 1 000 €   | 1000    | 100.0 | Etat                                                                   | 4 000 F     | 0.6     | 0.0%     |
| Entretien et réparation                       | 0€        | 0       |       | Service départemental - Tarn-et                                        | 4 000 E     | UE      | 0.0%     |
| Assurance                                     | 200 €     | 200     | 100.0 | Conseil départemental<br>%                                             | 4 000 C     | 0.0     |          |
| Documentation                                 | 0€        | 0       |       | Tarn-et-Garonne                                                        | 1 000 €     | υ€      |          |
| 62 - Autres services extérieurs               | 3 300 €   | 3 300 € |       | 75 - Autres produits de gestion<br>courante                            | 0€          | 0€      |          |
| Rémunérations intermédiaires et<br>honoraires | 1 600 €   | 1600    | 100.0 | % Cotisations                                                          | 0€          | 0       |          |
| Publicité, publication                        | 500€      | 500     | 100.0 | Dons manuels - Mécénat<br>%                                            | 0€          | 0       |          |
| Déplacements, missions                        | 1 200 €   | 1200    | 100.0 | % 76 - Produits financiers                                             | 0€          | 0       |          |
| Services bancaires, autres                    | 0€        | 0       |       | 77 - Produits exceptionnels                                            |             | Besoi   | ı d'aide |
| 63 - Impôts et taxes                          | 0€        | 0€      |       |                                                                        | 0€          | 0       |          |
| •<br>Impôts et taxes sur rémunération         | 0€        | 0       |       | 78 - Reprises sur amortissements et<br>provisions                      | 0€          | 0       |          |
| Autres impôts et taxes                        | 0€        | 0       | j     | 79 - Transfert de charges                                              |             |         |          |

Complétez les charges directes et ressources directes réalisées du projet.

#### h. Annexe

1

| Regies de repartition des charges<br>indirectes affectées au projet<br>subventionné *                                                         | Saisir les regles de repartition des charges indirectes affectees à l'action subventionnée (exemple: quote-part ou pourcentage des loyers, des salaires, etc.) |
|----------------------------------------------------------------------------------------------------|----------------------------------------------------------------------------------------------------|
| Explication et justifications des écarts<br>significatifs éventuels entre le budget<br>prévisionnel du projet et le budget final<br>exécuté * | Saisir les explications et justifications des écarts significatifs éventuels entre le budget prévisionnel du projet et le budget final exécuté                 |
| Contributions volontaires en nature<br>affectées à la réalisation du projet<br>subventionné                                                   | Saisir les contributions volontaires en nature affectées à la réalisation du projet subventionné                                                               |
| Observations à formuler sur le compte-<br>rendu financier de l'opération<br>subventionnée                                                     | Saisir les observations à formuler sur le compte-rendu financier de l'opération subventionée                                                                   |
|                                                                                                    |                                                                                                    |

Renseignez les informations obligatoires demandées :

o règles de répartition des charges indirectes affectées au projet subventionné ;

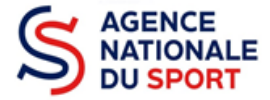

 explication et justifications des écarts significatifs entre le budget prévisionnel du projet et le budget final exécuté.

2 Sauvegardez les informations renseignées en cliquant sur le bouton « Enregistrer ».

3 Une fois que toutes les informations et que tous les projets sont renseignés, cliquez sur le bouton suivant.

## 3.2 Étape 2 – Pièces justificatives

#### a. Représentant légal et signataire

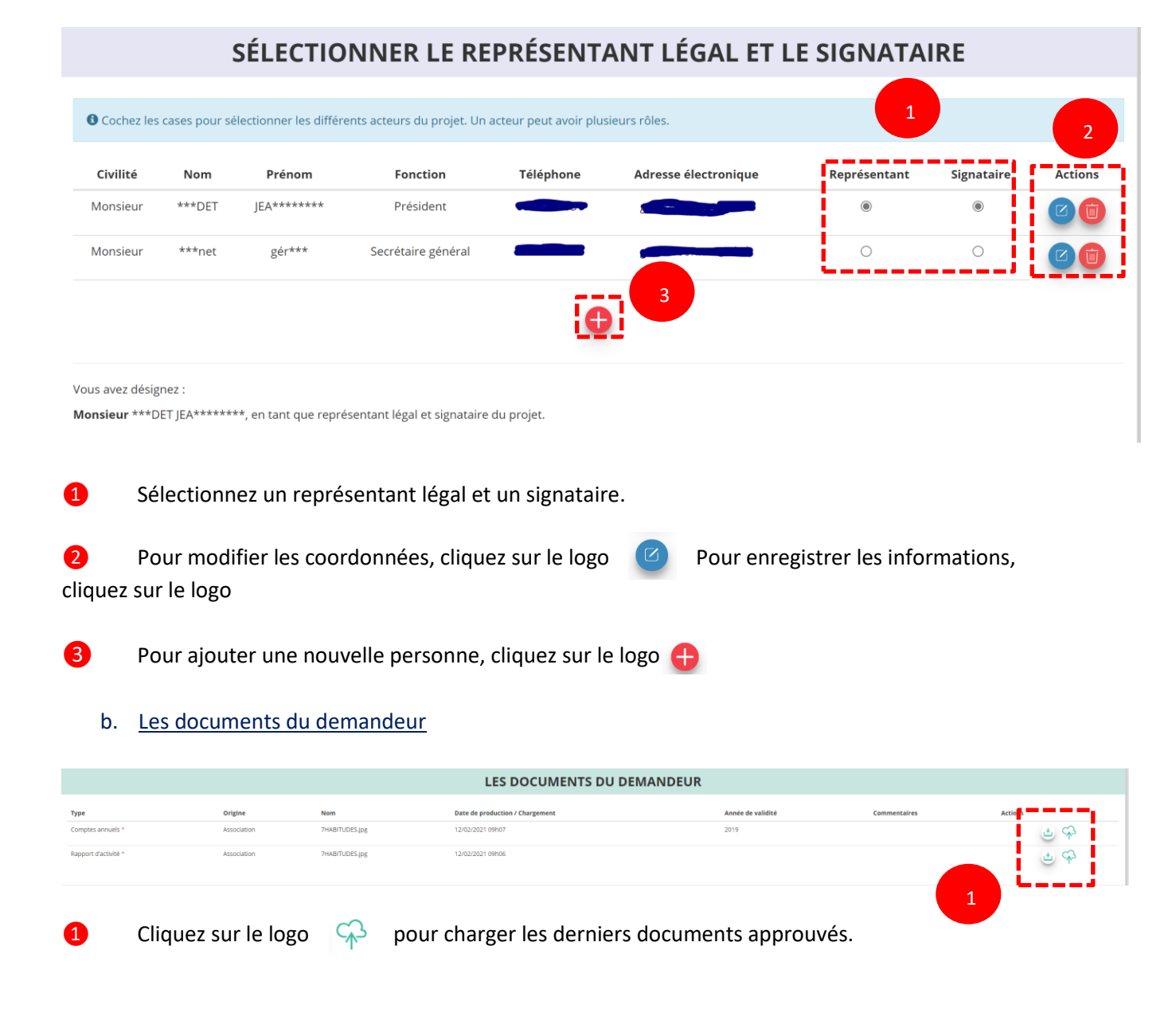

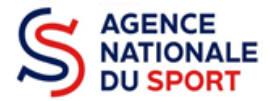

#### c. Les documents complémentaires

|           |                                   |     | LES DOCUMENTS COMPL             | ÉMENTAIRES                |                             | 1      |
|-----------|-----------------------------------|-----|---------------------------------|---------------------------|-----------------------------|--------|
| Туре      | Origine N                         | om  | Date de production / Chargement | Année de validité         | Commentaires                | Action |
| Autre     | Aucun document de ce type trouvé. |     |                                 |                           | Déposez ce nouveau document | ÷      |
| PRÉCÉDENT |                                   |     |                                 |                           |                             | SUIVAN |
|           |                                   |     |                                 |                           |                             |        |
| _         |                                   |     |                                 |                           |                             | 2      |
| 1         | Cliquez sur le logo               | CA3 | si vous souhaitez charger       | une pièce complémentaire. |                             |        |

2 Cliquez sur le bouton « Suivant » une fois que toutes les informations sont complétées.

Vous ne pouvez charger ici qu'un seul document. Il est conseillé si vous souhaitez joindre plusieurs documents de les fusionner au sein d'un dossier .zip.

## 3.3 Étape 3 – Attestation et transmission

#### a. <u>Attestation</u>

|                 |                                                                                        |                                                                                                    | ATTESTA                                                                                                 | TION                                                                                               |                      |                                 |
|-----------------|----------------------------------------------------------------------------------------|----------------------------------------------------------------------------------------------------|----------------------------------------------------------------------------------------------------|----------------------------------------------------------------------------------------------------|----------------------|---------------------------------|
| Je soussigné    | (e), BONNET Gérard repré<br>ociation est à jour de ses o<br>es informations administra | ésentant(e) légal(e) de l'as<br>bligations administratives <b>G</b><br>tives dans l'écran « Informa | sociation COMITE DEPARTEMEN<br>, comptables, sociales et fiscale:<br>titions administratives » du compt | NTAL OLYMPIQUE ET SPORTII<br>s (déclarations et paiements co<br>e association; $oldsymbol{\Theta}$ | F DE TARN ET GARONNE | déclare:                        |
| Fait le 26/01/2 | 2022<br>pars                                                                           |                                                                                                    |                                                                                                    |                                                                                                    |                      |                                 |
|                 |                                                                                        |                                                                                                    | VOIR LE RÉCAPITUL                                                                                       | ATIF DU CERFA                                                                                      |                      |                                 |
| PRÉCÉDENT       | T                                                                                      |                                                                                                    |                                                                                                    |                                                                                                    | TRANSM               | IETTRE AU SERVICE INSTRUCTEUR > |

1 Cochez et renseignez les champs obligatoires.

**2** Cliquez sur le bouton « Transmettre au service instructeur » une fois que toutes les informations sont complétées.

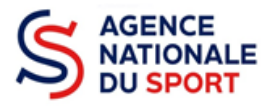

#### b. Transmission

#### Confirmer la transmission du compte-rendu

Cette action va permettre de transmettre votre compte-rendu.

Il ne sera alors plus modifiable, sauf si le service responsable vous en laisse la possibilité. Vous allez aussi récupérer le Cerfa de votre compte-rendu au format PDF.

Souhaitez-vous continuer ?

| <br>                                                          |  |
|---------------------------------------------------------------|--|
| <ul> <li>Confirmer la transmission du compte-rendu</li> </ul> |  |
| 🗙 Annuler                                                     |  |

Vous pouvez, si vous ne l'avez pas fait avant, visualiser et télécharger le récapitulatif de votre compte rendu financier.

Cliquez sur « **Confirmer la transmission du compte-rendu** » afin de finaliser la démarche.

ATTENTION - Le fait de télécharger le récapitulatif du compte rendu financier ne signifie pas que la justification de l'utilisation des crédits a été transmise au service instructeur.

C'est une fois que vous avez confirmé la transmission que le compte rendu est définitivement transmis au service instructeur.

Il est alors impossible d'y apporter des modifications sauf si le service instructeur vous en laisse la possibilité.

# **4 SUIVRE LES DEMARCHES**

| Notifications                                                       |                                                                                                    |                     |
|---------------------------------------------------------------------|----------------------------------------------------------------------------------------------------|---------------------|
| n° 20-077046<br>Le compte-rendu financier a été recu par le service | Demande de Subvectuon n° 2049/1040           Demande de Subvectuon n° 2049/1040         Xi X0N BiF - rebressione         Cempletade         completa           Type de subvectuo         Agrece na liport         Cempletade         completa         completa           Subvi de l'instruction de la demande         Subvi de l'instruction de la demande         consiste mini allante         consiste mini allante | 0.2342002<br>2<br>2 |
| instructeur<br>11/02/2021 15h41                                     | Service instruction     LODE     East     Part on safeting big conducts results financies       East     Bernales minus k jour     11.002021150x11       Dernales minus k jour     11.002021150x11                                                                                                    |                     |
| n° 20-077046                                                        | Accéder directement aux étapes du dossier                                                                                                    |                     |
| Le compte-rendu financier a été transmis au service<br>instructeur  | Demandreur, personnes physiques et INB Liste des documents Liste des projets                                                                                                    |                     |
| 11/02/2021 15h36                                                    |                                                                                                    |                     |

En revenant sur la page d'accueil Le Compte Asso, vous pouvez suivre vos démarches en sélectionnant « voir les comptes rendus financiers » dans le menu déroulant « suivi des démarches » :

- Notifications : vous avez bien l'information que votre compte rendu financier est transmis et reçu par le service instructeur
- Demande de subvention N°... : l'état d'avancement du compte rendu financier est passé de « à saisir » à « reçu par le service instructeur »

# ANNEXE 6 – Codes des subventions par régions

Pour déposer un dossier de demande de subvention, il vous sera demandé de saisir un code relatif à votre région en début de procédure sur le Compte Asso afin que le dossier puisse parvenir à la fédération (et non pas auprès d'une autre fédération ou autre organisme).

Ces codes, spécifiques aux régions, permettent de mieux tracer les subventions par territoire et de faire des statistiques plus fiables par territoire qui par la suite pourront être comparée d'année en année.

| FFB | régional | Auvergne-Rhône-Alpes       | 1013 |
|-----|----------|----------------------------|------|
| FFB | régional | Bourgogne-Franche-Comté    | 1014 |
| FFB | régional | Bretagne                   | 1015 |
| FFB | régional | Centre-Val de Loire        | 1016 |
| FFB | régional | Grand Est                  | 1017 |
| FFB | régional | Hauts-de-France            | 1018 |
| FFB | régional | Île-de-France              | 1019 |
| FFB | régional | Normandie                  | 1020 |
| FFB | régional | Nouvelle Aquitaine         | 1021 |
| FFB | régional | Occitanie                  | 1022 |
| FFB | régional | Pays de la Loire           | 1023 |
| FFB | régional | Provence-Alpes-Côte d'Azur | 1024 |
| FFB | régional | Guadeloupe                 | 1042 |
| FFB | régional | Martinique                 | 1043 |
| FFB | régional | Guyane                     | 1044 |
| FFB | régional | La Réunion                 | 1045 |
| FFB | régional | Mayotte                    | 1046 |

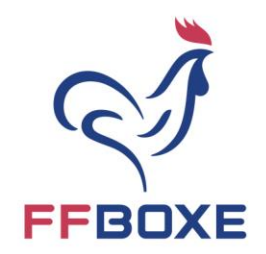

# CONTRAT D'ENGAGEMENT RÉPUBLICAIN

# FÉDÉRATION FRANCAISE DE BOXE

# **NOS 7 ENGAGEMENTS**

L'Association ...... fondée le xx/xx/xxxx et déclarée à la Préfecture de ..... sous le numéro xxxx, s'engage à respecter le présent contrat d'engagement républicain.

L'association a son siège social au .....

Elle est représentée par ....., Président(e) dûment habilité à l'effet des présentes par une décision du Comité Directeur en date du xx/xx/xxxx.

#### PREAMBULE

L'importance des associations et des fondations dans la vie de la Nation et leur contribution à l'intérêt général justifient que les autorités administratives décident de leur apporter un soutien financier ou matériel. Il en va de même pour les fédérations sportives et les ligues professionnelles. L'administration, qui doit elle-même rendre des comptes aux citoyens, justifier du bon usage des deniers publics et de la reconnaissance qu'elle peut attribuer, est fondée à s'assurer que les organismes bénéficiaires de subventions publiques ou d'un agrément respectent le pacte républicain.

A cette fin la loi n° 2021-1109 du 24 août 2021 confortant le respect des principes de la République a institué le contrat d'engagement républicain.

Contrat d'engagement républicain

FÉDÉRATION FRANÇAISE DE BOXE

Tour Essor - 14 rue Scandicci 93508 PANTIN CEDEX France Tél. : 01 49 42 23 72 Fax : 01 49 42 28 79 www.ffboxe.com

Page 1 sur 3

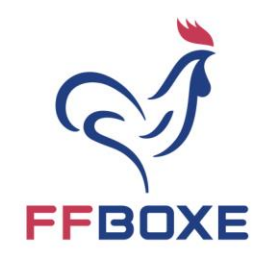

# ENGAGEMENT N° 1 RESPECT DES LOIS DE LA RÉPUBLIQUE

Le respect des lois de la République s'impose aux associations et aux fondations, qui ne doivent entreprendre ni inciter à aucune action manifestement contraire à la loi, violente ou susceptible d'entraîner des troubles graves à l'ordre public.

Elle s'engage notamment à ne pas remettre en cause le caractère laïque de la République.

### ENGAGEMENT N° 2 LIBERTÉ DE CONSCIENCE

Cet engagement ne fait pas obstacle à ce que les associations ou fondations dont l'objet est fondé sur des convictions, notamment religieuses, requièrent de leurs membres une adhésion loyale à l'égard des valeurs ou des croyances de l'organisation.

# ENGAGEMENT Nº 3

### LIBERTÉ DES MEMBRES DE LA FEDERATION

La ..... s'engage à respecter la liberté de ses membres de s'en retirer dans les conditions prévues à l'article 4 de la loi du 1er juillet 1901 et leur droit de ne pas en être arbitrairement exclu.

## ENGAGEMENT N° 4 ÉGALITÉ ET NON-DISCRIMINATION

La..... s'engage à respecter l'égalité de tous devant la loi.

Elle s'engage, dans son fonctionnement interne comme dans ses rapports avec les tiers, à ne pas opérer de différences de traitement fondées sur le sexe, l'orientation sexuelle, l'identité de genre, l'appartenance réelle ou supposée à une ethnie, une Nation, une prétendue race ou une religion déterminée, qui ne reposeraient pas sur une différence de situation objective en rapport avec l'objet statutaire licite qu'elle poursuit, ni cautionner ou encourager de telles discriminations.

Elle prend les mesures, compte tenu des moyens dont elle dispose, permettant de lutter contre toute forme de violence à caractère sexuel ou sexiste.

FÉDÉRATION FRANÇAISE DE BOXE

Tour Essor - 14 rue Scandicci 93508 PANTIN CEDEX France Tél. : 01 49 42 23 72 Fax : 01 49 42 28 79 www.ffboxe.com

Contrat d'engagement républicain

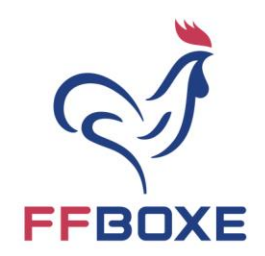

### ENGAGEMENT N° 5 FRATERNITÉ ET PREVENTION DE LA VIOLENCE

La ...... s'engage à agir dans un esprit de fraternité et de civisme. Dans son activité, dans son fonctionnement interne comme dans ses rapports avec les tiers, la fédération s'engage à ne pas provoquer à la haine ou à la violence envers quiconque, et à ne pas cautionner de tels agissements. Elle s'engage à rejeter toutes formes de racisme et d'antisémitisme.

### ENGAGEMENT N° 6 RESPECT DE LA DIGNITÉ DE LA PERSONNE HUMAINE

La ...... s'engage à n'entreprendre, ne soutenir, ni cautionner aucune action de nature à porter atteinte à la sauvegarde de la dignité de la personne humaine. Elle s'engage à respecter les lois et règlements en vigueur destinés à protéger la santé et l'intégrité physique et psychique de ses membres et des bénéficiaires de ses services et ses activités, et à ne pas mettre en danger la vie d'autrui par ses agissements ou sa négligence. Elle s'engage à ne pas créer, maintenir ou exploiter la vulnérabilité psychologique ou physique de ses membres et des personnes qui participent à ses activités à quelque titre que ce soit, notamment des personnes en situation de handicap, que ce soit par des pressions ou des tentatives d'endoctrinement. Elle s'engage en particulier à n'entreprendre aucune action de nature à compromettre le développement physique, affectif, intellectuel et social des mineurs, ainsi que leur santé et leur sécurité.

### ENGAGEMENT N° 7 RESPECT DES SYMBOLES DE LA RÉPUBLIQUE

La ..... s'engage à respecter le drapeau tricolore, l'hymne national, et la devise de la République.

Fait à ..... le XX/XX/2024

Prénom NOM Fonction

> FÉDÉRATION FRANÇAISE DE BOXE

Tour Essor - 14 rue Scandicci 93508 PANTIN CEDEX France Tél. : 01 49 42 23 72 Fax : 01 49 42 28 79 www.ffboxe.com

Contrat d'engagement républicain

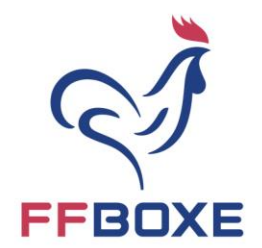

# Annexe 8 : Territoires carencés

Les territoires carencés correspondent aux territoires suivants :

• Les Quartiers de la Politique de la Ville (QPV) :

Les QPV correspondent aux zones socialement défavorisées. Pour savoir si votre structure est domiciliée en QPV <u>cliquez ici</u>

• Les Zones de Revitalisation rurale (ZRR) :

Les ZRR constituent l'ensemble des communes reconnues comme fragiles et qui bénéficient d'aides fiscales. Cliquez ici pour savoir si votre territoire est une ZRR.

- Les communes inscrites en contrats de ruralité (voir ci-dessous)
- Les bassins de vie comprenant au moins 50% de la population ZRR.
- Les cités éducatives

### Critères d'éligibilité non cumulatifs :

Le siège social du club est situé dans un QPV / ZRR / Cités éducatives / bassin de vie comprenant au moins 50% de la population en ZRR / commune en contrat de ruralité .

Les actions développées par le club touchent un public majoritairement composé d'habitants de QPV / ZRR / Cités éducatives / bassin de vie comprenant au moins 50% de la population en ZRR / commune en contrat de ruralité.

#### FÉDÉRATION FRANÇAISE DE BOXE

Tour Essor - 14 rue Scandicci 93508 PANTIN CEDEX France Tél. : 01 49 42 23 72 Fax : 01 49 42 28 79 www.ffboxe.com

# Communes inscrites en contrat de ruralité

| Codgeo    | Libellé                                   | Code_CR | Libellé officiel                     | Département          |
|-----------|-------------------------------------------|---------|--------------------------------------|----------------------|
| 200023778 | CC du Pays de St Gilles-Croix-De-Vie      | CR0001  | CC du Périgord Nontronnais           | Dordogne             |
| 248500662 | CC du Pays de Mortagne                    | CR0310  | CC du Pays de Château-Gontier        | Mayenne              |
| 245614433 | CC Pays de Pontivy                        | CR0181  | CC du Pays de St Gilles-Croix-De-Vie | Vendée               |
| 200033298 | CC des Coëvrons                           | CR0313  | CC du Pays de Mortagne               | Vendée               |
|           |                                           |         | CC Vallée de la Dordogne et Forêt    |                      |
| 248300493 | CA Dracénie (var)                         | CR0316  | Bessède                              | Dordogne             |
| CE26      | Loire Beauce                              | CR0319  | CC du Pays Fléchois                  | Sarthe               |
| 200040624 | CC Pays d'Apt-Luberon                     | CR0333  | Balagne                              | Haute Corse          |
| 200066637 | CC Hautes Terres                          | CR0346  | CC Pontivy Communauté                | Morbihan             |
| PI01      | Pays Chaunois                             | CR0348  | CC des Coëvrons                      | Mayenne              |
| 200067635 | CA Clisson Sèvre et Maine Agglo           | CR0326  | Ploërmel - Coeur de Bretagne         | Morbihan             |
|           | CC Grand Chambord et Beauce-Val-de-       |         |                                      |                      |
| 200055481 | Loire                                     | CR0370  | CC du Nord Est Béarn                 | Pyrénées Atlantiques |
|           | CC Chénérailles Auzance Hauts pays        |         |                                      |                      |
| 200067593 | marchois                                  | CR0037  | CC Cap Sizun - Pointe du Raz         | Finistère            |
| 200069417 | CC Pays d'Orthe et Arrigans               | CR0066  | CA Privas Centre Ardèche             | Ardèche              |
| 244301107 | CC du Haut Lignon                         | CR0170  | CA Dracénoise                        | Var                  |
| RA04      | PETR Ardèche Méridionale                  | CR0383  | Loire Beauce                         | Loiret               |
| CE30      | Pays Sancerre Sologne                     | CR0335  | Déodatie                             | Vosges               |
| PO23      | Territoire Sud-Charente                   | CR0394  | Ouest Vosgien                        | Vosges               |
| 200018521 | CC Val de Bouzanne                        | CR0399  | CC Pays de Nay                       | Pyrénées Atlantiques |
| 200007052 | CC Marche Bérichonne                      | CR0400  | CC du Grand Autunois Morvan          | Saône et Loire       |
| 244900882 | CC Beaugeois Vallée                       | CR0403  | Ariège                               | Ariège               |
| 200041630 | Ardenne Métropole                         | CR0404  | CC du Trièves                        | Isère                |
| 243600350 | CC de la Châtre et Sainte Sévère          | CR0162  | Terres de vie en Lozère              | Lozère               |
| 200065597 | CU Caen la Mer                            | CR0457  | CC des Portes du Haut-Doubs          | Doubs                |
| 200069516 | CC Seulles Terre et Mer                   | CR0459  | Bassin de Briey                      | Meurthe et Moselle   |
| 200071918 | CC du Pays de Saint-Fulgent - les Essarts | CR0103  | Grand Bergeracois                    | Dordogne             |
|           | CC du Pays de Mauriac (Pays du Haut       |         |                                      |                      |
| 241500271 | Cantal Dordogne)                          | CR0500  | Bresse Bourguignonne                 | Saône et Loire       |

# Communes inscrites en contrat de ruralité

|           | CC du Pays de Sumène Artense (Pays du  |        |                                         |                  |
|-----------|----------------------------------------|--------|-----------------------------------------|------------------|
| 241501055 | Haut Cantal Dordogne)                  | CR0500 | CC Pays d'Apt-Luberon                   | Vaucluse         |
| 200070662 | CC Bretagne porte de Loire Communauté  | CR0080 | Loire Val d'Aubois                      | Cher             |
| 246900724 | CC Vallons du Lyonnais                 | CR0195 | Arles                                   | Bouches du Rhône |
| 200043990 | CC Vallons de Haute Bretagne           | CR0433 | Causses Cévennes                        | Lozère           |
| 241000405 | CC Bar sur Aube                        | CR0135 | Chalonnais                              | Saône et Loire   |
| 247200132 | CU Le Mans                             | CR0200 | CA Tulle Agglo                          | Corrèze          |
| 200040459 | CA Montelimar                          | CR0472 | Vézère-Auvezère                         | Corrèze          |
| 247000722 | CC Pays d'Héricourt                    | CR0198 | CC de l'Ile de Noirmoutier              | Vendée           |
| 247800550 | CC du Pays Houdanais                   | CR0207 | Valençay en Berry                       | Indre            |
| FC11      | PETR Pays Graylois                     | CR0262 | CC Hautes Terres                        | Cantal           |
| HN10      | PETR Plateau de Caux maritime          | CR0266 | Chaunois                                | Aisne            |
| 200043081 | CC Chinon Vienne et Loire              | CR0016 | Haut Languedoc et Vignobles             | Hérault          |
| PA03      | PETR Pays du Bocage                    | CR0301 | CC Pays d'Opale                         | Pas de Calais    |
| AL08      | PETR Pays de Sundgau                   | CR0230 | CC de Flandre Intérieure                | Nord             |
| 200070761 | CC Ambert Livradois Forez              | CR0083 | Sud Bourgogne                           | Saône et Loire   |
| 200039758 | CC Avalon Vézelay Morvan               | CR0004 | CC Haut Val de Sèvre                    | Deux Sèvres      |
| 200042463 | CC Montagne Noire                      | CR0013 | CA de Cambrai                           | Nord             |
| AU02      | PETR Vallée du Cher et Montluçon       | CR0238 | Vidourle Camargue                       | Gard             |
| 200072312 | CA Seine Normandie agglomération       | CR0111 | Vitryat                                 | Marne            |
| BO18      | PETR Grand Auxerois                    | CR0357 | CA Redon Agglomération                  | Ille et Vilaine  |
| 243801073 | CC Bièvre Est                          | CR0167 | CA Clisson Sèvre et Maine Agglo         | Loire-Atlantique |
| 243500634 | CC Pays de la Roche aux Fées           | CR0156 | CC Pays de Fontenay-Vendée              | Vendée           |
| 200069425 | CA Mont-Saint-Michel                   | CR0504 | CC Beauce Val de Loire                  | Loir et Cher     |
|           |                                        |        | CC Chénérailles, Auzances/Bellegarde et |                  |
| 241501089 | CC de Cère et Goul en Carladès         | CR0368 | Haut Pays Marchois                      | Creuse           |
| 200065647 | Pays de Montbéliard Agglomération      | CR0461 | CC de Charente Limousine                | Charente         |
| RA09      | PETR Pays Roannais                     | CR0308 | CC Monts et Vallées Ouest Creuse        | Creuse           |
| LO11      | PETR Lunévillois                       | CR0279 | CC Thiers Dore et Montagne              | Puy de Dôme      |
| 200038958 | PETR Ornano-Sartenais-Valinco-Taravo   | CR0312 | CC Pays d'Orthe et Arrigans             | Landes           |
| 200068799 | CC Vire au Noireau                     | CR0052 | CA Sarreguemines Confluences            | Moselle          |
| LI05      | PETR Vallée de la Dordogne corrézienne | CR0271 | CC Blangy-Pont l'Evêque Intercom        | Calvados         |
| AQ21      | PETR Landes Nature Côte d'argent       | CR0235 | Gapençais                               | Hautes Alpes     |

| BO09      | PETR Nevers sud nivernais                  | CR0243 | NA                                                       | Hautes Alpes      |
|-----------|--------------------------------------------|--------|----------------------------------------------------------|-------------------|
| 246000772 | CC Deux Vallées                            | CR0187 | CC du Haut Lignon                                        | Haute-Loire       |
| 249100074 | CC Pays de Limours                         | CR0223 | CC Coeur du Var                                          | Var               |
| 249100546 | CC Val d'Essonne                           | CR0224 | NA                                                       | Ardèche           |
| 249100595 | CC Dourdannais en Hurepoix                 | CR0226 | CC Ardèche des Sources et Volcans                        | Ardèche           |
| 200073161 | CC Touraine Est Vallées                    | CR0123 | Sancerre Sologne                                         | Cher              |
| 200040814 | CC Briance Sud Haute Vienne                | CR0372 | Sud-Charente                                             | Charente          |
| 243500550 | CC du Pays de Montfort                     | CR0154 | CC la Rochefoucauld - Porte du Périgord                  | Charente          |
| 200071942 | CC Haut Limousin en Marche                 | CR0105 | CC Brenne - Val de Creuse                                | Indre             |
| 245300223 | CC Pays Meslay Grez                        | CR0175 | CC Pays de Nemours                                       | Seine et Marne    |
| 246000871 | CC Pays de Valois                          | CR0189 | CA Vienne Condrieu                                       | lsère             |
| 248700189 | CC Saint Yrieix                            | CR0221 | CC du Pays Ribéracois                                    | Dordogne          |
|           | CC du Pays d'Oloron et des vallées du Haut |        |                                                          |                   |
| AQ18      | Béarn                                      | CR0234 | CC du Val de Bouzanne                                    | Indre             |
| LA03      | Pays Garrigues et Costières de Nîmes       | CR0267 | CC de la Marche Berrichonne                              | Indre             |
| LI13      | PETR Monts et barrages                     | CR0272 | CU Grand Paris Seine et Oise                             | Yvelines          |
| AQ05      | PETR coeur de l'Entre deux mer             | CR0232 | CC Marche Occitane - Val d'Anglin                        | Indre             |
| PI10      | PETR du Sud de l'Aisne                     | CR0305 | CC Baugeois Vallée                                       | Maine et Loire    |
| 200069755 | CC Mellois                                 | CR0072 | CA Ardenne Métropole                                     | Ardennes          |
| 200070688 | CC Couesnon - Marches de Bretagne          | CR0081 | CA Vitré Communauté                                      | Ille et Vilaine   |
| 200034692 | CA Gard Rhodanien                          | CR0359 | CC Coeur de Tarentaise                                   | Savoie            |
| 200041788 | CA CAP Nord Martinique                     | CR0469 | Marennes Oléron                                          | Charente maritime |
| 243801024 | CC Massif du Vercors                       | CR0166 | CC du Val Marnaysien                                     | Haute-Saône       |
| LO09      | PETR Val de Lorraine                       | CR0278 | CC Fumel Vallée du Lot                                   | Lot et Garonne    |
| CH23      | Pays du Vitryat                            | CR0360 | CC de la Plaine de l'Ain                                 | Ain               |
| 200068781 | CA Valence Romans agglo                    | CR0051 | NA                                                       | Somme             |
| 242600252 | CC Val de Drôme                            | CR0149 | CC Sarlat-Périgord Noir                                  | Dordogne          |
| 242600492 | CC Dieulefit-Bourdeaux                     | CR0150 | CC du Terrassonnais en Périgord Noir<br>Thenon Hautefort | Dordogne          |
| 248500340 | Pays de Chantonnay                         | CR0215 | Tolosan                                                  | Haute-Garonne     |
| 242700276 | CC de Conches                              | CR0152 | CC Arbois, Poligny, Salins, Coeur du Jura                | Jura              |
| 200071140 | CA Moulins Communauté                      | CR0088 | CC Mayenne Communauté                                    | Mayenne           |

| 200069995 | CC Médoc Cœur de presqu'île              | CR0074 | CA du Pays de Grasse                           | Alpes Maritimes |
|-----------|------------------------------------------|--------|------------------------------------------------|-----------------|
| 200068948 | CC Albret Communauté                     | CR0058 | CC des Vallées de la Braye et de l'Anille      | Sarthe          |
| 248500464 | CC Pays de Pouzauges                     | CR0217 | CC Maine Saosnois                              | Sarthe          |
| AU06      | PETR Grand Clermont                      | CR0239 | CA du Cotentin                                 | Manche          |
|           | PETR Brianconnais,                       |        |                                                |                 |
| PR09      | Ecrins, Guillestre, Queyras              | CR0381 | Adour Chalosse Tursan                          | Landes          |
| 200071496 | CC Bocage Bourbonnais                    | CR0092 | Ouest Charente - Cognac                        | Charente        |
| 248600413 | CA Grand Châtellerault                   | CR0220 | CC Champagne Boischauts                        | Indre           |
| CH21      | PETR Pays de Seine en plaine champenoise | CR0256 | CC de la Châtre et Sainte Sévère               | Indre           |
|           | CC Durance Luberon Verdon                |        |                                                |                 |
| 200034700 | Agglomération                            | CR0386 | CC de l'Est Guyanais                           | Guyane          |
|           | CA Rabastinois Tarn et Dadou Vère        |        |                                                |                 |
| 200066124 | Grésigne Pays Salvagnacois               | CR0388 | CC de l'Ouest Guyanais                         | Guyane          |
|           |                                          |        | CC de la Champagne Conlinoise et du            |                 |
| 200000438 | CC du Pays de Pontchateau                | CR0366 | Pays de Sillé                                  | Sarthe          |
| 200044691 | CA Nord Grande Terre                     | CR0447 | CC Haute Sarthe Alpes Mancelles                | Sarthe          |
| 200072452 | CA Fougères                              | CR0112 | CC du Pays des Herbiers                        | Vendée          |
| 200059871 | CC Centre Ouest Mayotte                  | CR0434 | CC Vendée Grand Littoral                       | Vendée          |
| 200044253 | CC du bassin de Joinville en Champagne   | CR0453 | CC de Vie et Boulogne                          | Vendée          |
| 200068872 | CC d'Eguzon Argenton Vallée de la Creuse | CR0054 | CU Caen la Mer                                 | Calvados        |
| 200069060 | CC Vosges du Sud                         | CR0064 | CC Seulles Terre et Mer                        | Calvados        |
| AL09      | Pays Rhin-Vignoble-Grand Ballon          | CR0322 | CC du Pays de Saint-Fulgent - les Essarts      | Vendée          |
| 200068955 | CC Anjou Loir et Sarthe                  | CR0059 | Centre Ouest Aveyron                           | Aveyron         |
| 200071553 | CC Loire Layon Aubance                   | CR0093 | Haute Rouergue                                 | Aveyron         |
| 200071827 | Grand Angoulême                          | CR0098 | NA                                             | Aveyron         |
| 200071876 | CA Saumur val de Loire                   | CR0100 | CC Saint Affricain, Roquefort, Sept<br>Vallons | Aveyron         |
| 243800984 | CA Pays Voironnais                       | CR0165 | Beaunois                                       | Côte d'Or       |
| FC09      | Pays du Haut Jura                        | CR0261 | CC du Pays de Fayence                          | Var             |
| MP10      | PETR Cœur de Bigorre                     | CR0286 | CC de l'Oust À Brocéliande Communauté          | Ille et Vilaine |

| 200038990 | CC Saint Méen Montauban                 | CR0436 | CC du Pays de Mauriac                 | Cantal          |
|-----------|-----------------------------------------|--------|---------------------------------------|-----------------|
| 245701354 | CC Arc mosellan                         | CR0185 | CC du Pays Gentiane                   | Cantal          |
| 200067940 | CC Couserans-Pyrénées                   | CR0042 | CC du Pays de Salers                  | Cantal          |
| 246000848 | CC de la Picardie verte                 | CR0188 | CC Sumène - Artense                   | Cantal          |
| LA10      | Pays Pyrénées méditerranée/Céret        | CR0269 | CA Mont de Marsan Agglomération       | Landes          |
| MD21      | DETR Figore Querouvallée de la Dordogne | CD0200 | CA Mont Spint Michael Normandia       | Ille et Vileine |
| 200072040 | CC de Charante Limeurine                | CR0299 | CA Trovos Champagne Métropolo         |                 |
| 200072049 |                                         | CR0107 |                                       | Aube            |
| 243700820 |                                         | CR0163 | CC d Arcis, Mailly, Ramerupt          | Aube            |
| 248500530 | Pays des achards                        | CR0218 | CC Marches du Velay-Rochebaron        | Haute-Loire     |
| 248500589 | La Roche agglo                          | CR0475 | CC du Pays de Montfaucon              | Haute-Loire     |
| NA        | CC du Territoire des Hauts              | CR0498 | CC Loire et Semène                    | Haute-Loire     |
|           | PETR Pays Ouest-Charente (CA de Grand   |        |                                       |                 |
| PO20      | Cognac et CdC du Rouillacais)           | CR0306 | CC de Granville, Terre et Mer         | Manche          |
|           |                                         |        |                                       |                 |
| BR11      | Ploërmel - Coeur de Bretagne            | CR0314 | CC Bretagne Porte de Loire Communauté | Ille et Vilaine |
| AQ10      | PETR Haute Lande                        | CR0233 | CC des Vallons du Lyonnais (Ccvl)     | Rhône           |
|           |                                         |        | CC Vallons de Haute-Bretagne          |                 |
| 200072668 | CC Touraine Val de Vienne               | CR0114 | Communauté                            | Ille et Vilaine |
| 244400552 | CC Pays d'Ancenis                       | CR0174 | CA Saint-Lô Agglo                     | Manche          |
| PO17      | PETR Marennes Oléron                    | CR0306 | CC du Sud Avesnois                    | Nord            |
| 247200421 | CC Sud est Pays de Manceau              | CR0202 | CC Maine Coeur de Sarthe              | Sarthe          |
| 200037133 | CC du Provinois                         | CR0452 | CC du Grand Roye                      | Somme           |
| CH03      | PETR Pays de Brie et Champagne          | CR0253 | CC Pays de Montereau                  | Seine et Marne  |
| 200048551 | CC Pays de Craon                        | CR0021 | CC de la Région de Bar Sur Aube       | Aube            |
| MP25      | PETR Midi Quercy                        | CR0297 | CC Pays de Nexon Monts de Chalus      | Haute-Vienne    |
|           | CC Pays Beauce Gâtinais en Pitiverais   |        |                                       |                 |
| CE01      | (futur PETR)                            | CR0318 | CA Rambouillet Territoires            | Yvelines        |
| 200069623 | CC Champagnole Nozeroy Jura.            | CR0071 | CA Châteauroux Métropole              | Indre           |
| FC13      | PETR Pays Lédonien                      | CR0264 | CC des Collines du Nord Dauphiné      | isère           |
| HN12      | PETR pays diéppois terroir de Caux      | CR0479 | CU le Mans Métropole                  | Sarthe          |
| MP11      | PETR des Côteaux                        | CR0287 | CA Montélimar Agglomération           | Drôme           |
| MP29      | PETR Centre Ouest Aveyron               | CR0464 | CA le Grand Périgueux                 | Dordogne        |

|           | CC Nord Aveyron (dont PETR Haute          |        |                                      |                         |
|-----------|-------------------------------------------|--------|--------------------------------------|-------------------------|
| MP18      | Rouergue)                                 | CR0465 | NA                                   | Lot                     |
|           |                                           |        | CC Alpes-Provence-Verdon "sources de |                         |
| 247200348 | CC du Pays Fléchois                       | CR0201 | Lumière"                             | Alpes de haute Provence |
| CO01      | Balagne                                   | CR0258 | CC de Puisaye-Forterre               | Yonne                   |
| 247200447 | CC Orée de Bercé Bélinois                 | CR0203 | CC du Pays Mornantais (Copamo)       | Rhône                   |
| 200068666 | CA de Saint Dizier Der et Blaise          | CR0049 | CC du Pays Riolais                   | Haute-Saône             |
| 200068864 | CC Pays Bruche Mossig Piémont             | CR0053 | CC du Pays d'héricourt               | Haute-Saône             |
| 248100737 | CA de l'Albigeois                         | CR0210 | CC du Pays Houdanais (C.C.P.H.)      | Yvelines                |
| BR14      | PETR pays de Saint-Brieuc                 | CR0250 | NA                                   | Haute-Saône             |
| 241100593 | CA Grand Narbonne                         | CR0137 | NA                                   | Seine Maritime          |
| 200065886 | CC Loire Forez                            | CR0028 | NA                                   | Loiret                  |
| 200040681 | CC Enclave des Papes et pays de Grignan   | CR0448 | CA Coulommiers Pays de Brie          | Seine et Marne          |
| 246900625 | CC Pays de L'Arbresles                    | CR0449 | CC Bugey Sud                         | Ain                     |
| 200041887 | CC du Val Marnaysien                      | CR0407 | CC de Pont-Audemer / Val de Risle    | Eure                    |
| 242600534 | CC Diois                                  | CR0151 | CC Châteaubriant-Derval              | Loire-Atlantique        |
| 200040509 | CC Crestois et Pays de Saillans           | CR0361 | CC Coeur d'Yvelines                  | Yvelines                |
| MP12      | Monts et Lacs du Lévézou                  | CR0466 | CC du Pays de Saverne                | Bas Rhin                |
| 200067155 | Territoire des Grands Causses             | CR0467 | CA les Sables d'Olonne Agglomération | Vendée                  |
| BO04      | Beaunois                                  | CR0470 | CC du Val d'Amour                    | Jura                    |
| 200004802 | CC du Pays de Fayence                     | CR0471 | CC du Grand Pic Saint-Loup           | Hérault                 |
| 200066785 | CC de Brocéliande                         | CR0155 | CA Grand Belfort                     | Territoire de Belfort   |
| 241000447 | CC pays d'Othe en aixois (futur PETR)     | CR0136 | CC Brioude Sud Auvergne              | Haute-Loire             |
| 200071413 | CA Privas Centre Ardèche                  | CR0315 | NA                                   | Côtes d'Armor           |
| 243500774 | Liffré Cormier communauté                 | CR0435 | CC Lacs et Gorges du Verdon          | Var                     |
| 200068930 | CC Fumel Vallée du Lot                    | CR0057 | CC Aunis Atlantique                  | Charente Maritime       |
|           | CC du Pays Gentiane (Pays du Haut Cantal  |        |                                      |                         |
| 241500255 | Dordogne)                                 | CR0500 | CC Chinon, Vienne et Loire           | Indre et Loire          |
|           | CC du Pays de Salers (Pays du Haut Cantal |        |                                      |                         |
| 241501139 | Dordogne)                                 | CR0500 | NA                                   | Orne                    |
| 240100883 | CC de la Plaine de l'Ain                  | CR0127 | NA                                   | Haut Rhin               |
| 244000808 | CA Mont de Marsan                         | CR0501 | CC Ambert Livradois Forez            | Puy de Dôme             |
| 200069250 | CA de Troyes Champagne métropole          | CR0065 | CC du Pont du Gard                   | Gard                    |

| 200071777 | CC Arcis Mailly Ramerunt               | CB0096 | CC du Massif du Sancy                | Puy de Dôme                           |
|-----------|----------------------------------------|--------|--------------------------------------|---------------------------------------|
| 200073427 | CC des Marches du Velay Rochebaron     | CR0491 | CC Agly Fenouillèdes                 | Pvrénées-Orientales                   |
| 244300307 | CC du Pays de Montfaucon               | CR0492 | NA                                   | Orne                                  |
| 244301131 | CC Loire et Semène                     | CR0493 | NA                                   | Lozère                                |
| 200042604 | CC Granville Terre et Mer              | CR0014 | CC Conflent-Canigó                   | Pvrénées-Orientales                   |
| 200067437 | Alpes Provence Agglomération           | CR0035 | CC du Chaourçois et du Val d'Armance | ,<br>Aube                             |
| 200068229 | CC Baronnies en Drôme Provençale       | CR0046 | CC de Petite-Terre                   | Mayotte                               |
| 200068765 | CC du Sisteronais-Buëch (bi dép 04 05) | CR0050 | CA de Dembeni / Mamoudzou            | Mayotte                               |
|           | PETR du Pays de Remiremont et ses      |        |                                      | · · · · · · · · · · · · · · · · · · · |
| LO03      | vallées et du Pays de la Déodatie      | CR0320 | CC Avallon, Vézelay, Morvan          | Yonne                                 |
| LO12      | PETR Ouest des Vosges                  | CR0321 | CA Mauges Communauté                 | Maine et loire                        |
| MP15      | PETR Ariège                            | CR0290 | CC de Saint-Flour                    | Cantal                                |
| 200030658 | CC du Trièves                          | CR0323 | CC du Pays Fléchois                  | Sarthe                                |
| LA17      | Terres de vie en Lozère                | CR0327 | CC Vendée, Sèvre, Autise             | Vendée                                |
| 242504181 | CC des Portes du Haut-Doubs            | CR0328 | CC du Val de Vienne                  | Haute-Vienne                          |
| LO08      | Pays de Briey                          | CR0277 | CC Entre Juine et Renarde (Ccejr)    | Essonne                               |
| AQ19      | Grand Bergeracois                      | CR0329 | NA                                   | Yonne                                 |
| BO05      | Bresse Bourguignonne                   | CR0332 | NA                                   | Charente                              |
| 200066389 | CA Saint Lô Agglo                      | CR0502 | CC de la Montagne Noire              | Aude                                  |
| 200043404 | CC Sud Avesnois                        | CR0017 | CC du Pays d'Othe                    | Aube                                  |
|           |                                        |        | CC du Plateau de Frasne et du Val de |                                       |
| 200068963 | CC Maine cœur de Sarthe                | CR0060 | Drugeon (Cfd)                        | Doubs                                 |
| 200070977 | CC Grand Roye                          | CR0085 | NA                                   | Allier                                |
| 247700107 | CC de Montereau                        | CR0206 | NA                                   | Deux Sèvres                           |
| 200072734 | CC Estuaire et Sillon                  | CR0119 | CC Lyons Andelle                     | Eure                                  |
|           |                                        |        | CC Terres de Montaigu, Cc Montaigu-  |                                       |
| 243500741 | CC Pays de Redon                       | CR0157 | Rocheservière                        | Vendée                                |
| 244400537 | CC de la région de Nozay               | CR0173 | CA Seine Normandie Agglomération     | Eure                                  |
| AL10      | PETR Thur Doller                       | CR0231 | CC Roumois Seine                     | Eure                                  |
| BR10      | PETR Pays de Morlaix                   | CR0249 | CC Meuse Rognon                      | Haute Marne                           |
| PR13      | Territoire Gapencais                   | CR0382 | CC Bièvre Isère                      | lsère                                 |
| LA01      | CA Alès et CC de Cèze Cévènnes         | CR0325 | CC Côte Ouest Centre Manche          | Manche                                |
| 200041523 | CC Haute Saintonge                     | CR0009 | NA                                   | Haute-Garonne                         |

| 200041689 | CC Vals de Saintonge                      | CR0011 | NA                                   | Haute-Garonne     |
|-----------|-------------------------------------------|--------|--------------------------------------|-------------------|
| LO07      | PETR Pays d'Epinal                        | CR0276 | NA                                   | Haute-Garonne     |
| 200069003 | CC du Barséquanais                        | CR0063 | CA du Centre de la Martinique        | Martinique        |
| 200070506 | CC Pays Nexon et Monts de Châlus          | CR0078 | CA le Grand Narbonne                 | Aude              |
| 200073344 | CA Rambouillet territoire                 | CR0124 | NA                                   | Pas de Calais     |
| 243600327 | CA Châteauroux                            | CR0160 | CA Carcassonne Agglo                 | Aude              |
| 243801255 | CC Collines Nord dauphiné                 | CR0168 | CA Agglo Pays d'Issoire              | Puy de Dôme       |
| 200071629 | Challans Gois                             | CR0095 | CC du Pays Réthelois                 | Ardennes          |
| 242504496 | CC Plateau de Frasne et du Val du Drugeon | CR0148 | NA                                   | Yonne             |
| PR14      | Serre Ponçon Ubaye Durance                | CR0383 | CC de Bièvre Est                     | Isère             |
| 200041325 | CC du Pays Rhénan                         | CR0374 | CC de l'Alta Rocca                   | Corse du Sud      |
| 200058360 | CC entre Beauce et Perche                 | CR0490 | CA du Pays Ajaccien                  | Corse du Sud      |
| 200039931 | CC Alpes d'Azur                           | CR0362 | CC Spelunca-Liamone                  | Corse du Sud      |
| 200073260 | CC Sud Vendée littoral (fusion 4cc)       | CR0499 | CC Aunis Sud                         | Charente Maritime |
| NP12      | PETR Ternois 7 vallées                    | CR0300 | NA                                   | Oise              |
| 200071025 | CC Haute Provence Pays de Banon           | CR0086 | CC Bassée-Montois                    | Seine et Marne    |
|           |                                           |        | CC du Confluent et des Coteaux de    |                   |
| CE29      | Pays de Loire val d'Aubois                | CR0336 | Prayssas                             | Lot et Garonne    |
| PR12      | Pays d'Arles                              | CR0338 | CC Au Pays de la Roche Aux Fées      | Ille et Vilaine   |
| LA16      | Causses Cévennes                          | CR0339 | NA                                   | Gers              |
| BO06      | Chalonnais                                | CR0342 | NA                                   | Gers              |
| 241927201 | CA Tulle Agglo                            | CR0144 | NA                                   | Gers              |
| LA06      | CC Cœur d'Herault                         | CR0268 | CC Océan Marais de Monts             | Vendée            |
|           | CC Sèvre Maine et Goulaine et vallée de   |        |                                      |                   |
| 200067635 | Clisson                                   | CR0326 | CA du Bassin de Bourg-En-Bresse      | Ain               |
| 249710047 | CC Marie Galante                          | CR0228 | CC du Pays Roussillonnais            | Isère             |
| MP14      | PETR Portes de Gascogne                   | CR0289 | CC les Vals du Dauphiné              | isère             |
| MP20      | PETR Pays d'Armagnac                      | CR0294 | CC du Pays de Loiron                 | Mayenne           |
| MP21      | PETR Pays d'Auch                          | CR0295 | CC Cère et Goul en Carladès          | Cantal            |
| MP13      | PETR des Nestes                           | CR0288 | CA Pays de Montbéliard Agglomération | Doubs             |
| 200035715 | CA Carcassonne Agglo                      | CR0340 | NA                                   | Loire             |
| 200069524 | CC Pré Bocage Intercom                    | CR0069 | CC du Royans-Vercors                 | Drôme             |

| 245300447 | CC du Pays de Château-Gontier        | CR0180 | NA                                      | Meurthe et Moselle |
|-----------|--------------------------------------|--------|-----------------------------------------|--------------------|
|           | CC du Pays Dunois, Pays Sostranien,  |        |                                         |                    |
| 200067510 | Bénévent Grand Bourg                 | CR0371 | NA                                      | Doubs              |
| 200068922 | CC Confluent et Coteaux de Prayssas  | CR0056 | CC Vexin Centre                         | Val d'Oise         |
| LA07      | PETR Pays Laurageais (interdép)      | CR0411 | NA                                      | Tarn               |
| 249720061 | CA Centre Martinique                 | CR0477 | CA Agglomération du Choletais           | Maine et Loire     |
| 200068880 | CC Champagne Boischauts              | CR0055 | CC Sausseron Impressionnistes           | Val d'Oise         |
| LI16      | Vézère-Auvezère                      | CR0343 | CC Causses Aigoual Cévennes             | Gard               |
| 248500191 | CC de l'Ile de Noirmoutier           | CR0213 | CC de la Pieve de l'Ornano              | Corse du Sud       |
| 240300491 | CC pays de Lapalisse                 | CR0129 | CC Intercom de la Vire Au Noireau       | Calvados           |
| 243600301 | CC Val de l'Indre Brenne             | CR0158 | CA Lisieux Normandie                    | Calvados           |
| 241500230 | CA Bassin d'Aurillac                 | CR0142 | CC Vallées de l'Orne et de l'Odon       | Calvados           |
| P108      | CC Santerre Haute Somme (futur PETR) | CR0409 | CU du Grand Poitiers                    | Vienne             |
| 200027217 | CC Sarlat-Périgord Noir              | CR0410 | NA                                      | Tarn               |
| 245300355 | CC Ernée                             | CR0178 | CC Coeur de Savoie                      | Savoie             |
| BO02      | PETR Auxois Morvan                   | CR0242 | NA                                      | Charente Maritime  |
| 248500258 | CC Océan Marais de Monts             | CR0214 | CC Ventoux Sud                          | Vaucluse           |
| 200040392 | CA Grand Périgueux                   | CR0005 | CC du Val D Amboise                     | Indre et Loire     |
| MP02      | PETR Grand Quercy                    | CR0281 | CC Terre Lorraine du Longuyonnais       | Meurthe et Moselle |
| 200068625 | CC Alpes Provence Verdon             | CR0048 | CC de Ventadour - Egletons - Monédières | Corrèze            |
| 200067130 | PETR Puisaye Forterre                | CR0309 | CC de l'Oisans                          | lsère              |
| 246900740 | CC Pays Mornantais                   | CR0196 | CC du Pays Noyonnais                    | Oise               |
| 247000706 | CC pays Riolais                      | CR0197 | NA                                      | Corrèze            |
| 247100290 | CU Le Creusot Montceau               | CR0199 | NA                                      | Landes             |
| PO04      | PETR Pays de Gatine                  | CR0337 | NA                                      | Nièvre             |
| CE03      | Pays de Valençay                     | CR0345 | CC du Vexin Normand                     | Eure               |
|           | CC du Terrassonnais en Périgord noir |        |                                         |                    |
| 200041150 | Thenon Hautefort                     | CR0410 | NA                                      | Aude               |
| BO14      | PETR Seine et Tilles                 | CR0247 | CC Campagne-De-Caux                     | Seine Maritime     |
| 242101434 | CC Pays Chatillonnais                | CR0423 | Maurienne                               | Savoie             |
| 200072684 | CC Gesnois bilurien                  | CR0424 | CC de Villedieu Intercom                | Manche             |

|           |                                         |        | CC Loudéac Communauté - Bretagne     |                  |
|-----------|-----------------------------------------|--------|--------------------------------------|------------------|
| 200071751 | CA Bassin de Bourg en Bresse            | CR0415 | Centre                               | Côtes d'Armor    |
| 243800778 | CC de Beaurepaire/Pays roussillonnais   | CR0416 | CA de la Provence Verte              | Var              |
| 200068567 | CC des vals du Dauphiné                 | CR0047 | CC de la Vallée de Munster           | Haut Rhin        |
| 245300306 | CC Pays de Loiron                       | CR0176 | NA                                   | Côte d'Or        |
| CE22      | PETR Forêt d'Orléans Loire Sologne      | CR0438 | CA de l'Ouest Rhodanien              | Rhône            |
| 200077055 | CC Pays de Coulommiers                  | CR0126 | CC Ardennes Thiérache                | Ardennes         |
| 200040350 | CC Bugey Sud                            | CR0455 | CC Vallées et Plateau d'Ardenne      | Ardennes         |
| 200065787 | CC Pont Audemer                         | CR0027 | CC Loches Sud Touraine               | Indre et Loire   |
| 200072726 | CC Chateaubriant et Derval              | CR0118 | CC des Crêtes Préardennaises         | Ardennes         |
| 247800618 | CC Coeur d'Yvelines                     | CR0209 | CC des Deux Vallées                  | Essonne          |
| 200068112 | CC Pays de Saverne                      | CR0045 | CC du Pays de Limours (Ccpl)         | Essonne          |
| 200071165 | CC Sables d'Olonnes agglo (fusion 2 CC) | CR0089 | CC du Val d'Essonne (Ccve)           | Essonne          |
| 243900420 | CC Val d'Amour (Jura)                   | CR0169 | CC le Dourdannais en Hurepoix (Ccdh) | Essonne          |
|           | CC Pic saint Loup et CC Cévennes        |        |                                      |                  |
| 200022986 | gangeoise et suménoise                  | CR0330 | NA                                   | Haute Marne      |
| 200069052 | CC Belfort Sud territoire               | CR0331 | NA                                   | Haute-Saône      |
|           | CC Auzon Communauté et Brioude Sud      |        |                                      |                  |
| 244301032 | Auvergne                                | CR0356 | NA                                   | Tarn             |
| BR08      | PETR Pays de Guimgamp                   | CR0311 | NA                                   | Maine et Loire   |
| 200040210 | C C Lacs et gorges du verdon            | CR0468 | CC le Tonnerrois en Bourgogne        | Yonne            |
| 200041499 | CC Aunis Atlantique                     | CR0008 | CA Etampois Sud Essonne              | Essonne          |
| 200033827 | CC Fium'Orbu Castellu                   | CR0427 | CC des Deux Morin                    | Seine et Marne   |
| 200072098 | CC Combrailles Sioule et Morge          | CR0109 | CC Ouest Limousin                    | Haute-Vienne     |
| MP17      | Territoire Haut Languedoc et vignobles  | CR0292 | CC du Mont des Avaloirs              | Mayenne          |
| 200072478 | CC Entre Caps et Marais                 | CR0349 | CC du Réolais en Sud Gironde         | Gironde          |
| 200040947 | CC de Flandre Intérieure                | CR0350 | CC de la Région de Blain             | Loire-Atlantique |
| BO16      | Sud Bourgogne                           | CR0351 | CC d'Erdre et Gesvres                | Loire-Atlantique |
| 200041994 | CC Haut Val de Sèvre                    | CR0352 | CC du Bocage Mayennais               | Mayenne          |
| 200068500 | CA Cambraisis                           | CR0355 | NA                                   | Orne             |
| LA13      | Vidourle Camargue                       | CR0358 | NA                                   | Morbihan         |
| 240800821 | CC Ardenne Rives de Meuse               | CR0131 | CA Haut - Bugey Agglomération        | Ain              |
| MP24      | PETR Pays Tolosan                       | CR0296 | CC Vienne et Gartempe                | Vienne           |

# Communes inscrites en contrat de ruralité

| 200071595 | CC Arbois, Poligny, Salins, Coeur du Jura  | CR0412 | NA                              | Marne                |
|-----------|--------------------------------------------|--------|---------------------------------|----------------------|
| 200055887 | CC Mayenne Communauté                      | CR0419 | NA                              | Seine Maritime       |
|           | CC Huisne sarthoise et CC Vallées Braye et |        |                                 |                      |
| 200072692 | Anille                                     | CR0429 | CC Creuse Grand Sud             | Creuse               |
| 246401756 | CC Pays de Nay                             | CR0192 | CA Territoires Vendômois        | Loir et Cher         |
| 200070530 | CC Grand Autunois Morvan                   | CR0079 | CC Carnelle Pays-De-France      | Val d'Oise           |
| 200067296 | CC du Nord Est Béarn                       | CR0462 | CC Touraine-Est Vallées         | Indre et Loire       |
| 242900629 | CC Cap Sizun - Pointe du Raz               | CR0496 | CC Briance Sud Haute Vienne     | Haute-Vienne         |
| MP16      | PETR Lourdes et vallée des Gaves           | CR0291 | CC Montfort Communauté          | Ille et Vilaine      |
| 243000684 | CC Uzègeois Pont du Gard                   | CR0153 | CC Porte Océane du Limousin     | Haute-Vienne         |
| 246300966 | CC du massif du Sancy                      | CR0191 | CC Elan Limousin Avenir Nature  | Haute-Vienne         |
| 246600423 | CC Agly-Fenouillède                        | CR0193 | CC Haut Limousin en Marche      | Haute-Vienne         |
|           | PETR du Pays d'Argentan, d'Auge et         |        |                                 |                      |
| BN14      | d'Ouche                                    | CR0241 | CC du Pays de Meslay-Grez       | Mayenne              |
| LA18      | Pays du Gévaudan                           | CR0270 | CC du Pays de Valois            | Oise                 |
| 200049211 | Terres Romanes en Pays Catalans            | CR0334 | CC du Pays de Saint Yrieix      | Haute-Vienne         |
| 200071041 | CC du Chaourçois et du val d'Armance       | CR0087 | NA                              | Pyrénées Atlantiques |
| 200050532 | CC Petite Terre                            | CR0439 | NA                              | Gard                 |
| 200060457 | CA Démbéni-Mamoudzou                       | CR0440 | NA                              | Haute-Vienne         |
| 200073419 | CA du Puy-en-Velay                         | CR0125 | NA                              | Gironde              |
| 240400440 | CC Pays de Forcalquier Montagne de Lure    | CR0130 | CC Porte de Dromardèche         | Drôme                |
| 247400617 | CC Vallée de Thônes                        | CR0204 | CC Provence Verdon              | Var                  |
| 243500741 | CA Redon Agglomération                     | CR0157 | CA du Grand Guéret              | Creuse               |
| 248300550 | CC Coeur du Var                            | CR0211 | NA                              | Loire-Atlantique     |
| 200067767 | CC Royans Vercors                          | CR0039 | NA                              | Aisne                |
| 200060010 | CC Mauges                                  | CR0025 | CC Mellois en Poitou            | Deux Sèvres          |
| 200066660 | CC Saint Flour communanuté                 | CR0030 | CC Couesnon Marches de Bretagne | Ille et Vilaine      |
| 247200348 | CC Pays Fléchois                           | CR0201 | CC Usses et Rhône               | Haute Savoie         |
| 248500563 | CC Vendée Sèvre Autise                     | CR0219 | CC de Cattenom et Environs      | Moselle              |
| 248719288 | CC Val de Vienne                           | CR0222 | CC Territoriale Sud-Luberon     | Vaucluse             |
| 249100553 | CC Entre Juine et Renarde                  | CR0225 | NA                              | Moselle              |
| BO17      | PETR Nord de l'Yonne                       | CR0248 | CC de Desvres-Samer             | Pas de Calais        |
| 245300330 | CA de Laval (partie rurale)                | CR0177 | CC des Monts du Lyonnais        | Rhône                |

| 200039857 | CC Pays de Grasse                        | CR0422 | NA                                    | Tarn et Garonne    |
|-----------|------------------------------------------|--------|---------------------------------------|--------------------|
|           |                                          |        | CC Région Lézignanaise, Corbières et  |                    |
| 200000925 | CC plaine dijonnaise                     | CR0425 | Minervois                             | Aude               |
| 200070407 | CC ISSOIRE                               | CR0341 | CC de la Châtaigneraie Cantalienne    | Cantal             |
| 200043156 | CC Pays rethélois                        | CR0451 | CC Loue-Lison                         | Doubs              |
| PO22      | PETR Ruffécois                           | CR0307 | NA                                    | Pas de Calais      |
| 200071819 | CC du Périgord Nontronnais               | CR0097 | NA                                    | Eure et Loir       |
| 200071389 | CC Saint Pourçain Sioule Limagne         | CR0090 | CC du Sud Est du Pays Manceau         | Sarthe             |
| AQ25      | PETR Adour Chalosse Tursan               | CR0237 | CC du Provinois                       | Seine et Marne     |
| 200070142 | CC Lyons Andelle                         | CR0076 | NA                                    | Marne              |
| 200070233 | Terres de Montaigu                       | CR0077 | CA du Gard Rhodanien                  | Gard               |
| 200072676 | CC Maine Saosnois                        | CR0115 | NA                                    | Tarn et Garonne    |
|           | CC Bassin d'Aubenas, Ardèche des Sources |        |                                       |                    |
| 200039824 | et Volcans et Val de Ligne               | CR0489 | NA                                    | Loiret             |
| 200049187 | CC Pays de Verdun                        | CR0022 | CC Champagnole Nozeroy Jura           | Jura               |
| 200067874 | CA d'Haguenau                            | CR0041 | NA                                    | Jura               |
| BR15      | PETR Pays de Saint Malo                  | CR0437 | NA                                    | Seine Maritime     |
| 247800584 | CA de Versailles Grand Parc              | CR0208 | CA du Pays Nord Martinique            | Martinique         |
| 200069417 | CC fusionnée du Pays d'Orthe et Arrigans | CR0066 | CC du Massif du Vercors               | Isère              |
| 200069441 | CC Pays de Bitche                        | CR0068 | CC Orée de Bercé - Belinois           | Sarthe             |
| FC12      | PETR Pays Horloger (Morteau)             | CR0263 | CA de Saint-Dizier Der et Blaise      | Haute Marne        |
| 200035970 | CC Vexin Centre                          | CR0367 | CC de la Mossig et du Vignoble        | Bas Rhin           |
| MP07      | PETR Pays de Cocagne                     | CR0284 | CA de l'Albigeois (C2a)               | Tarn               |
| 200071678 | CA Choletais                             | CR0363 | Pays de Saint-Brieuc                  | Côtes d'Armor      |
| 249500430 | CC Sausseron Impressionnistes            | CR0227 | Val de Lorraine                       | Meurthe et Moselle |
| 200066405 | CC Roumois Seine                         | CR0450 | CA Valence Romans Agglo               | Drôme              |
| 200069664 | CC Meuse Rognon                          | CR0503 | CC du Val de Drôme                    | Drôme              |
| 200059392 | CC Bièvre Isère                          | CR0023 | CC Dieulefit-Bourdeaux                | Drôme              |
| 200067031 | CC Côte Ouest Centre Manche              | CR0034 | CC du Diois                           | Drôme              |
|           |                                          |        | CC du Crestois et de Pays de Saillans |                    |
| MP04      | PETR Comminges                           | CR0283 | Coeur de Drôme                        | Drôme              |
| 240800847 | Portes du Luxembourg                     | CR0132 | CC Pays de Chantonnay                 | Vendée             |
| 200067205 | CA du Cotentin                           | CR0432 | NA                                    | Gard               |

| 200068914 | La Rochefoucauld - Porte du Périgord      | CR0395 | CC de la Haute Saintonge             | Charente Maritime |
|-----------|-------------------------------------------|--------|--------------------------------------|-------------------|
| 243600319 | CC Brenne - Val de Creuse                 | CR0159 | CC Vals de Saintonge                 | Charente Maritime |
| 200023240 | CC Pays de Nemours                        | CR0396 | NA                                   | Vosges            |
| 245700133 | CC du district urbain de Faulquemont.     | CR0182 | CC du Barséquanais en Champagne      | Aube              |
| 245701206 | CC Saulnois                               | CR0184 | CC du Pays de Conches                | Eure              |
| 200034601 | CC Aigoual Cevennes Vidourle              | CR0002 | CC du Pays Rhénan                    | Bas Rhin          |
| 200069169 | CC Dômes Sancy Artense                    | CR0495 | CC Entre Beauce et Perche            | Eure et Loir      |
| MP19      | PETR Pays sud toulousain                  | CR0293 | CC Alpes d'Azur                      | Alpes Maritimes   |
| 240800920 | Argonne Ardennaise                        | CR0134 | CC Sud Vendée Littoral               | Vendée            |
| AQ25      | PETR Chalosse Adour Tursan                | CR0237 | CA Clisson Sèvre et Maine Agglo      | Loire-Atlantique  |
| CH04      | PETR Châlons en Champagne                 | CR0254 | CC de Marie-Galante                  | Guadeloupe        |
| 248500415 | CC Pays de la Châtaigneraie               | CR0216 | CA Moulins Communauté                | Allier            |
| LO01      | PETR du Pays Barrois                      | CR0273 | CC de l'Ernée                        | Mayenne           |
| LO02      | PETR Cœur de Lorraine                     | CR0274 | NA                                   | Côte d'Or         |
| 200039907 | CC Sud messin                             | CR0376 | NA                                   | Côte d'Or         |
| 200067502 | CC Territoire Saint Avold Centre mosellan | CR0377 | CC du Pays Châtillonnais             | Côte d'or         |
| 243600343 | CC Coeur de Brenne                        | CR0161 | CC le Gesnois Bilurien               | Sarthe            |
| FC08      | PETR Doubs central                        | CR0260 | CC de la Plaine Dijonnaise           | Côte d'Or         |
| 200069532 | CA Lisieux                                | CR0070 | CA du Grand Verdun                   | Meuse             |
| 200066728 | CC Vallées de l'Orne et de l'Odon         | CR0458 | CA de Haguenau                       | Bas Rhin          |
| 200069854 | CA Grand Poitiers                         | CR0073 | CC Pays d'Orthe et Arrigans          | Landes            |
| MP28      | PETR Hautes terres d'Oc                   | CR0298 | CC du Pays de Bitche                 | Moselle           |
| 200041010 | CC Cœur de Savoie                         | CR0417 | CC Médoc Coeur de Presqu'ile         | Gironde           |
|           | Territoire de la Saintonge Romane (CA de  |        |                                      |                   |
|           | Saintes,CC Charente-Arnoult-Cœur de       |        |                                      |                   |
|           | Saintonge,CC Gémozac et de la Saintonge   |        | CC du District Urbain de Faulquemont |                   |
| PO06      | Viticole                                  | CR0418 | (Duf)                                | Moselle           |
| 200035723 | CC Ventoux Sud                            | CR0369 | CC du Saulnois                       | Moselle           |
| 200043065 | CC Val d'Amboise                          | CR0015 | CC du Pays de la Châtaigneraie       | Vendée            |
| 200043693 | CC Terres de Lorraine                     | CR0018 | NA                                   | Meuse             |
| 241900133 | CC Haute Corrèze Ventadour                | CR0143 | NA                                   | Meuse             |
| 243800745 | CC Oisans                                 | CR0164 | CC du Sud Messin                     | Moselle           |
| 246000756 | CC pays Noyonnais                         | CR0186 | CA Saint-Avold Synergie              | Moselle           |

| 200042703 | CC de l'Argonne Champenoise             | CR0389 | CC Coeur de Brenne                      | Indre                   |
|-----------|-----------------------------------------|--------|-----------------------------------------|-------------------------|
| 200071934 | CC Pays de Fontenay-Vendée              | CR0104 | NA                                      | Doubs                   |
| 200071843 | CC Vexin normand                        | CR0099 | CC Val Ès Dunes                         | Calvados                |
| LA04      | PETR Limouxin et Haute vallée de l'Aude | CR0324 | CC Cingal-Suisse Normande               | Calvados                |
| 247600505 | CC Campagne de Caux                     | CR0205 | CC Isigny-Omaha Intercom                | Calvados                |
| RA05      | Territoire de Maurienne                 | CR0420 | CC Albret Communauté                    | Lot et Garonne          |
| 200043354 | CC Villedieu intercom                   | CR0421 | CC Pré-Bocage Intercom                  | Calvados                |
| 200067460 | CC Loudéac                              | CR0036 | CC Vallée de l'Ubaye - Serre-Ponçon     | Hautes Alpes            |
| 200068104 | CA Provence Verte                       | CR0044 | CC du Pays de Falaise                   | Calvados                |
| 246800585 | CC de la Vallée de Munster              | CR0194 | CC de Bayeux Intercom                   | Calvados                |
| BO13      | PETR Val de Saône Vingeanne             | CR0246 | CU le Creusot Montceau-Les-Mines        | Saône et Loire          |
| 200040566 | CC Ouest rhodanien                      | CR0006 | CC des Vallées de Thônes                | Haute Savoie            |
| 200041622 | CC Ardennes Thiérache                   | CR0010 | CC du Pays de Pouzauges                 | Vendée                  |
| 200067759 | CC Vallées et Plateau d'Ardenne         | CR0038 | NA                                      | Puy de Dôme             |
| 200071587 | CC Loches Sud Touraine                  | CR0094 | NA                                      | Hautes Alpes            |
| 240800862 | CC Crêtes préardennaises                | CR0133 | NA                                      | Gironde                 |
| AQ22      | PETR du Grand Libournais                | CR0236 | CC de la Baie du Cotentin               | Manche                  |
| 200059889 | CU Grand Paris Seine et Oise            | CR0401 | NA                                      | Landes                  |
| 200044014 | CC Creuse Grand Sud                     | CR0019 | CC Touraine Val de Vienne               | Indre et Loire          |
| 200072072 | CC Vendômois                            | CR0108 | CC Touraine Ouest Val de Loire          | Indre et Loire          |
| 200073013 | CC Carnelle Pays-de-France              | CR0122 | CC de la Champagne Picarde              | Aisne                   |
| 249730052 | CC de l'Est Guyanais                    | CR0445 | NA                                      | Nièvre                  |
| 200077014 | CA Vienne agglomération                 | CR0397 | NA                                      | Aisne                   |
| CH24      | PETR du Pays de Langres                 | CR0257 | CA Loire Forez Agglomération Lfa        | Loire                   |
| FC06      | PETR Vosges Saônoises                   | CR0259 | CA Provence-Alpes-Agglomération         | Alpes de haute Provence |
| MP01      | PETR de l'Albigeois et des Bastides     | CR0280 | CC des Baronnies en Drôme Provençale    | Drôme                   |
| PA12      | PETR Anjou bleu Pays segréen            | CR0302 | CC du Sisteronais-Buëch                 | Alpes de haute Provence |
| 200039642 | CC Tonnerois en Bourgogne               | CR0344 | CC Haute-Provence-Pays de Banon         | Alpes de haute Provence |
| 200017846 | CA Etampois Sud Essonne                 | CR0347 | CC du Bocage Bourbonnais                | Allier                  |
| 200072544 | CC des deux Morin                       | CR0113 | CC Combrailles Sioule et Morge          | Puy de Dôme             |
| 200066520 | CC Ouest Limousin                       | CR0442 | CA du Puy-En-Velay                      | Haute-Loire             |
| 200042182 | CC Mont des Avaloirs                    | CR0012 | CC Pays Forcalquier et Montagne de Lure | Alpes de haute Provence |

| 200044394 | CC Réolais Sud Gironde                     | CR0020 | CA de Laval                             | Mayenne                 |
|-----------|--------------------------------------------|--------|-----------------------------------------|-------------------------|
| 244400453 | CC Blain                                   | CR0171 | CA Versailles Grand Parc (C.A.V.G.P.)   | Yvelines                |
| 244400503 | CC Edre et Gesvres                         | CR0172 | CA Grand Châtellerault                  | Vienne                  |
| 245300389 | CC Bocage mayennais                        | CR0179 | NA                                      | Aube                    |
|           |                                            |        | CA Durance-Lubéron-Verdon               |                         |
| BN11      | PETR Perche ornais                         | CR0240 | Agglomération                           | Alpes de haute Provence |
| BR20      | PETR Pays d'Auray                          | CR0251 | CA Gaillac-Graulhet                     | Tarn                    |
| 200042935 | CC Haut Bugey et CC Plateau Hauteville     | CR0460 | CC de l'Argonne Champenoise             | Marne                   |
| 200070043 | CC Vienne et Gartempe (Montmorrillon)      | CR0075 | CC du Civraisien en Poitou              | Vienne                  |
| CH14      | Pays d'Epernay Terres de Champagne         | CR0255 | CC Mézenc-Loire-Meygal                  | Haute-Loire             |
| HN01      | PETR Pays de Bray                          | CR0265 | CA de l'Espace Sud de la Martinique     | Martinique              |
| 242000495 | CC Alta Rocca                              | CR0145 | CC du Pays de Craon                     | Mayenne                 |
| 242010056 | CA pays ajaccien                           | CR0146 | CC Estuaire et Sillon                   | Loire-Atlantique        |
| 200067049 | CC Ouest Corse                             | CR0413 | CA Redon Agglomération                  | Ille et Vilaine         |
| 200041614 | CC Aunis Sud                               | CR0414 | CC de Nozay                             | Loire-Atlantique        |
| PI03      | CC Pays Compiégnois                        | CR0365 | NA                                      | Haut Rhin               |
|           |                                            |        | CC du Pays de Pontchâteau St Gildas des |                         |
| 200040251 | CC Bassée-Montois                          | CR0441 | Bois                                    | Loire-Atlantique        |
| 200015162 | CC Oriente                                 | CR0428 | CC Challans-Gois Communauté             | Vendée                  |
| 200070035 | CC du civraisien en charlois/Poitou        | CR0390 | CA du Nord Grande Terre                 | Guadeloupe              |
|           | Territoire de la Haute Gironde(CC de Blaye |        |                                         |                         |
|           | , CC du Cubzacais, CC de l'Estuaire, CC    |        |                                         |                         |
| AQ07      | Latitude Nord Gironde)                     | CR0384 | CC Saint-Pourçain Sioule Limagne        | Allier                  |
| 200042729 | CC Baie du Cotentin                        | CR0494 | NA                                      | Landes                  |
| 200040400 | CC du Pays Ribéracois                      | CR0398 | NA                                      | Saône et Loire          |
| 200065589 | CC de Val ès dunes                         | CR0026 | CC du Cap Corse                         | Haute Corse             |
| 200066710 | CC Cingal Suisse Normande                  | CR0032 | CC de Fium'orbu Castellu                | Haute Corse             |
| 200066801 | CC Isigny Omaha                            | CR0033 | CC de l'Oriente                         | Haute Corse             |
| 200072304 | CC Ubaye Serre Ponçon (bi dép 04 et 05)    | CR0110 | CA Dinan Agglomération                  | Côtes d'Armor           |
| 241400514 | CC Pays de Falaise                         | CR0138 | CA Lannion-Trégor Communauté            | Côtes d'Armor           |
| 241400555 | CC Bayeux                                  | CR0139 | CC du Kreiz-Breizh (Cckb)               | Côtes d'Armor           |
| 200059400 | CC Porte océane du Limousin                | CR0024 | CA Arlysère                             | Savoie                  |
| 200066512 | CC Elan Limousin Avenir Nature             | CR0029 | CA Fougères Agglomération               | Ille et Vilaine         |

| 200073401 | Mézenc-Loire-Meygal                      | CR0392 | CC Enclave des Papes-Pays de Grignan   | Vaucluse              |
|-----------|------------------------------------------|--------|----------------------------------------|-----------------------|
| 249720053 | CA de l'espace sud Martinique            | CR0478 | CC du Pays de l'Arbresle (Ccpa)        | Rhône                 |
| 200072981 | CC Touraine Ouest Val de Loir            | CR0121 | CC du Centre-Ouest                     | Mayotte               |
| 240200576 | CC Champagne Picarde (Laon)              | CR0128 | CC Liffré-Cormier Communauté           | Ille et Vilaine       |
| 200068989 | CC Dinan                                 | CR0061 | CC du Bassin de Joinville en Champagne | Haute Marne           |
| 200070712 | CC Thiers Dore et Montagne               | CR0082 | NA                                     | Hérault               |
|           |                                          |        | CC Eguzon - Argenton - Vallée de la    |                       |
| 200040491 | CC portes de Drôme-Ardèche               | CR0443 | Creuse                                 | Indre                 |
| 200040202 | CC Provence Verdon                       | CR0431 | CC des Vosges du Sud                   | Territoire de Belfort |
| 200034825 | CA Grand Gueret                          | CR0003 | CC du Pays de Lapalisse                | Allier                |
| PA09      | PETR Pays de Retz                        | CR0317 | CC Val de l'Indre - Brenne             | Indre                 |
| 200065928 | CA Lannion Trégor communauté             | CR0430 | CA du Bassin d'Aurillac                | Cantal                |
| 200035137 | CC Marche Occitane val d'Anglin          | CR0402 | Rhin Vignoble Grand Ballon             | Haut Rhin             |
| 200070852 | CC Usses et Rhône                        | CR0084 | CC Anjou Loir et Sarthe                | Maine et Loire        |
| 245700695 | CC Cattenom                              | CR0183 | CC Loire Layon Aubance                 | Maine et Loire        |
| 248400285 | Communauté Territoriale Sud Luberon      | CR0212 | CA du Grand Angoulême                  | Charente              |
| LO04      | PETR pays de Sarrebourg                  | CR0275 | CA Saumur Val de Loire                 | Maine et Loire        |
| 200018083 | CC Desvres Samer                         | CR0353 | CC Ardenne, Rives de Meuse             | Ardennes              |
| 200066587 | CC Monts du Lyonnais                     | CR0444 | CC des Portes du Luxembourg            | Ardennes              |
| MP09      | PETR Garonne Gascogne Quercy             | CR0285 | CC de l'Argonne Ardennaise             | Ardennes              |
|           | CC région lézignanaise corbières et      |        |                                        |                       |
| 200035863 | minervois                                | CR0463 | CC de Bléré Val de Cher                | Indre et Loire        |
| 200066678 | CC Chataigneraie cantalienne             | CR0031 | CA du Pays Voironnais                  | Isère                 |
| 200068070 | CC Loue Lison                            | CR0043 | Châlons en Champagne                   | Marne                 |
| NP10      | PETR Montreuillois                       | CR0354 | Haut-Jura                              | Jura                  |
| 249730037 | CC de l'Ouest Guyanais                   | CR0446 | Val d'Adour                            | Hautes Pyrénées       |
|           | CC de la Champagne Conlinoise et du Pays |        |                                        |                       |
| 200072718 | de Sillé                                 | CR0117 | Cœur de Bigorre                        | Hautes Pyrénées       |
| 200072700 | CC Haute Sarthe Alpes Mancelles          | CR0116 | Côteaux                                | Hautes Pyrénées       |
| 248500621 | CC du Pays des Herbiers                  | CR0456 | Nestes                                 | Hautes Pyrénées       |
|           | CC Vendée Grand Littoal (Moutierrois     |        |                                        |                       |
| 200071900 | Talmondais)                              | CR0101 | Lourdes et vallée des Gaves            | Hautes Pyrénées       |
| BO12      | PETR du Pays Nivernais Morvan            | CR0245 | CC de Saint-Méen Montauban             | Ille et Vilaine       |

| 242200715 | CC du Kreiz-Breizh                       | CR0497 | CC de l'Arc Mosellan                | Moselle             |
|-----------|------------------------------------------|--------|-------------------------------------|---------------------|
| 200039022 | CC Vitré communanuté                     | CR0405 | CC Couserans-Pyrénées               | Ariège              |
| CE19      | PETR du Perche                           | CR0252 | CC de la Picardie Verte             | Oise                |
| MP03      | PETR Val d'Adour                         | CR0282 | CC Dômes Sancy Artense              | Puy de Dôme         |
| 200072882 | CC de Vie et Boulogne                    | CR0120 | NA                                  | Gironde             |
| BO11      | PETR Charolais Brionnais                 | CR0244 | CC du Pays des Achards              | Vendée              |
| 200042943 | CC Cap Corse                             | CR0426 | CA la Roche Sur Yon - Agglomération | Vendée              |
| 200068997 | CA Arlysère                              | CR0062 | NA                                  | La Réunion          |
| PI06      | PETR Pays de Thiérache                   | CR0304 | NA                                  | Ille et Vilaine     |
|           | CC canton de la Vallée Dordogne et CC    |        |                                     |                     |
| 200041051 | Domme/Villefranche-du-Périgord           | CR0007 | NA                                  | Pyrénées-Orientales |
|           |                                          |        |                                     |                     |
| 200023299 | CC Coeur Tarentaise et CC d'Aigueblanche | CR0406 | CC du Pays d'Ancenis                | Loire-Atlantique    |
| 200070746 | CA Sarreguemines Confluences             | CR0375 | NA                                  | Finistère           |
| 241400878 | CC Blangy-Pont l'Evêque Intercom         | CR0141 | NA                                  | Lot                 |
| 243500733 | CC Bretagne Romantique                   | CR0505 | CC Bretagne Romantique              | Ille et Vilaine     |

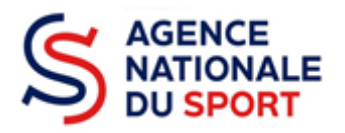

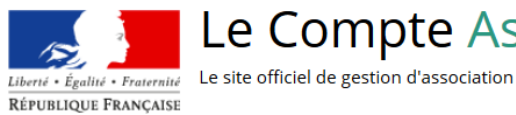

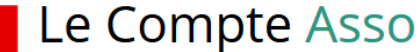

# LE COMPTE ASSO JOINDRE UN DOCUMENT

Ce guide est destiné aux associations ou collectivités ayant fait une demande de subvention auprès d'un dispositif de l'Agence nationale du Sport et qui font l'objet d'une demande complémentaire de la part du service instructeur car une des pièces transmises est non valide.

Il reprend les éléments pour joindre une nouvelle pièce après avoir reçu la notification sur votre adresse mail.

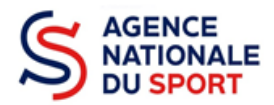

# Table des matières

| 1 | SE CONNECTER AU COMPTE ASSO    | 3 |
|---|--------------------------------|---|
| 2 | CONSULTER SON DOSSIER TRANSMIS | 3 |
| 3 | REMPLACER LE DOCUMENT          | 5 |

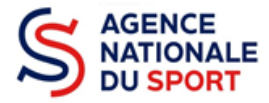

# **1 SE CONNECTER AU COMPTE ASSO**

Rendez-vous à l'adresse suivante : <u>Le compte Asso (associations.gouv.fr)</u> avec votre navigateur internet à jour (privilégiez Mozilla Firefox ou Google Chrome).

Connectez-vous à votre compte à l'aide de votre identifiant (adresse mail) et de votre mot de passe.

| Liberi · Eguliti · Fraternite<br>République Française | e officiel de gestion d'association   | FAQ Assistance |
|-------------------------------------------------------|---------------------------------------|----------------|
|                                                       | CONNEXION                             |                |
|                                                       | Adresse de messagerie<br>Mot de passe |                |
|                                                       | Mot de passe oublié ?<br>CONNEXION    |                |
|                                                       | CRÉER UN COMPTE                       |                |

# **2 CONSULTER SON DOSSIER TRANSMIS**

| AJOUTER UNE NOUVELLE ASSOCIATION OU ÉTABLISSEMENT À CE COMPTE                 | SUIVI DES DÉMARCHES 🗸             |
|-------------------------------------------------------------------------------|-----------------------------------|
|                                                                               | Demander une subvention           |
| Association : COMITE DEPARTEMENTAL OLYMPIQUE ET<br>SPORTIF DE TARN ET GARONNE | Demander remboursement Pass'Sport |
| Consulter/modifier les<br>informations administratives                        | Saisir les comptes-rendus         |
|                                                                               | financiers (2)                    |

Une fois connecté sur votre compte, cliquez sur « **Suivi des démarches** » puis sur « **Voir les demandes de subventions** » pour avoir accès à vos dossiers transmis.

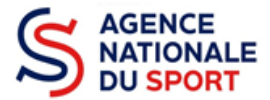

| Notifications                                                                  |                                                        |                          | Voir les den                                                                                                    | nandes de sub                                         | vention                                        |        |
|--------------------------------------------------------------------------------|--------------------------------------------------------|--------------------------|----------------------------------------------------------------------------------------------------|-------------------------------------------------------|------------------------------------------------|--------|
| n° 22-005089<br>Le service instructeur a envoyé un message<br>28/01/2022 13h36 |                                                        | 22-                      | 005089                                                                                                    |                                                       |                                                |        |
| <b>n° 22-005089</b><br>Le dossier est incomplet                                |                                                        | État<br>Complétude       | Liste des états<br>Liste des statuts                                                                                                    | <ul> <li>Exercice</li> <li>Type dispositif</li> </ul> | 2022 •<br>Liste des dispositifs                | v<br>v |
| 28/01/2022 13h36                                                               |                                                        | Service instructeur      | Liste des services primés Tron                                                                                                    | Créateur  EXTRAIRE LES DOS                            | Liste des créateurs SIERS DXTRAIRE LES PROJETS | Ŧ      |
| 28/01/2022 11h51                                                               | Demande de subvention N°                               | 22-005089 Subve          | ention désactivée                                                                                                    |                                                       |                                                |        |
|                                                                                | Demandeur<br>Type de subvention<br>Dernier utilisateur | B<br>Aj<br>Pi<br>Si      | ADMINTON-CLUB DE VICHY-CUSSET - 54002798400025<br>gence nationale du Sport - Projets Sportifs Fédéraux -<br>rojets sportifs fédéraux<br>ervice instructeur | Complétude<br>Dernière mise à jour                    | incomplet 28/01/2022 13h36                     |        |
|                                                                                | Suivi de l'instruction de la de Service instructeur    | emande<br><sub>FFC</sub> | Etat                                                                                                    | Transmis au service inst                              | ructeur                                        |        |
|                                                                                | Accéder directement aux ét                             | apes du dossier          |                                                                                                    |                                                       |                                                |        |

Sur cette page vous allez trouver les notifications rélatives au dossier indiquant que le dossier est « incomplet » et le cas échéant que le service instructeur vous a envoyé un message.

Pour consulter le message cliquez sur 🕥 pour voir le fil d'activité et de suivi de votre dossier.

| Suivi de l'instruction de la d<br>Service instructeur                     | emande<br>FFC                                                                                  | Etat       | Transmis au service instructeur |   |
|---------------------------------------------------------------------------|------------------------------------------------------------------------------------------------|------------|---------------------------------|---|
| Fil d'activité                                                            |                                                                                                |            |                                 |   |
| 28/01/2022 11h51 - Modification ét                                        | at dossier - Le dossier a été transmis au service ir                                           | istructeur |                                 |   |
| 28/01/2022 13h36 - Modification st<br>Message du service instructeur : Co | atut complétude - Le dossier est incomplet<br>mpte de résultat approuvé du dernier exercice cl | 25         |                                 |   |
| 28/01/2022 13h36 - Message - Le se<br>Message du service instructeur : Me | rvice instructeur a envoyé un message<br>rci de nous communiquer un Compte de résultat         |            |                                 |   |
| Messagerie avec le serv                                                   | ice instructeur                                                                                |            |                                 |   |
| Saisir un message                                                         |                                                                                                |            |                                 | × |

Vous y retrouverez quel document est considéré comme incomplet ainsi que le message du service instructeur.

Vous avez également la possibilité d'envoyer un message au service en complétant la partie dédiée puis de cliquer sur le logo pour transmettre le message.

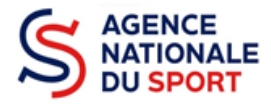

# **3 REMPLACER LE DOCUMENT**

Une fois que vous avez pris connaissance du document à joindre à nouveau, voici la procédure à suivre pour le déposer :

| Demande de subvention N         | 22-005089 Subvention désactivée                                                                          |                                                                       |                   | 5400279840002 |
|---------------------------------|----------------------------------------------------------------------------------------------------|-----------------------------------------------------------------------|-------------------|---------------|
| Demandeur<br>Type de subvention | BADMINTON-CLUB DE VICHY-CUSSET -<br>Agence nationale du Sport - Projets Spo<br>Projets sportife fédéraux | 54002798400025<br>trifs Fédéraux - Complétude<br>Dernière mise à jour | incomplet         | ۲             |
| Dernier utilisateur             | service instructeur                                                                                      | bernere mise a jour                                                   | 201011202213120   |               |
| Suivi de l'instruction de la d  | lemande                                                                                                  |                                                                       |                   | е             |
| Service instructeur             | FFC                                                                                                    | Etat Transmis au servi                                                | ce instructeur    |               |
| Accéder directement aux ét      | apes du dossier                                                                                          | (****)                                                                |                   |               |
|                                 | 2                                                                                                    | 3                                                                     | 4                 |               |
|                                 | Demandeur, personnes physiques et RIB                                                                    | Liste des document                                                    | Liste des projets |               |
|                                 |                                                                                                    | أحججا                                                                 |                   |               |

- Cliquez sur la bulle 3, « Liste des documents »

| LES DOCUMENTS DU DEMANDEUR                         |                             |              |                                 |                   |                              |          |
|----------------------------------------------------|-----------------------------|--------------|---------------------------------|-------------------|------------------------------|----------|
| Туре                                               | Origine                     | Nom          | Date de production / Chargement | Année de validité | Commentaires                 | Actions  |
| Statuts *                                          | Association                 | OLI_4172.jpg | 16/07/2021 10h34                |                   |                              | ⇔ \$     |
| Liste des dirigeants *                             | RNA                         | Non défini   | 18/07/2011 14h25                | 2011              |                              | ٢        |
| Rapport d'activité *                               | Association                 | OLI_4172.jpg | 16/07/2021 10h34                |                   |                              | ⇔ 🌩      |
| Budget prévisionnel annuel *                       | Association                 | OLI_4172.jpg | 16/07/2021 10h34                | 2021              |                              | \$       |
| Comptes annuels *                                  | Association                 | OLI_4172.jpg | 16/07/2021 10h35                | 2020              |                              | ⇔ \$     |
| Rapport du commissaire au compte / Bilan financier | Association                 | OLI_4172.jpg | 16/07/2021 10h35                | 2020              |                              | ⇔ \$     |
| Ribs *                                             | Aucun document de ce type t | trouvé.      |                                 |                   | Déposez ce nouveau document. | Ŷ        |
| Projet de l'association *                          | Association                 | OLI_4172.jpg | 16/07/2021 10h35                | 2021              |                              | <u>ب</u> |

- Cliquez sur le logo 📯 du document concerné pour charger la nouvelle pièce

| Dépôt de document - Siret : 54002798400025 |                                                     |      |  |
|--------------------------------------------|-----------------------------------------------------|------|--|
| Type de document :                         | Comptes annuels                                     |      |  |
| Année de validité :                        | 2020 ~                                              |      |  |
| Nom du fichier :                           |                                                     |      |  |
|                                            | Déposez votre fichier<br>ou cliquez pour rechercher |      |  |
|                                            | RETOUR RÉINITIALISER LE FORMULAIRE DÉPOSER LE DOCUM | IENT |  |
|                                            |                                                     |      |  |

- Cliquez pour rechercher le document puis cliquez sur « Déposer le document »
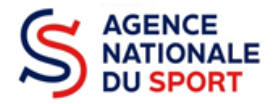

| LES DOCUMENTS DU DEMANDEUR                         |                                   |                                   |                                   |                                 |                            |                              |                            |         |  |  |
|----------------------------------------------------|-----------------------------------|-----------------------------------|-----------------------------------|---------------------------------|----------------------------|------------------------------|----------------------------|---------|--|--|
| Туре                                               |                                   |                                   | Origine                           | Nom                             | Date de production / Charg | ement Année de validit       | é Commentaires             | Actions |  |  |
| Statuts *                                          |                                   |                                   | Association                       | OLI_4172.jpg                    | 16/07/2021 10h34           |                              |                            | € 🗘     |  |  |
| Liste des dirigeants *                             |                                   | RNA                               | Non défini                        | 18/07/2011 14h25                | 2011                       |                              | ٢                          |         |  |  |
| Rapport d'activité *                               |                                   | Association                       | OLI_4172.jpg                      | 16/07/2021 10h34                |                            |                              | ⇔ \$                       |         |  |  |
| Budget prévisionnel annuel *                       |                                   |                                   | Association                       | OLI_4172.jpg                    | 16/07/2021 10h34           | 2021                         |                            | ⇔ ⇔     |  |  |
| Comptes annuels *                                  |                                   | Association                       | logo_Francerelance_1321294.54.png | 28/01/2022 14h38                | 2020                       |                              | ⇔ ⇔                        |         |  |  |
| Rapport du commissaire au compte / Bilan financier |                                   | Association                       | OLI_4172.jpg                      | 16/07/2021 10h35                | 2020                       |                              | ⇔ ⇔                        |         |  |  |
| Ribs *                                             |                                   | Aucun document de ce type trouvé. |                                   |                                 |                            | Déposez ce nouveau document. | SP-                        |         |  |  |
| Projet de l'association *                          |                                   | Association                       | OLI_4172.jpg                      | 16/07/2021 10h35                | 2021                       |                              | € \$                       |         |  |  |
|                                                    |                                   |                                   |                                   |                                 |                            |                              |                            |         |  |  |
| LES DOCUMENTS SPÉCIFIQUES AU DOSSIER               |                                   |                                   |                                   |                                 |                            |                              |                            |         |  |  |
| Туре                                               | Origine                           | Nom                               |                                   | Date de production / Chargement |                            | Année de validité            | Commentaires               | Actions |  |  |
| Autre                                              | Aucun document de ce type trouvé. |                                   |                                   |                                 |                            |                              | Déposez ce nouveau documen | t. 📯    |  |  |

| Association | Cerfa.pdf | 28/01/2022 12h22 |                             |          |
|-------------|-----------|------------------|-----------------------------|----------|
|             |           | ī                |                             | 1        |
|             |           |                  | METTRE À JOUR LES DOCUMENTS |          |
|             |           | L                |                             | <u>.</u> |
|             |           |                  |                             |          |
|             |           |                  |                             |          |

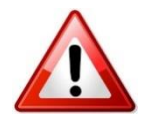

Cerfa

Une fois que le document est chargé cliquez sur « Mettre à jour les documents »

Une fois la mise à jour effectuée, ce message apparait et la procédure est terminée. Vous pouvez envoyer un message au service pour confirmer la bonne transmission du document.

Les documents du dossier ont été mis à jour. 🗣

ٹ